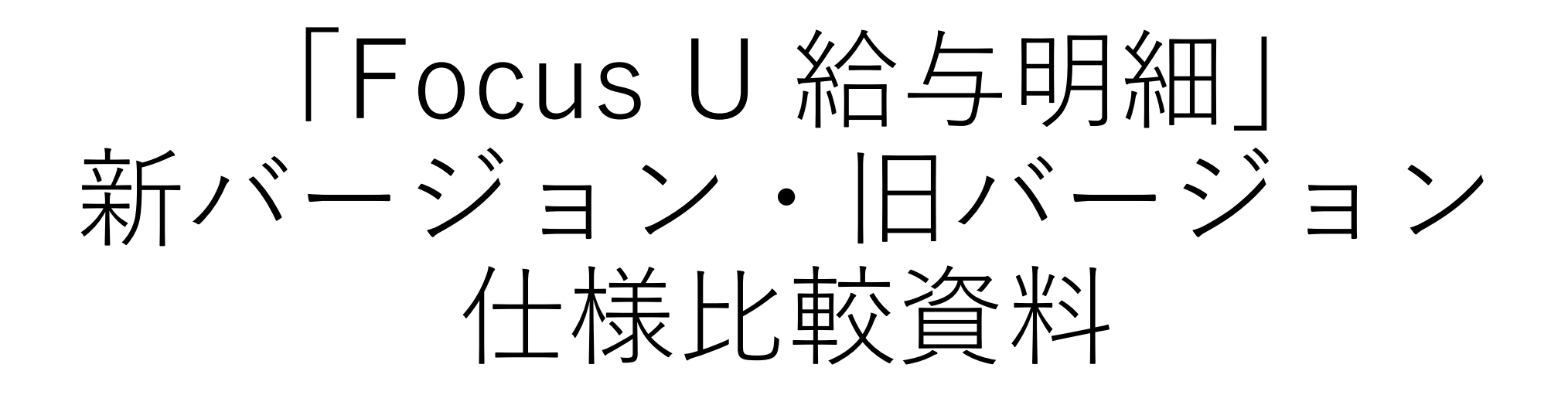

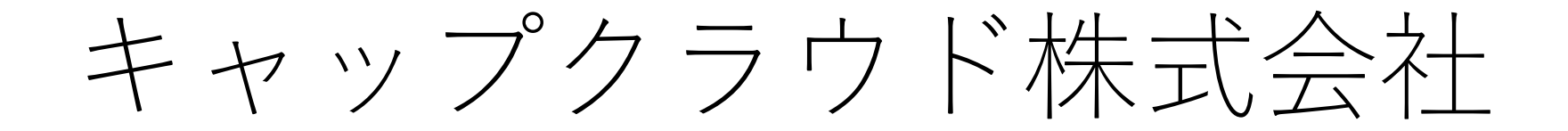

2024/11

# 「Focus U 給与明細」 新バージョン・旧バージョン 仕様比較資料

2020年8月26日に「Focus U 給与明細」新バージョンをリリースしております。

当資料は、新バージョンと旧バージョンとの仕様を比較した資料になります。

1

| 目次                                                  |
|-----------------------------------------------------|
| 1. ログインサイト構成、認証方式の変更について・・・・・・・・・・・・・・・・・ 3         |
| 2. メニュー構成の変更について・・・・・・・・・・・・・・・・・・・・・・・・・・・・・・ 5    |
| 3. マスタ管理(所属マスタ)について・・・・・・・・・・・・・・・・・・・・・・・・・ 6      |
| 4. データアップロード箇所の追加について・・・・・・・・・・・・・・・・・・・・・・・・ 7     |
| 5. 社員情報の一括アップロードについて・・・・・・・・・・・・・・・・・・・・・・・・ 8      |
| 6. 社員情報管理について・・・・・・・・・・・・・・・・・・・・・・・・・・・・・・・・・・・・   |
| 7. 権限グループについて・・・・・・・・・・・・・・・・・・・・・・・・・・・・・・・・13     |
| 8. 給与明細管理権限について・・・・・・・・・・・・・・・・・・・・・・・・・・・・・・・・・・・・ |
| 9. 権限グループ、給与明細管理権限のまとめ・・・・・・・・・・・・・・・・・・・・・・・15     |
| 10.明細管理について・・・・・・・・・・・・・・・・・・・・・・・・・・・・・・・・・・・・     |
| 11.アップロード確認・削除について・・・・・・・・・・・・・・・・・・・・・・・・・・・・19    |
| 12.契約情報について・・・・・・・・・・・・・・・・・・・・・・・・・・・・・・・・・・・22    |
| 13.基本設定について・・・・・・・・・・・・・・・・・・・・・・・・・・・・・・・・・・・・     |
| 14.ユーザーメニューについて・・・・・・・・・・・・・・・・・・・・・・・・・・・・・・25     |
| 15.その他の相違点・・・・・・・・・・・・・・・・・・・・・・・・・・・・・・・・・・・・      |
| 16.2021年3月の機能追加(メール認証) ・・・・・・・・・・・・・・・・・・・・・・・・・27  |
| 17.2022年3月の機能追加(明細出力項目設定 不要テンプレート削除) ・・・・・・・・31     |
| 18.2022年6月の機能追加(アップロード確認・削除のアップロード日・削除日表示追加) ・・・・32 |
| 19.2022年9月の機能追加(明細書一括ダウンロード) ・・・・・・・・・・・・・・・33      |

| i.     | 20.2023年4月の機能追加(メッセージ機能)2023年10月の追加実装(ファイル添付機能)・35 |
|--------|----------------------------------------------------|
| į.     | 21.2024年9月の機能追加(閲覧開始時間設定) ・・・・・・・・・・・・・・・・・・・・・42  |
| ÷      | 22.2024年9月の機能追加(明細アップロード画面への具体的な支給日の表示追加) ・・・・44   |
| i.     | 23.2024年9月の機能追加(給与計算ソフト用コード項目の入力必須化) ・・・・・・・45     |
| i<br>L | 24.2024年11月の機能追加(通知機能(給与明細通知機能)) ・・・・・・・・・・46      |

| 1.ログインサ                                                                                                    | イト構成、認                             | 認定方式の変更について                                                                                 |
|----------------------------------------------------------------------------------------------------|------------------------------------|---------------------------------------------------------------------------------------------|
| ログイン画面(PC版)<br>や、認証方式、設定変更                                                                                                    | の統合、従業員側モバイ<br>Eや、トライアル発行時         | イル画面の廃止に伴い、ログインサイト構成<br>のログイン情報の扱いが変わります。                                                   |
|                                                                                                    | ジョン                                | 新バージョン                                                                                      |
| ①ログインサイト構成の変                                                                                                    | 变更                                 |                                                                                             |
| 法人ログインと、従業員ロ<br>イル版、スマートフォン版                                                                                                    | コグイン(PC版、モバ<br>反)計4つのサイト構成。        | 法人ログインと、社員(従業員)側のPC版ロ<br>グインサイトが一つに統合します。<br>なお、スマートフォン版サイトは別サイトとし<br>て引き続き残りますが、モバイル版サイト(ガ |
| Focus U   bardore   bardore   bardore   conserve   conserve< |                                    | ラケー閲覧用)は新バージョンから提供終了と<br>なり、計2つのサイト構成へ変更になります。<br>また、新しいURLへ変更になります。                        |
|                                                                                                    | Focus U <sup>26-2024</sup><br>給与明細 |                                                                                             |
| <ul> <li>法人コート*</li> <li>✓従業員コート*</li> <li>✓従業</li> <li>□グィン</li> <li>①グィン</li> <li>② 2019 Capeloud Inc.</li> </ul>                                                                                                    | シ<br>、コード                          | ー<br>ー<br>ー<br>ー<br>グインD<br>ード<br>ー<br>ヴインD<br>ー<br>パスワード                                   |
| ②ログイン時認証方式の変                                                                                                    | 变更                                 |                                                                                             |

| 法人ログイン:ID/パスワード(2項目)の一致で | 法人管理者側・社員(従業員)閲覧者側共に    |
|--------------------------|-------------------------|
| 認証。                      | :ログインID/パスワード(2項目)の一致で認 |
| 従業員ログイン:法人コード/従業員コード/パス  | 証になります。                 |
| ワード(3項目)の一致で認証           |                         |
|                          | 弊社からご案内するログインID/パスワードは、 |
|                          | 「法人管理者(ユーザー管理者)」扱いの最高   |
|                          | 権限になります。                |
|                          | (※法人管理者(ユーザー管理者)については   |
|                          | P13をご覧ください、)            |

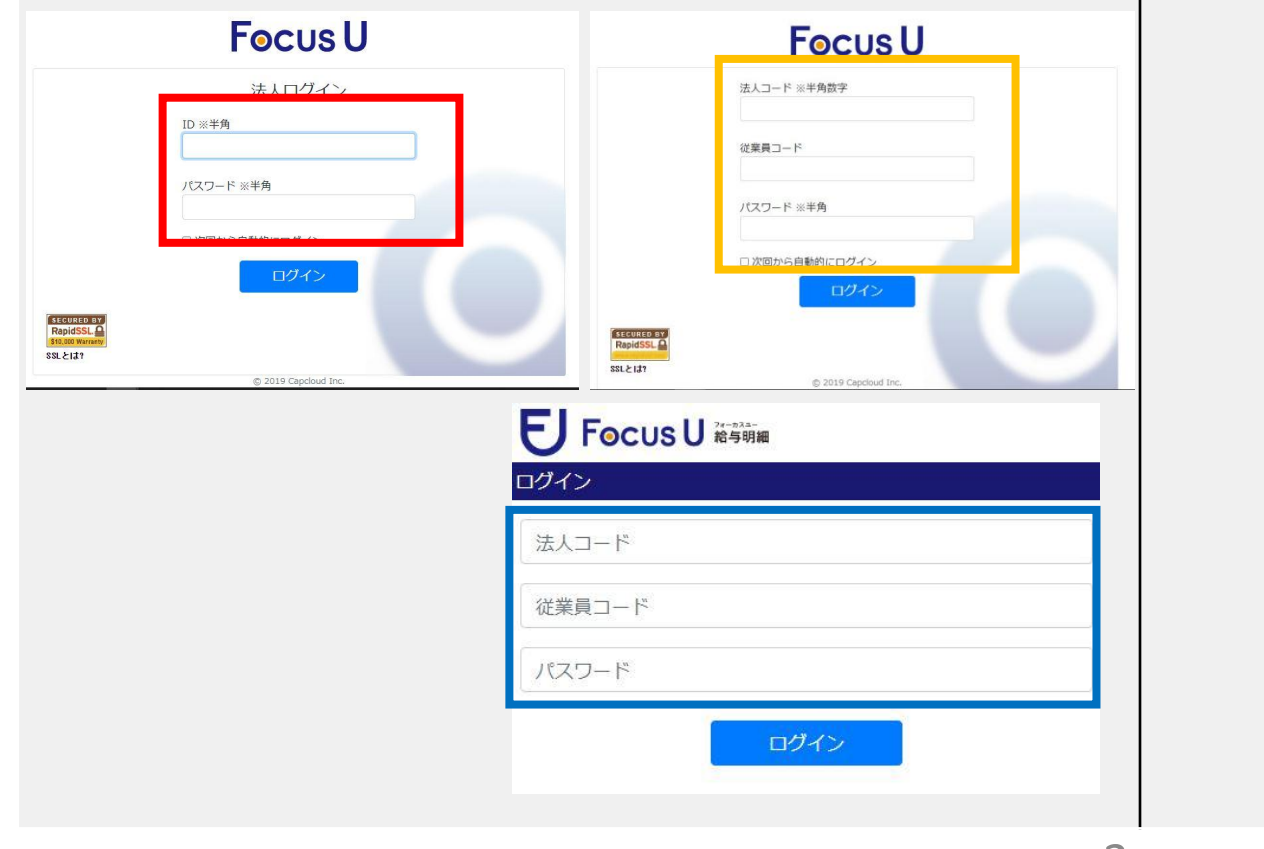

|                                                  | Focus U          |  |
|--------------------------------------------------|------------------|--|
|                                                  | ログインID<br>ノ(スワード |  |
| SLEVIED BY<br>RepidSL<br>Store Weiner<br>SLEVIAT | usU              |  |
| ログインロ                                            |                  |  |
| パスワード                                            |                  |  |
|                                                  | ログイン             |  |

| 旧バージョ                              | ン                   |              |             | 新 新                  | <b>デバージョン</b>        |                       |
|------------------------------------|---------------------|--------------|-------------|----------------------|----------------------|-----------------------|
| ③各ID・コード・パスワー                      | ドの扱いと設定変            | 更の           | 北較          |                      |                      |                       |
|                                    |                     |              |             |                      |                      |                       |
| 法人口グイン                             |                     |              | <b>→</b>    | Focus U ログ           | 「イン(PC版)             |                       |
| ID 変更不可。                           |                     |              | 1           | ログインID               | 変更可。(半角              | ●英数8文字以               |
| パスワード 変更可。(                        | 半角英数6文字             |              | /           |                      | 上20文字以内)             | ]                     |
| 以上20文字                             | ~以内)                | X            |             |                      | ユーザーメニュ              | ュー マイ                 |
| 契約情報で                              | 変更可。                |              |             |                      |                      | J。                    |
| 従業員ログイン(PC版)                       |                     |              |             | パスワード                | 変更可。(半角              | §英数6文字以               |
| 法人コード変更不可。                         |                     |              |             |                      | 上20又字以内)             |                       |
| 従業員コード変更不可。                        | <u> </u>            |              |             |                      | ページで変更す              |                       |
| パスワード 変更可(半                        | ·角英数6文字以            |              |             |                      |                      | - 0                   |
| 上20又字以                             |                     |              |             |                      |                      |                       |
| 従業員口グイン(スマート                       |                     |              | . [         |                      |                      |                       |
|                                    |                     |              | -           |                      |                      |                       |
| 従業員コード 変更不可。                       |                     |              |             | ロクインロ                | 変更可。(牛剤              | 月央敛8义子以               |
| ペネ <u>ス</u> - 変更一切。<br>パスワード 変更可(半 | 鱼英数6文字以             |              |             |                      | エ20文子以内)             | <b>ユー マイ</b>          |
| 上20文字以                             |                     |              |             |                      | ページで変更可              | - 、                   |
| マイページ                              | で変更可。               |              |             | パスワード                | 変更可。(半角              | <br>9英数6文字以           |
| 従業員ログイン(モバイル                       | 反)                  |              |             |                      | 上20文字以内)             | ,                     |
| 法人コード 変更不可。                        |                     | $\mathbf{N}$ |             |                      | ユーザーメニュ              | ュー マイ                 |
| 従業員コード変更不可。                        |                     |              |             |                      | ページで変更「              | 1] 0                  |
| パスワード  変更可(半<br> ト20文字             | -角英数6文字以            |              |             | モバイル版提               | 供終了につき、              | 実装なし。                 |
| マイページ                              | で変更可。               |              | 、           | グインIDは、              | 「Focus U」シ           | <br>リーズをお使            |
|                                    |                     |              | いの          | 全てのユーザー              | ーにおいて、一              | 意のキーとい                |
|                                    |                     |              | う考          | え方をもってい              | います。                 |                       |
|                                    |                     |              | その          | ため、変更し。              | ようとした綴り              | が既に他の                 |
|                                    |                     |              | ユー          | サーで使われる              | ている場合は、<br>キオ        | 登録かできな                |
|                                    |                     |              | いよこの        | うになりている              | ょり。<br>りへの変更が必       | 要です。                  |
| ④トライアル発行時のログイ                      | ノ情報の扱い              |              | _ • • •     |                      |                      |                       |
|                                    |                     |              | <u>)+</u> 1 | 答明土但にと               |                      |                       |
| もこもこ本人自理有側と促果りれていため、特段の記載事項し       | ミ回のリイトか分<br>はありません。 |              | 法八<br>—サ    | 、官理有側と仕!<br>・イトになるたど | 貝(IIL未貝)側<br>め、トライアル | の 91 F か 回<br>発行時に 弊社 |

| からご案内する最初のログインID/パスワードは、<br>自動的に「法人管理者(ユーザー管理者)」扱<br>いの最高権限が付与された状態になります。                |
|------------------------------------------------------------------------------------------|
| この法人管理者(ユーザー管理者)は法人1領域<br>につき、1人のみになり、追加や削除はできませ                                         |
| なお、この法人管理者(ユーザー管理者)のID<br>分は利用人数のカウントから除外になります。<br>(※法人管理者(ユーザー管理者)については<br>P13をご覧ください、) |

# 2.メニュー構成の変更について

ログイン画面(PC版)の統合に伴い、メニューを階層化し、一部既存機能の表現の見直し とともに新機能に関するメニューを追加しています。

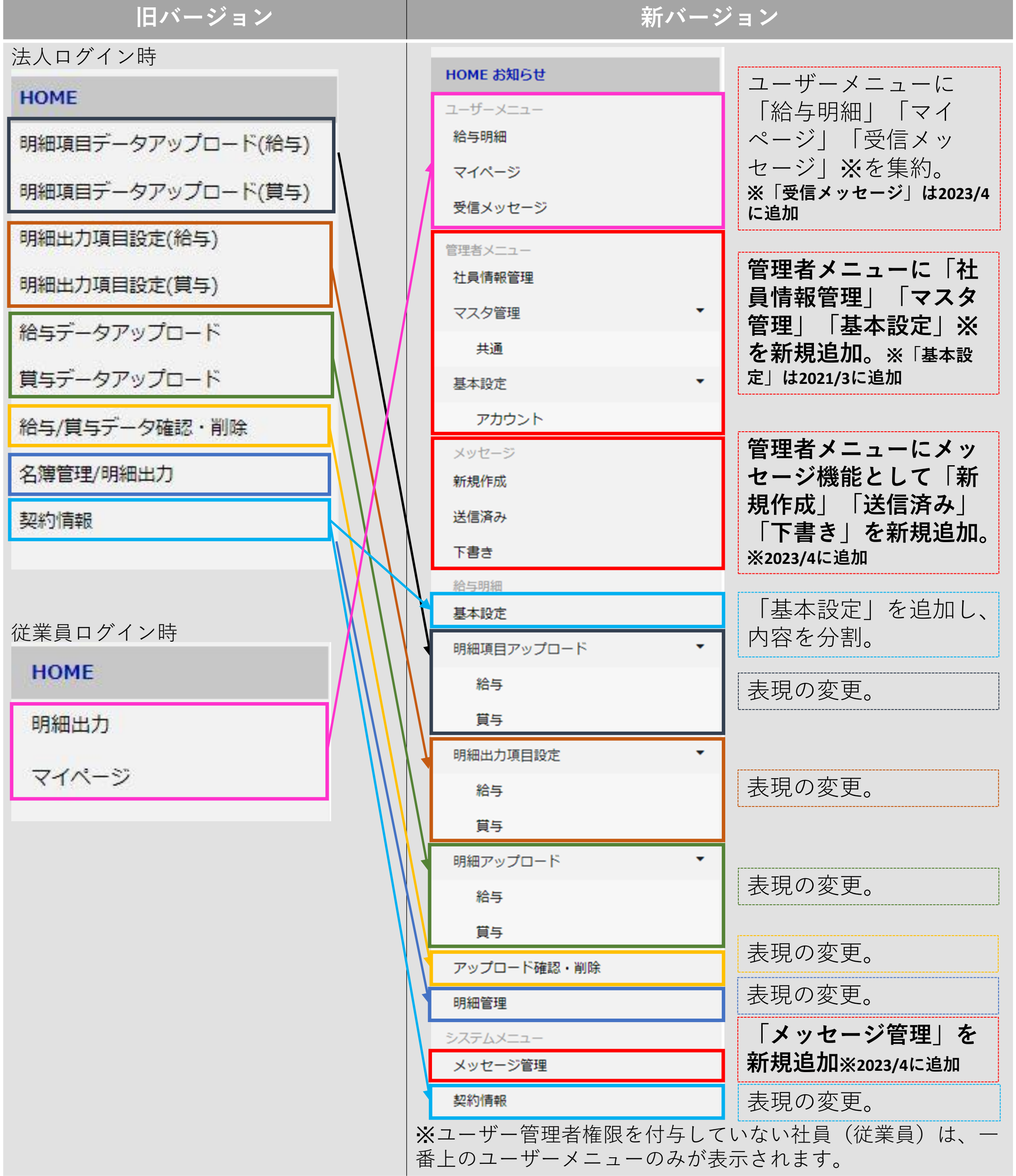

# 3.マスタ管理(所属マスタ)について

ログイン画面(PC版)の統合に伴い、所属マスタの機能が追加になります。 なお、for 弥生とその他のエディションで一部扱いが異なります。

| マスタ |             |     |            |        | ?        |
|-----|-------------|-----|------------|--------|----------|
|     |             |     |            | 登録件数 5 | ➡所属を追加する |
| 並び順 | 表示          | コード | 所屋名        |        | 削除       |
| 1   | -           | 01  | 所属なし       |        | 0        |
| 2   | =           | 02  | 東京本社管理部    |        | 0        |
| 3   | <del></del> | 03  | 東京本社総務部    |        | 0        |
| 4   | 5           | 04  | 橫浜営業所第一営業部 |        | 0        |
| 5   | 20          | 05  | 橫浜営業所第二営業部 |        | 0        |

※「並び順」を変更するには行をドラッグ&ドロップしてください

| 旧バージョン                                                      | 新バージョン                                                                                                    |
|-------------------------------------------------------------|----------------------------------------------------------------------------------------------------|
| 該当機能なし。                                                     | 所属マスタ機能を追加。<br>あらかじめ給与計算ソフト側で設定している所<br>属部門コードや名称を当マスタ上で設定してお<br>き、次頁の社員情報の一括アップロードの際、<br>各社員情報のアップロードファイル内に記述さ<br>れている所属部門情報でマッチング。                                                                      |
| 【for 弥生】<br>所属部門の明細書上への表示不可。<br>検索・絞込みも不可。                  | 【for 弥生】<br>所属部門の明細書上への表示は引き続き不可。<br>検索・絞込みは可。<br>(for 弥生上で設定した所属情報は、あくまで社<br>員検索・絞込みの条件、ならびにメッセージ機<br>能の送信対象者の絞込みの条件として利用しま<br>す。)<br>所属マスタで設定した所属名称と、弥生給与か<br>ら出力した従業員情報のファイル内に記述され<br>ている所属部門名称でマッチング。 |
| 【for 奉行、for エプソン、for all】<br>所属部門の明細書上への表示は可。<br>検索・絞込みは不可。 | 【for 奉行、for エプソン、for all】<br><b>所属部門の明細書上への表示は引き続き可。</b><br><b>検索・絞込みも可。</b><br>所属マスタで設定した所属コードと、給与計算<br>ソフトから出力した社員(従業員)情報のファ<br>イル内に記述されている所属部門コードでマッ                                                   |

チング。

※階層形式の所属設定はできません。

お使いの給与計算ソフト側で階層形式で設定している場合は、各社員(従業員)に紐づけているコードと所属部門名を同一階層上で設定する必要があります。

# 4.データアップロード箇所の追加について

旧バージョンでは2つの機能でデータアップロードが必要でしたが、新バージョンでは、 「社員情報管理」機能の追加により、3つの機能でデータアップロードが必要になります。 初期設定時は、最初に「社員情報管理」内にある「社員情報の一括アップロード」にて、 給与計算ソフト側の社員マスタの情報を取り込みます。 また、運用開始後、給与計算ソフト側で以下の処理を実行した場合に、再度「社員情報管 理」内にある「社員情報の一括アップロード」が必要になります。

- ・<u>新規で社員(従業員)を追加した場合</u>
- ・<u>既にアップロード済みの社員(従業員)に対する、姓名やフリガナ、所属している部門</u> を変更した場合

| 旧バージョン                                                                                                    | 新バージョン                                                                                                    |
|----------------------------------------------------------------------------------------------------|----------------------------------------------------------------------------------------------------|
| HOME         明細項目データアップロード(給与)         明細山力項目設定(給与)         明細山力項目設定(賞与)         約与データアップロード         賞与データアップロード         賞与データアップロード         給与/賞与データ確認・削除         名簿管理/明細山力         契約情報 | HOME お知らせ         ユーザーメニュー         拾与明細         マイページ         受信メッセージ         社員情報の一括         アップロード         管理者メニュー         社員情報管理         マス夕管理         マス夕管理         マス夕管理         水通         基本設定         アカウント         メッセージ         新規作成         送信済み         下書さ |
|                                                                                                    | 給与明細                                                                                                    |
|                                                                                                    | ▲ 本設正                                                                                                    |

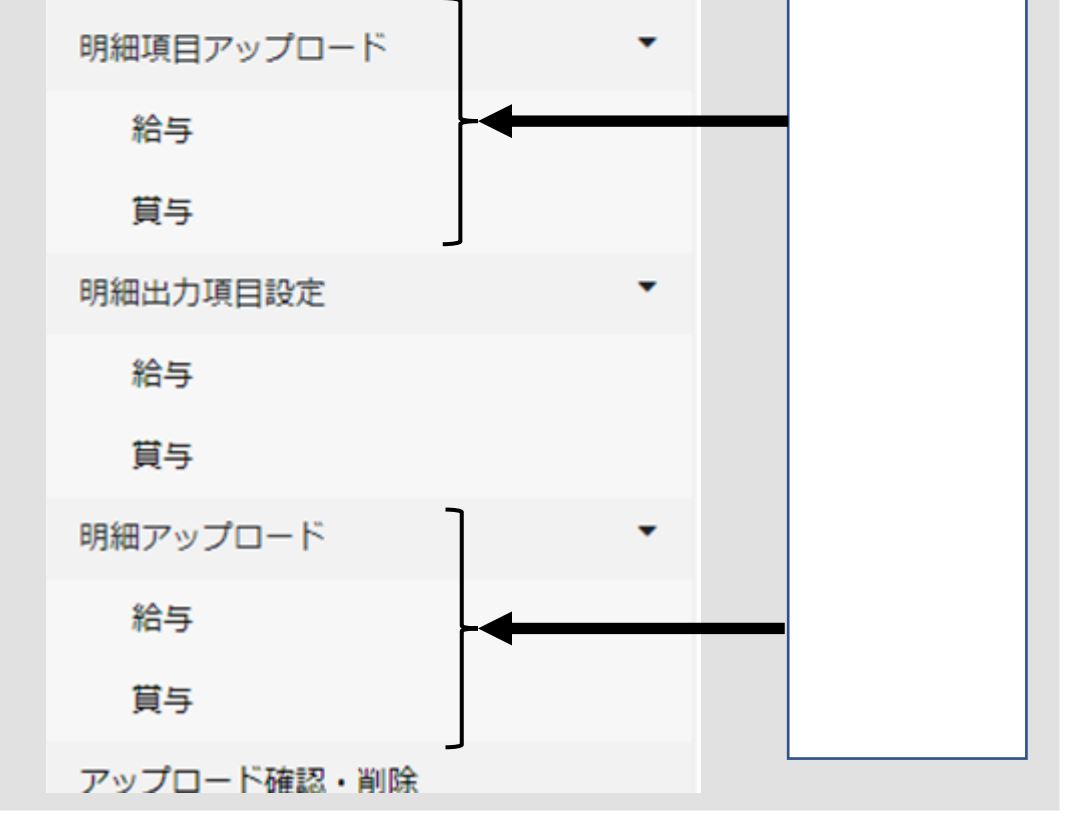

7

# 5.社員情報の一括アップロードについて

6.「社員情報管理」機能の追加により、給与計算ソフトから出力した社員(従業員)情報のアップロード処理が操作に加わります。

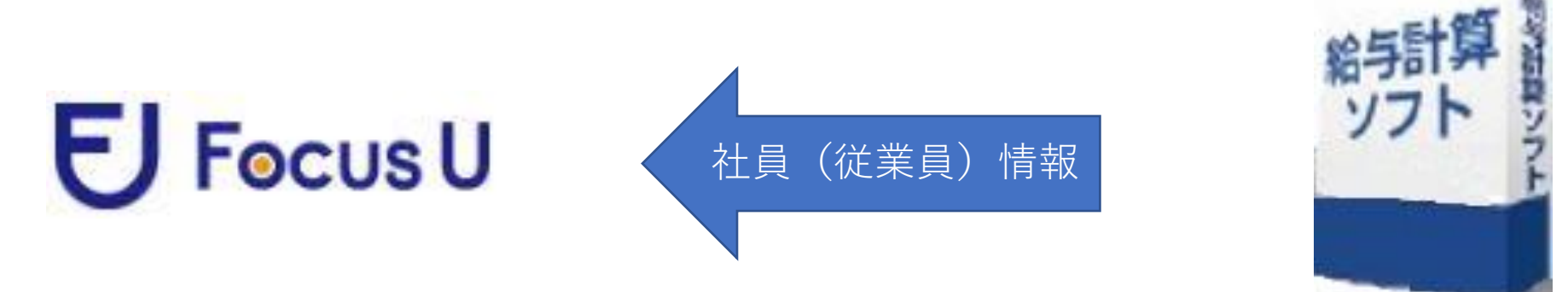

●各給与計算ソフト側の社員(従業員)データ出力元(2023年4月時点)

| 弥生給与            | メニューバー設定→従業員〈一覧表〉                          |
|-----------------|--------------------------------------------|
| 給与奉行            | 随時処理→6.汎用データ作成→2.社員情報データ作成→1.<br>社員情報データ作成 |
| 給与応援 R4 Premium |                                            |
| 給与・法定調書顧問 R4    | 設定ダノ→汎用テーダ→汎用テーダ出刀ダノ→促業員マス<br>ター           |
| IKK給与・法定調書R4    |                                            |
| その他ソフト          | お使いの給与計算ソフトに準じます                           |

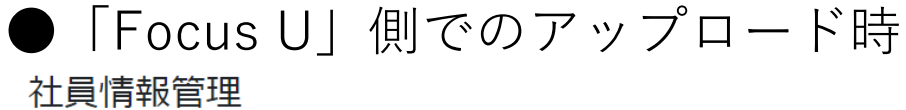

| 社員 | 情報管理   | ₽.         |         |        |             |              |     | (    | ?  |
|----|--------|------------|---------|--------|-------------|--------------|-----|------|----|
|    |        |            |         |        | 社員新規登録      | Q社員検索        | ファイ | ル入出力 | C  |
|    |        |            |         |        | 1 - 16人(16) | 人中) 100      | ✔ 件 | 前へ   | 欠へ |
| 選択 | して削除 이 | 選択してパスワー   | - ド発行 0 |        |             |              |     |      |    |
|    | 給与明細   | 所属         | 社員コード▲  | 氏名     |             | ログインID       |     | パスワー | ۲  |
|    | 有効     | 本社         |         | 法人管理者  |             |              |     | 発行済  |    |
|    | 有効     | 東京本社管理部    | 0011    | 弥生 憲司  |             | 200 - Barris |     | 発行済  |    |
|    | 有効     | 東京本社総務部    | 1011    | 田所 耕太郎 |             | 1.00         |     | 発行済  |    |
|    | 有効     | 東京本社総務部    | 1021    | 原島 護   |             | 12.01        |     | 発行済  |    |
|    |        |            |         |        |             |              |     |      |    |
| ファ | イル入出   | ולו<br>ולד |         |        |             |              |     | ?    | )  |
| 社員 | 員情報の一  | 括アップロー     | ĸ       |        |             |              |     | 0    |    |

where  $r_{1}$  is the state of the state of

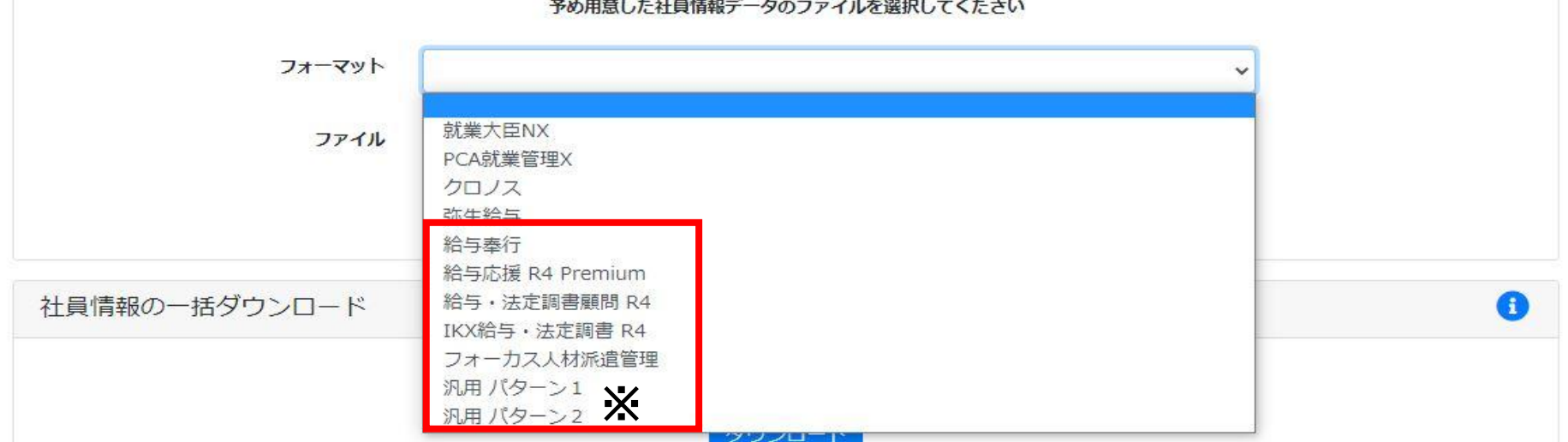

※for allのみ

汎用パターン1・2の違いは、「姓・名」の情報が別項目か、一項目かの違いになり、お使いの給 与計算ソフト側の社員(従業員)情報の出力形式にあわせて選択できるようになっています。 また、いずれかのフォーマットを選択することで、各アップロード用フォーマットがcsvファイ ルでダウンロードできるようになっています。

### (以下の画面は「弥生給与」を選択した場合)

#### ファイル入出力

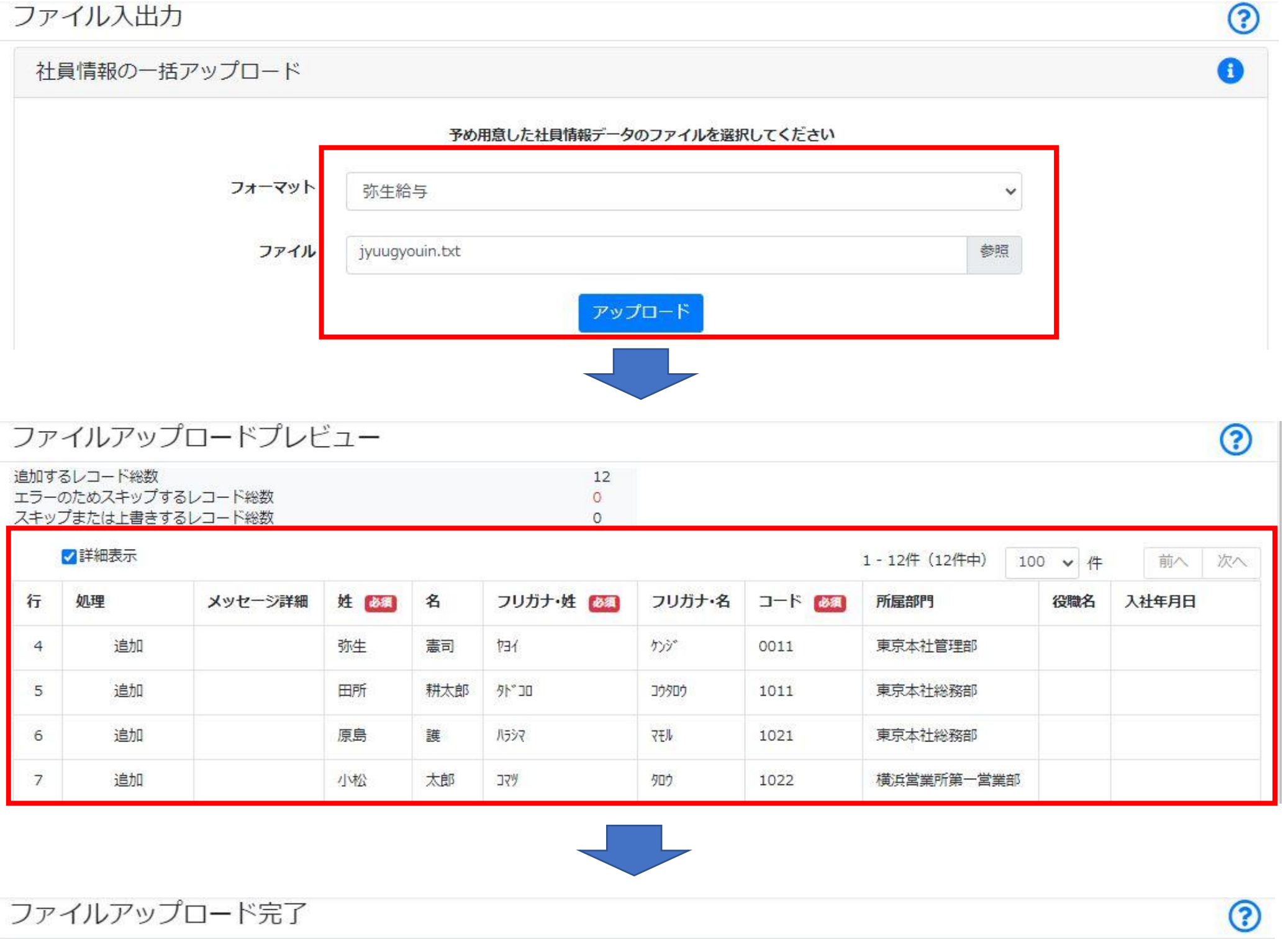

⊘ アップロードされました

| 追加したレコード総数   | 12 |
|--------------|----|
| 上書きしたレコード総数  | 0  |
| スキップしたレコード総数 | 0  |

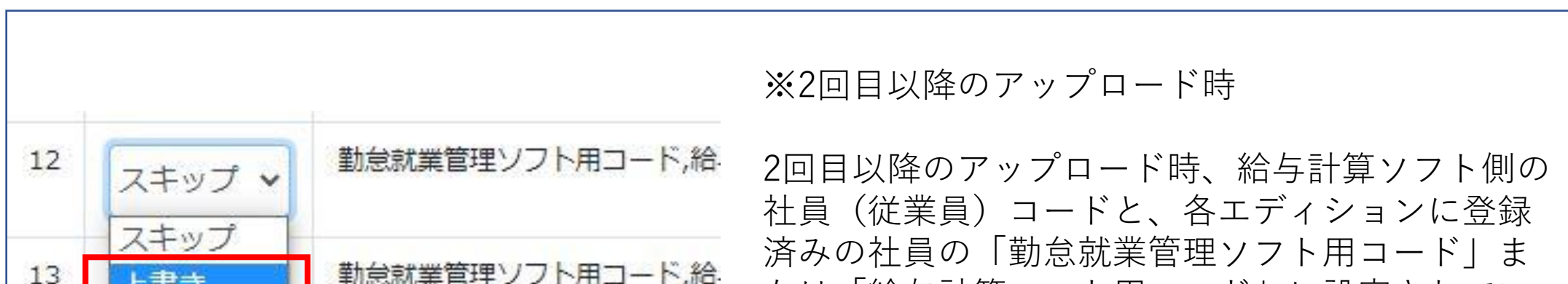

| 13 | 上書き    | <u> </u>        | たは「給与計算ソフト用コード」に設定されてい<br>る値と異なるコードの場合は、ファイルアップ   |
|----|--------|-----------------|---------------------------------------------------|
| 14 | スキップ 🗸 | 勤怠就業管理ソフト用コード,給 | ロードプレビュー画面の処理列で「追加」、同一<br>のコードであれば「スキップ」の判定を行います。 |
| 15 | 追加     |                 | なお、「スキップ」の判定でも、内容修正をして<br>アップロードを続行したい場合は、「上書き」へ  |
|    |        |                 | の変更が可能です。<br>(例 氏名・所属している部門の変更時 等。)               |
|    |        |                 | 各コードの関係性については、P12をご覧くださ<br>い。                     |

# 6.社員情報管理について

「社員情報管理」内に、5.「社員情報の一括アップロード」でアップロードした社員(従 業員)情報が反映されます。 氏名のリンクをクリックすることで詳細確認ができます。 なお、旧バージョンの「名簿管理/明細出力」内の機能が、新バージョンでは「社員情報管 理」と、10.「明細管理」に分割されます。

| 社員 | 社員情報管理     |              |         |            |                        |                  |          |
|----|------------|--------------|---------|------------|------------------------|------------------|----------|
|    |            |              |         | 社員新        | 所規登録                   | 2社員検索 ファー        | 「ル入出力」 С |
|    |            |              |         | 1          | - 16人(16人 <sup>-</sup> | 中) 100 ∨ 件       | 前へ次へ     |
| 選択 | って削除 \rm 0 | 選択してパスワ-     | - ド発行 🚺 |            |                        |                  |          |
|    |            |              |         | <b>T b</b> |                        |                  |          |
|    | 給于明細       | <i>PTI</i> 唐 | 紅貝」─▶▲  | <b>以</b> 名 |                        |                  | 7,29-6   |
|    | 有効         | 本社           |         | 法人管理者      |                        |                  | 発行済      |
|    | 有効         | 東京本社管理部      | 0011    | 弥生 憲司      |                        | - <b>-</b> -     | 発行済      |
|    | 有効         | 東京本社総務部      | 1011    | 田所 耕太郎     |                        | 1 - <b>1</b> - 1 | 発行済      |
|    | 有効         | 東京本社総務部      | 1021    | 原島護        |                        | 19.00 S          | 発行済      |

●旧バージョン「名簿管理/明細出力」機能の、新バージョンとの比較

| 旧バージョン<br>「名簿管理/明細出力」                        |            | 新バージョン                                                                                                    |
|----------------------------------------------|------------|----------------------------------------------------------------------------------------------------|
| アカウントの削除                                     | 「社員情報管理」   | 新バージョンでは、社員削除を実行した場合、<br><u>過去のメッセージやファイル、過去分の明細</u><br><u>書データを含め、すべて削除になります。</u><br>例えば、旧バージョンのような、給与(賞<br>与)データの再アップロードにより、過去の<br>明細書が再び確認できるような仕様ではあり<br>ませんので、削除の際は充分にご注意ください。 |
| アカウント状態の有効・無効                                | 10.「明細管理」へ | 有効・無効の状態確認のみであれば、「社員<br>情報管理」でも可能。                                                                                                    |
| 社員の明細書確認                                     | 10.「明細管理」へ |                                                                                                    |
| 共通メモ・個別メモ                                    | 10.「明細管理」へ |                                                                                                    |
| パスワード印刷                                      | 「社員情報管理」   |                                                                                                    |
| パスワード再発行                                     | 「社員情報管理」   |                                                                                                    |
| 給与明細形式・賞与明細形式                                | 10.「明細管理」へ |                                                                                                    |
| 給与体系・賞与体系<br>(for 奉行で且つ給与体系「使<br>用する」の設定時のみ) | 10.「明細管理」へ |                                                                                                    |

# ●その他の「社員情報管理」内の追加機能

| ①社員          | 検索、          | 更新ボ              | タン、1ペー      | ジ表示件数       | 切替、前へ                        | 次ヘボタ          | シの実装                               |
|--------------|--------------|------------------|-------------|-------------|------------------------------|---------------|------------------------------------|
| 社員情報管:       | 理            |                  |             | 社員新規        | 見登録 Q社員検索 ファ                 | 7ル入出力 С       | 社員検索ボタンを追加し、社員<br>コード、氏名、ログインID、給与 |
| 社員コード社       | 員コードで検索      | 氏名氏名             | いて検索 ログイン   | D ログインIDで検索 |                              |               | 明細(状態)、所属、パスワード                    |
| 給与明細(状態      | )で絞込み 🗸 所    | 属で絞込み 🗸 パス       | マワードで絞込み 🗸  |             |                              |               | ※1、認証状態※1※2、入社年、権                  |
| 入社年で絞込さ      | 権限グループ       | プで絞込み 🖌 給与明      | 細管理権限で絞込。 🗸 |             | 検索 検索                        | 条件をリセット       | 限グループ、給与明細権限からの                    |
|              |              |                  |             | 1 -         | 16人 (16人中) 100 🗸 作           | 前へ次へ          | 検索、絞込みが可能になります。                    |
| 選択して削除 0     | 選択してパス       | フード発行 💿          |             |             | 10<br>20                     |               | また、更新ボタンや、1ページあた                   |
| □ 給与明細       | 所属           | 社員コード▲           | 氏名          |             | 30<br><b>C</b> 7<br>40<br>50 | パスワード         | りの表示件数の切り替え、前へ次                    |
| 有効           | 本社           | 0044             | 法人管理者       |             | 100                          | 発行済           | ヘボタンを追加しています。※1                    |
|              | 東京个杠目理部      | 0011             | 5小生 葱可      |             | 0000-000                     | <b>光</b> 17)月 | 2021/3に追加 ※2 P27のメール認証で            |
|              |              |                  |             |             |                              |               | 「メール」の設定を行っている場合のみ表示               |
| ②ログ          | `インI[        | つの表示             |             |             |                              |               |                                    |
| 計 昌 情 報 管 Ŧ  | Ē            |                  |             |             |                              | 0             | ログイン認証時のログインIDが一                   |
|              |              |                  |             | 21日新        | 1登録 〇社昌絵索 ファ                 |               | 覧画面上で確認できるようになり                    |
|              |              |                  |             | 1-          | 16人(16人中) 100 ~ 件            |               | ます。                                |
| 選択して削除 💿     | 選択してパスワ      | 7ード発行 0          |             | -           |                              |               | ログインIDは氏名のリンクをク                    |
| □ 給与明細       | 所属           | 社員コード▲           | 氏名          |             | ログインID                       | パスワード         | リックすることで表示されるマ                     |
| 有効           | 本社           |                  | 法人管理者       |             | sewages i i                  | 発行済           |                                    |
| □ 有効         | 東京本社管理部      | 0011             | 弥生 憲司       |             | 86301218                     | 未発行           |                                    |
| □ 有効<br>□ 有効 | 東京本社総務部      | 1011             | 田所 耕太郎 原島 護 |             | 224 CANADA                   | 未発行           | なお、社員目らかロクインIDの変                   |
|              |              |                  |             |             |                              |               | 更を行った場合も、変更後のログ                    |
|              |              |                  |             |             |                              |               | インIDの確認が可能になります。                   |
| ③所属          | の表示          | ₹                |             |             |                              |               |                                    |
| <b>社員情報管</b> | 理            |                  |             |             |                              | 0             | 3.所属マスタの設定と、5.社員情報                 |
|              | -            |                  |             | (大昌新        | <b>胡登録</b> 0 計員檢索 7          |               | の一括アップロード時の情報に基                    |
|              |              |                  |             | 1           | - 16人 (16人中) 100 ~ 件         |               | づき表示されます。                          |
| 選択して削除の      | 選択してパス       | ワード発行 🚺          |             | _           |                              |               | ①の社員検索機能のほか、P35の                   |
| - 絵与明細       | 所屋           | 対員コード▲           | 氏名          |             | ログインID                       | パスワード         | メッセージ機能を使った提合の新                    |
| 有効           | 本社           |                  | 法人管理者       |             | www.youtii                   | 発行済           |                                    |
| □ 有効         | 東京本社管理部      | 3 0011           | 弥生 憲司       |             | 86301618                     | 未発行           | RTF 成時の送信 対象 るの 校込み、               |
| □ 有効         | 東京本社総務部      | 3 1011<br>3 1021 | 田所 耕太郎      |             | Average di t                 | 未発行           | 明細書上への所属表示※にも使わ                    |
|              | *JCT (LINUX) | 1021             | Vitra 102   |             | C. 51449C                    |               | れます。※for 弥生のみ、明細書上                 |
|              |              |                  |             |             |                              |               | への所属表示の反映はできません。                   |
| マイペ          | ージ編          | 「集内(             | 氏名リンクの      | ロクリック時      | <del>ቻ</del> )               |               |                                    |
| ④権限          | グルー          | -プ               |             |             |                              |               |                                    |
|              |              |                  |             |             |                              |               | 5.社員情報の一括アップロードで                   |
| 田所 耕太        | 郎さん マ        | イページ編集           |             |             |                              | ?             | アップロード  ナ-計員の権限の初                  |
|              |              |                  |             |             | _                            |               |                                    |

| <sup>共通 給与明細</sup><br>連携情報                | 役職<br>役職を登録してください<br>ユーザー ✓<br>ユーザー ✓<br>ユーザー<br>ユーザー管理者 | 期値は全員「ユーサー」扱いです<br>が、他の社員に管理者メニューの<br>機能の利用を許可したい場合は<br>「ユーザー管理者」に変更するこ<br>とができます。(権限グループの<br>詳細は7.をご覧ください。) |
|-------------------------------------------|----------------------------------------------------------|----------------------------------------------------------------------------------------------------|
| ⑤給与明細管                                    | <b>查理権限</b>                                              |                                                                                                    |
| 田所 耕太郎さん マ-<br><sup>共通 給与明細</sup><br>基本情報 | イページ編集                                                   | <ul> <li>⑦</li> <li>④の権限グループが「ユーザー管</li> <li>理者」で設定されている社員は、</li> <li>「あり」に変更することで、更に</li> </ul>             |
| その他                                       | <b>アカウント状態</b> 有効<br>給与明細形式 1.社員用<br>賞与明細形式 未設定          | 給与明細メニュー内の全機能が利<br>用できるようになります。(給与<br>明細管理権限の詳細は8.をご覧く                                                       |
|                                           | 給与明細管理権限 ● あり ○ なし                                       | ださい。)                                                                                                    |

| マイページ     | マイページ編集内(氏名リンクのクリック時)<br>⑥勤怠就業管理ソフト用コード/給与計算ソフト用コード |                          |     |                                                      |  |  |
|-----------|-----------------------------------------------------|--------------------------|-----|------------------------------------------------------|--|--|
| ⑥勤怠就業     |                                                     |                          |     |                                                      |  |  |
| 田所 耕太郎さん  | マイページ編集                                             |                          | (?) | 5.社員情報の一括アップロードでアップロー<br>ドした社員(従業員)情報のコードが反映さ        |  |  |
| 海塘信報      | 役職<br>権限グループ 🚳                                      | 役職を登録してください<br>ユーザー管理者 ✓ |     | れます。                                                 |  |  |
| AT IN HER | 勤怠就業管理ソフト用コード<br>給与計算ソフト用コード 🔯                      | 1011                     |     | フト側のマッチングキーとして利用します。<br>変更したり、削除しないようにしてください。        |  |  |
|           |                                                     |                          |     | なお、各項目の反映については、お使いのエ<br>ディションによって以下のように扱いが異な<br>ります。 |  |  |

●5.社員情報の一括アップロード実行後の、各給与計算ソフト側の社員(従業員)コード と、「勤怠就業管理ソフト用コード」または「給与計算ソフト用コード」項目との関係性 は、以下のとおりです。

|                                                                  | 【for 弥生】        | 【for 奉行】        | 【for エプソン】                                                         | [for all]                                                        |  |
|------------------------------------------------------------------|-----------------|-----------------|--------------------------------------------------------------------|------------------------------------------------------------------|--|
|                                                                  | 弥生給与<br>の従業員コード | 給与奉行<br>の社員番号   | 給与応援 R4<br>Premium/給与・<br>法定調書顧問<br>R4/IKK給与・法<br>定調書R4<br>の従業員コード | 汎用パターン 1、<br>または<br>汎用パターン 2<br>のお使いの給与計<br>算ソフト側の社員<br>(従業員)コード |  |
|                                                                  |                 |                 |                                                                    |                                                                  |  |
| 勤怠就業管理<br>ソフト用コード                                                | 同じコードで反映<br>※   | 反映なし<br>(空欄でOK) | 反映なし<br>(空欄でOK)                                                    | 同一コードで反映<br>※                                                    |  |
| 給与計算<br>ソフト用コード                                                  | 同一コードで反映        | 同一番号で反映         | 同一コードで反映                                                           | 同一コードで反映                                                         |  |
| ※ 「Focus U 給与明細」のみの利用では使用しないコードですが、そのまま反映した状態でご利用いただく仕様となっております。 |                 |                 |                                                                    |                                                                  |  |

### 12

7.権限グループについて

ログイン画面(PC版)の統合や、「社員情報管理」の追加により、「社員情報管理」→ 「マイページ編集」より、各社員毎に権限グループを割り当てることが可能になります。

| 給与明細 |          |                                                                                                    |   |  |
|------|----------|----------------------------------------------------------------------------------------------------|---|--|
|      | 役職       | 役職を登録してください                                                                                                    |   |  |
|      | 権限グループ 🜌 | ユーザー                                                                                                    | ~ |  |
|      |          | ユーザー                                                                                                    |   |  |
|      |          | The second second |   |  |

旧バージョンで発生していた以下のシーンを解消しています。

- ・複数人で利用する場合は、法人ログインのID/パスワードを共有して利用するしかない。
- ・上記において誰かがパスワードを変更してしまい、変更後のパスワード情報を共有しないと、
   他の人がログインができなくなってしまう。
- ・社員(従業員)へのログインID/パスワードの発行のみを切り出そうとしても、他の人の給与明細 書の内容が確認できてしまうため実現ができない。

権限グループは、以下の3つの権限に分かれます A「ユーザー管理者」(法人管理者) 全機能の利用、他の社員の権限の変更が可能。 1法人領域に対し1名のみ。(追加付与や削除は不可。) トライアル発行時の最初のログインID/パスワードご案内時 に自動付与済。 唯一有効人数のカウント対象外。 <利用シーン> 最高権限のため、初期表示も「法人管理者」で表示。(こ の権限における給与明細書の閲覧利用の可能性は低いこと から、有効人数の対象外としています。) 管理者メニュー、システムメニュー(メッセージ管理を除 B「ユーザー管理者」 く)内の機能の利用が可能。 1法人領域内で複数人への付与が可能。 他の社員の「ユーザー管理者|⇔「ユーザー|の権限変更 のみが可能。 次頁の「給与明細管理権限|機能の追加付与により利用で きる機能の拡張も可能。

|                                                                | <利用シーン><br>社員情報の一括アップロードや、ログインID/パスワードの<br>発行、再発行のみを別担当者に委ねたい場合の利用を想定。                |  |  |  |  |
|----------------------------------------------------------------|---------------------------------------------------------------------------------------|--|--|--|--|
|                                                                | (次頁の「給与明細管理権限」を付与していない前提。)                                                            |  |  |  |  |
| c「ユーザー」                                                        | ユーザーメニュー内の機能のみの利用が可能。<br>自分の明細書の閲覧やPDF出力、ログインID/パスワードの<br>変更のみが可能。<br>社員情報新規登録時の初期権限。 |  |  |  |  |
| ※初回の社員情報の一括アップロード直後は、A「ユーザー管理者」(法人管理者)または、<br>C「ユーザー」のみの状態です   |                                                                                       |  |  |  |  |
| 利用シーンに応じ B「ユーザー管理者<br>※誰にどの権限を付与しているかの確認<br>で絞込み」の絞込み機能を使って確認で | 」への付与を行うことができます。<br>忍は、「社員情報管理」機能の、社員検索→「権限グループ<br>できるようになっています。                      |  |  |  |  |

# 8.給与明細管理権限について

ログイン画面(PC版)の統合や、「社員情報管理」機能の追加により、前頁の「ユーザー 管理者」権限を付与した社員(従業員)に対し、更に「社員情報管理」→「マイページ編 集」より、「給与明細管理権限」を割り当てることが可能になります。

| 田所 耕太郎さん マイページ編集 |           | ? |
|------------------|-----------|---|
| 共通 給与明細          |           |   |
| 基本情報             |           |   |
| アカウント状態          | 有效        |   |
| 給与明細形式           | 2.テンプレート2 |   |
| 賞与明細形式           | 未設定       |   |
| その他              |           |   |
| 給与明細管理権限         | ●あり ○なし   |   |
|                  |           |   |

| 権限グループ(前頁)                                 | 給与明細管理権限                             |                                                                                                    |  |  |  |  |
|--------------------------------------------|--------------------------------------|----------------------------------------------------------------------------------------------------|--|--|--|--|
| B「ユーザー管理者」                                 | あり                                   | 前頁の「ユーザー管理者」で利用できる機能に加え、<br>「給与明細」メニュー内の全機能の利用が可能。<br>1法人領域内で複数人への付与が可能。<br>※利用できる機能は「ユーザー管理者(法人管理<br>者)」の権限と同等。 |  |  |  |  |
|                                            | L 1                                  |                                                                                                    |  |  |  |  |
|                                            | なし                                   | 前貝の   ユーサー官埋者」で利用できる機能のみ。                                                                                        |  |  |  |  |
| ※あらかじめ B「ユー+                               | ※あらかじめ B「ユーザー管理者」の権限で設定されている必要があります。 |                                                                                                    |  |  |  |  |
| ※各アカウントに対する「給与明細管理権限 のありなしの切り替えは、A「ユーザー管理者 |                                      |                                                                                                    |  |  |  |  |
| (法人管理者)としてのログイン時のみ可能になります。                 |                                      |                                                                                                    |  |  |  |  |
| ※誰に「給与明細管理権                                | 限」を付与しているた                           | かの確認は、「社員情報管理」機能の、社員検索 <b>→</b>                                                                                  |  |  |  |  |
| 「給与明細管理権限で絞                                | 込み」の絞込み機能を                           | を使って確認できるようになっています。                                                                                              |  |  |  |  |

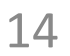

# 9.権限グループ、給与明細管理権限のまとめ

権限毎に表示されるメニュー範囲と、各権限のユーザーでログインしている場合の、他ア カウントの権限変更可否は以下になります。

| HOME お知らせ<br>ユーザーメニュー<br>給与明細<br>マイページ      |   | <ul> <li>□ A 「ユー</li> <li>□ B 「ユー</li> <li>□ B 「ユー</li> <li>□ C 「ユー</li> </ul> | <b>ザー管理者」</b><br>ザー管理者」<br>ザー管理者」<br>ザー              | <mark>(法人管理者</mark> )<br>且つ 給与明約<br>且つ 給与明約                                                                                                    | 細管理権限「ま<br>細管理権限「さ                                                                                                    | 5り」<br>こし」                        |
|---------------------------------------------|---|--------------------------------------------------------------------------------|------------------------------------------------------|----------------------------------------------------------------------------------------------------|----------------------------------------------------------------------------------------------------|-----------------------------------|
| 受信メッセージ<br>管理者メニュー<br>社員情報管理<br>マスタ管理<br>共通 | • |                                                                                | 他のアカウ<br>ントを<br>「ユーザー<br>管理者<br>(法<br>子)<br>」へ変<br>更 | 他<br>の<br>ア<br>カ<br>ウ<br>た<br>「<br>工<br>理<br>明<br>限<br>で<br>で<br>、<br>「<br>ユ<br>理<br>明<br>限<br>で<br>、<br>で<br>、<br>一<br>で<br>、<br>一<br>で<br>一<br>で<br>一<br>で<br>一<br>で<br>一<br>て<br>一<br>て<br>一<br>て<br>一<br>て<br>一<br>て<br>一<br>て | 他<br>の<br>ア<br>を<br>「<br>工<br>理<br>明<br>限<br>で<br>て<br>、<br>て<br>、<br>て<br>、<br>「<br>二<br>理<br>明<br>限<br>で<br>、<br>、<br>、<br>、<br>、<br>、<br>、<br>、<br>、<br>、<br>、<br>、<br>、<br>、<br>、<br>、<br>、<br>、 | 他のアカウ<br>ントを<br>「ユー<br>ザー」へ変<br>更 |
| 基本設正<br>アカウント<br>メッセージ<br>新規作成              |   | ユーザー管<br>理者(法人<br>管理者)で<br>ログイン中<br>の人が                                        | 不可                                                   | 可                                                                                                    | 可                                                                                                    | 可                                 |
| 送信済み<br>下書き<br>給与明細<br>基本設定<br>明細項目アップロード   | Ţ | ユーザー管<br>理者 + 給与<br>明細管理権<br>限あり<br>で<br>ログイン中<br>の人が                          | 不可                                                   | 不可                                                                                                    | न                                                                                                    | न                                 |
| 給与<br>貸与<br>明細出力項目設定                        | • | ユーザー管<br>理者+給与<br>明細管理権<br>限なし<br>ログイン中                                        | 不可                                                   | 不可                                                                                                    | न्                                                                                                    | न्                                |

| 給与          |   |  |
|-------------|---|--|
| 賞与          |   |  |
| 明細アップロード    | • |  |
| 給与          |   |  |
| 賞与          |   |  |
| アップロード確認・削除 |   |  |
| 明細管理        |   |  |
| システムメニュー    |   |  |
| メッセージ管理     |   |  |
| 契約情報        |   |  |

| 限なし で<br>ログイン中<br>の人が |    |    |    |    |
|-----------------------|----|----|----|----|
| ユーザー<br>でログイン<br>中の人が | 不可 | 不可 | 不可 | 不可 |
|                       |    |    |    |    |
|                       |    |    |    |    |
|                       |    |    |    |    |

# 10.明細管理について

旧バージョンの「名簿管理/明細出力」に該当する機能になります。 なお、一部機能は、6.「社員情報管理」に移動しています。

| 明細管理               |       |         |                  |        |    |                |             |  |
|--------------------|-------|---------|------------------|--------|----|----------------|-------------|--|
| HOME / 給与明細 / 明細管理 |       |         |                  |        |    |                |             |  |
|                    |       |         |                  |        |    |                | Q社員検索       |  |
| 選択し                | て設定 🧿 |         |                  |        |    | 1-15人(15人中) 10 | 0 ~ 件 前へ 次へ |  |
|                    | 給与明細  | ログインID  | 給与計算ソフト用コー<br>ド▲ | 氏名     |    | 給与明細形式         | 賞与明細形式      |  |
|                    | 有効    |         | 未設定              | 法人管理者  | 明細 | (未設定)          | (未設定)       |  |
|                    | 有効    | 89 - F  | 0011             | 弥生 憲司  | 明細 | 1.テンプレート1      | 1.テンプレート1   |  |
|                    | 有効    | and the | 1011             | 田所 耕太郎 | 明細 | 1.テンプレート1      | 1.テンプレート1   |  |
|                    | 有効    | 1997 B  | 1021             | 原島 護   | 明細 | 1.テンプレート1      | 1.テンプレート1   |  |

### ●旧バージョン「名簿管理/明細出力」機能と、新バージョンとの比較

| 旧バージョン<br>「名簿管理/明細出力」                       |             | 新バージョン                                                                    |
|---------------------------------------------|-------------|---------------------------------------------------------------------------|
| アカウントの削除                                    | 6.「社員情報管理」へ |                                                                           |
| アカウント状態の有効・無効                               | 「明細管理」      | 有効・無効の状態確認のみであれば、6.<br>「社員情報管理」でも可能。<br>アカウント状態の一括切り替えの機能を実<br>装。(P17③参照) |
| 社員の明細書確認                                    | 「明細管理」      | 氏名リンクから、明細ボタン経由に変更。                                                       |
| 共通メモ・個別メモ                                   | 「明細管理」      |                                                                           |
| パスワード印刷                                     | 6.「社員情報管理」へ |                                                                           |
| パスワード再発行                                    | 6.「社員情報管理」へ |                                                                           |
| 給与明細形式・賞与明細形式                               | 「明細管理」      | ー括切り替えの機能を実装(P18④参照)<br>※ユーザー管理者(法人管理者)は「未設<br>定」のままで使用します。               |
| 給与体系・賞与体系<br>(for 奉行で且つ給与体系「使<br>用する」の場合のみ) | 「明細管理」      | ー括切り替えの機能を追加(P18⑤参照)<br>※ユーザー管理者(法人管理者)は「未設<br>定」のままで使用します。               |

| ①社員検索、1                                                                                                    | ページ表示件数切り                                                                                                    | 替え、前へ次ヘボタンの実装                                                                                                    |                                                                                                    |
|----------------------------------------------------------------------------------------------------|----------------------------------------------------------------------------------------------------|----------------------------------------------------------------------------------------------------|----------------------------------------------------------------------------------------------------|
| 明細管理<br>HOME / 給与明細 / 明細管理<br>選択して設定 ①                                                                                                    | 給与計算ソフト用コー<br>ド▲     氏名       未設定     ※       法人管理者       0011     弥生 憲司       1011     田所 耕太郎                                                                                                    | ・・・・・・・・・・・・・・・・・・・・・・・・・・・・・・・・・・・・                                                                                                    | 社員検索ボタンを追加し、給与明細<br>(状態)、ログインID、給与計算ソ<br>フト用コード、氏名、給与明細形式、<br>賞与明細形式からの検索、絞込みが<br>可能になっています。<br>また、1ページあたりの表示件数の<br>切り替えや、前へ次へボタンを実装<br>しています。                                                                                        |
| ②ログインID/                                                                                                    |                                                                                                    | コードの表示                                                                                                    |                                                                                                    |
| 明細管理<br>HOME / 給与明細 / 明細ご理          選択して設定 ○         □ 拾与明細       ログインID         □ 有効       ログインIO         □ 有効       ・・・・・・         □ 有効       ・・・・・・ | おうままます。  おうままます。  おうままます。  おうままます。  おうままます。  おうままます。  おうままます。  おうまます。  おうまます。  おうまます。  おうまます。  おうまます。  おうまます。  おうまます。  おうまます。  おうまます。  おうまます。  おうまます。  おうまます。  おうまます。  おうまます。  おうまます。  おうまます。  おうます。  おうます。  おうますます。  おうますます。  おうますます。  おうますます。 | Q社員校案         1-15人(15人中)       100 * 件 前へ 次へ         10       20         30       30         99細       (未設定)         99細       1.デンプレート1         100       ブレート1         99細       1.デンプレート1         1.デンプレート1       1.デンプレート1                                                                               | ログイン認証時のログインIDが一覧<br>画面上で確認できるようになってい<br>ます。<br>また、社員自らがログインIDの変更<br>を行った場合も変更後のログインID<br>の確認が可能になっています。<br>また、6.社員情報管理で設定してい<br>る給与計算ソフト用コードも確認が<br>可能です。<br>※ユーザー管理者(法人管理者)は<br>「未設定」のままで使用します。<br>なお、従業員コード(社員コード)<br>の表示は廃止しています。 |
| ③アカウントね                                                                                                    | 犬態の有効無効切り<br>                                                                                                    | 替え手順の変更と、これに伴う                                                                                                    | 一括変更機能の実装                                                                                                    |
| 明細管理<br>HOME / 給与明細 / 明細管理<br>選択して設定 2<br>有効 ログイン<br>有効 ログイン<br>1 有効 CIX41-1<br>1 有効 CIX41-1                                                           | 給与計算ソフトトコー<br>ド▲       氏名         た3       大管理者         7.設定       法人管理者         0011       弥生 憲司         1011       田所 耕太郎         1021       東島 護         1022       小松 太郎         千話設定       ●                                                                                                    | Q社員検索         1 - 15人 (15人中)       100 、 作       前へ 次へ         絵与明細形式       賞与明細形式       前小 次へ         柳畑       (未設定)       (未設定)         明細       1.テンプレート1       1.テンプレート1         明細       1.テンプレート1       1.テンプレート1         明細       1.テンプレート1       1.テンプレート1         明細       1.テンプレート1       1.テンプレート1 | ロハーンョンでは、編集ホタン経由<br>での1人1人の切り替えしかできませ<br>んでしたが、新バージョンでは「選<br>択して設定」ボタンを追加すること<br>により、複数アカウント分を一括で<br>有効または無効に変更することが可<br>能になっています。(ページをまた<br>ぐ場合の有効または無効切り替えも<br>対応が可能です。)                                                            |

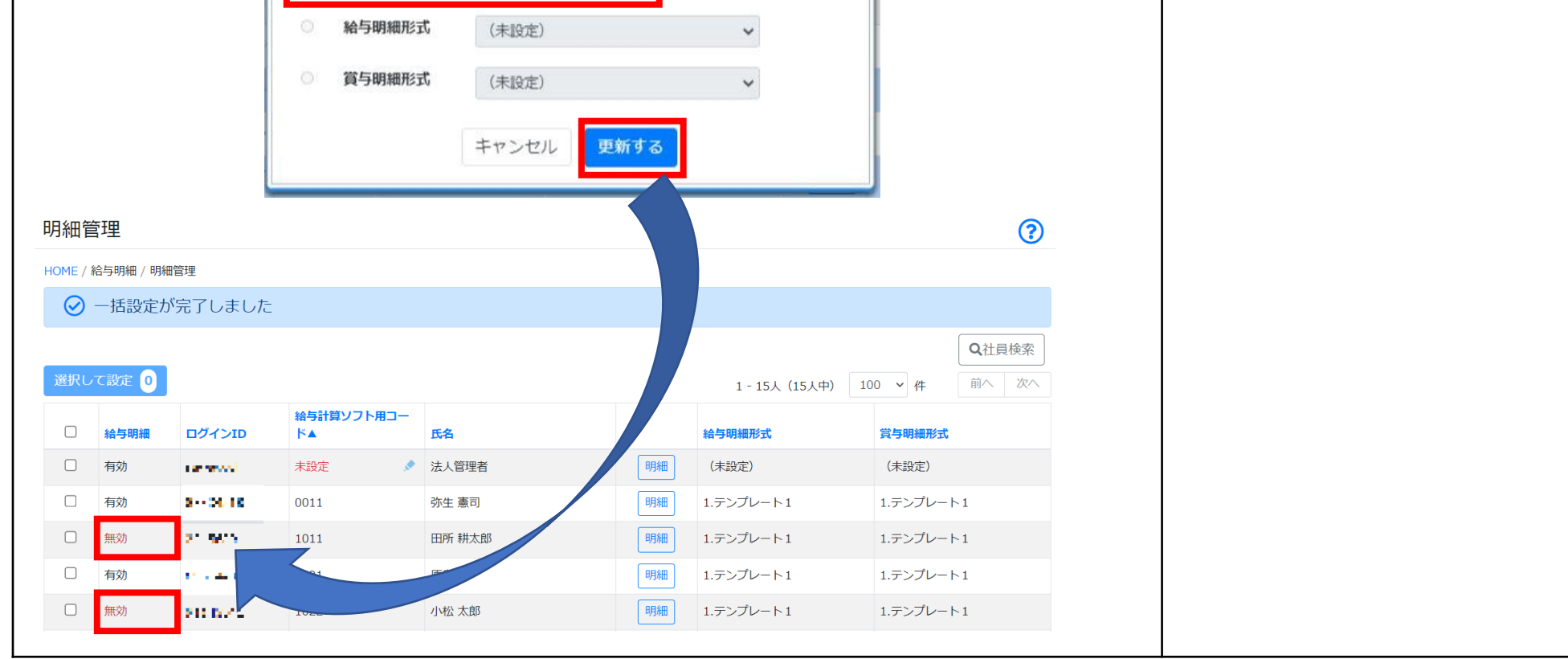

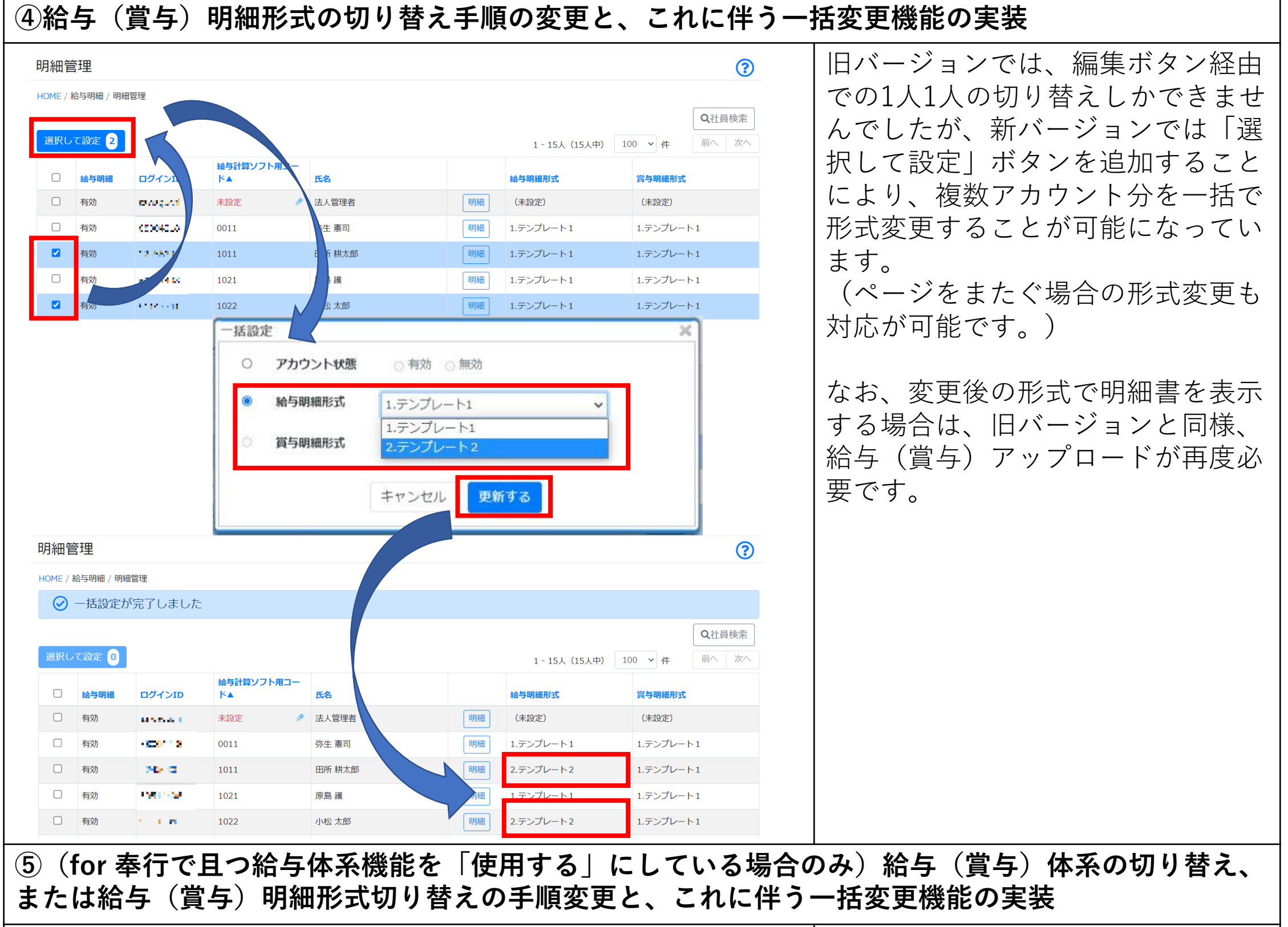

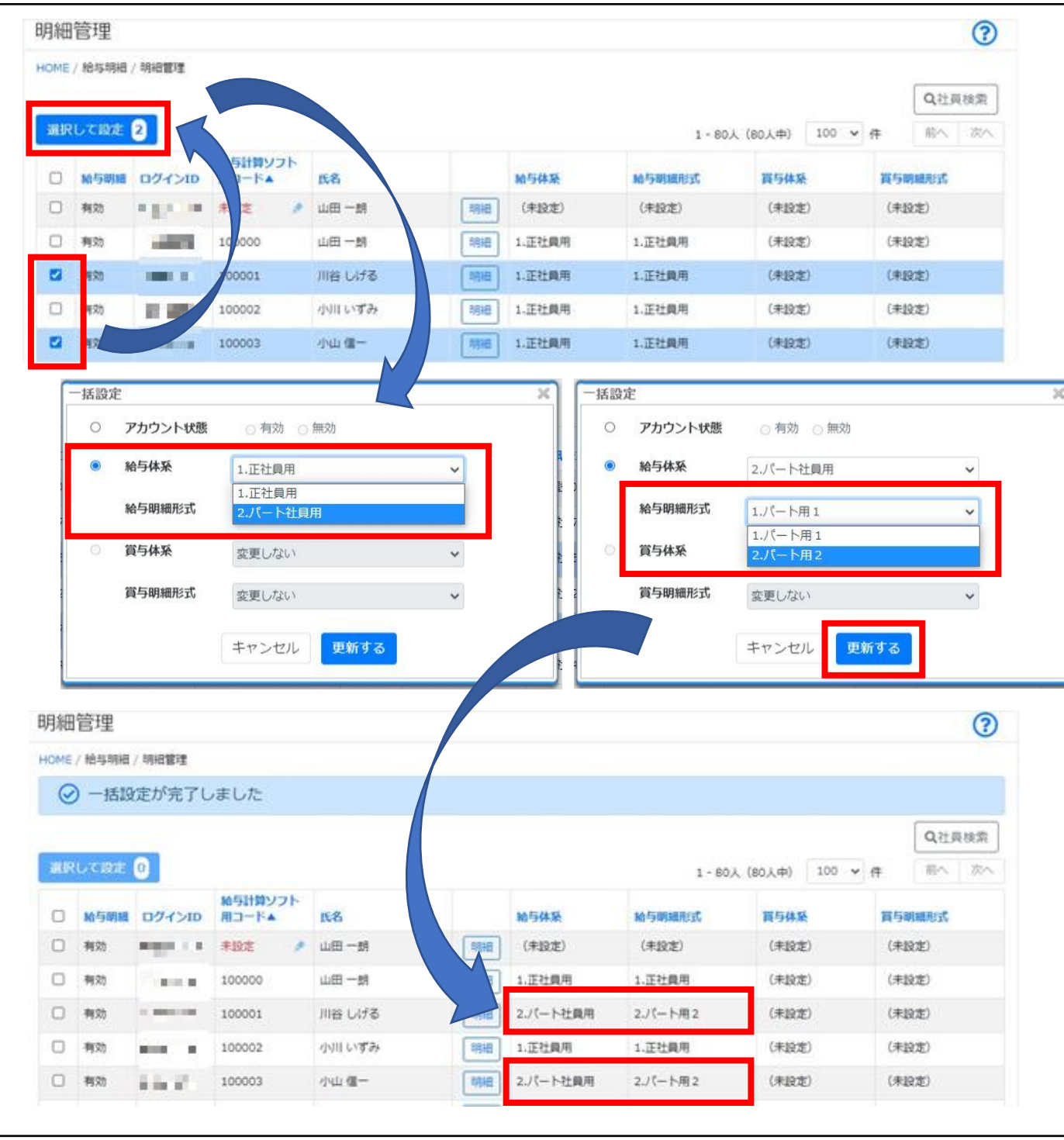

旧バージョンでは、編集ボタン経由 での1人1人の切り替えしかできませ んでしたが、新バージョンでは「選 択して設定 | ボタンを追加すること により、複数アカウント分を一括で 体系変更、または形式変更すること が可能になっています。

(形式変更のみの場合も、給与(賞 与)体系の選択から入る必要があり ます。)

(ページをまたぐ場合の各変更も対 応が可能です。)

なお、変更後の体系または形式で明 細書を表示する場合は、旧バージョ ンと同様、給与(賞与)アップロー ドが再度必要です。

11.アップロード確認・削除について

旧バージョンの「給与/賞与データ確認・削除」に該当する機能です。 追加機能のほか、一部記載やボタン表示の変更、手順の見直しを行っています。

アップロード確認・削除

HOME / 給与明細 / アップロード確認・削除

|    |          |            |            |              | 1 - 1件              | (1件中) | 100 🗸 | 件        | 前へ | 次へ |
|----|----------|------------|------------|--------------|---------------------|-------|-------|----------|----|----|
| 種別 | 対象年月     | 支給日▼       | 閲覧開始日      | ファイル名        | アップロード日             | 削除日   |       | 対象<br>人数 |    | 削除 |
| 給与 | 2021年 1月 | 2021/01/25 | 2021/01/25 | 20210125.txt | 2021/01/16 11:18:26 |       |       | 11       | 一覧 | 0  |

?

●「アップロード確認・削除」並びに「支給対象者一覧」内の追加機能、一部変更機能

| 「アップロード確認・削除」                                                                                                    |                                                                                                    |  |  |  |  |
|----------------------------------------------------------------------------------------------------|----------------------------------------------------------------------------------------------------|--|--|--|--|
| ①1ページ表示件数切り替え、前へ次ヘボタンの実装、アップ                                                                                                    | ロード日、削除日表示の追加                                                                                                    |  |  |  |  |
| アップロード確認・削除         1・1件 (1件中) 100 v (件) 前へ 次へ         超別       対条年月       支給日▼       閲覧開始日       ファイル名       アップロード日       削除日       対条 印         経与       2021年1月       2021/01/25       20210125.txt       2021/01/16 11:18:26       11       一覧       3         最初へ       前へ       1       次へ       最後へ | 旧バージョンでは、1ページ50件の固定<br>表示しかできませんでしたが、新バー<br>ジョンでは、1ページあたりの表示件数<br>の切り替えや、前へ次へボタンでの切<br>り替えが可能になっています。また<br>アップロード日や削除日の表示も追加 |  |  |  |  |
| ②アップロードファイル内容確認手順の変更                                                                                                    | になっています。                                                                                                    |  |  |  |  |
| アップロード確認・削除                                                                                                    | 旧バージョンでは、「確認」ボタン経<br>由で給与(賞与)アップロード時の各                                                                                       |  |  |  |  |
|                                                                                                    |                                                                                                    |  |  |  |  |

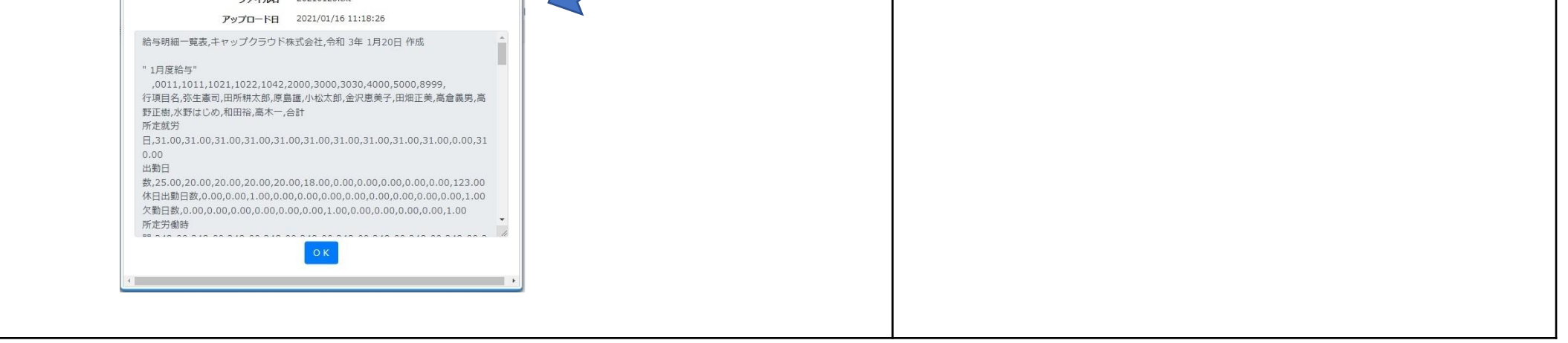

### ③アップロードファイル削除前後の表示方式の変更

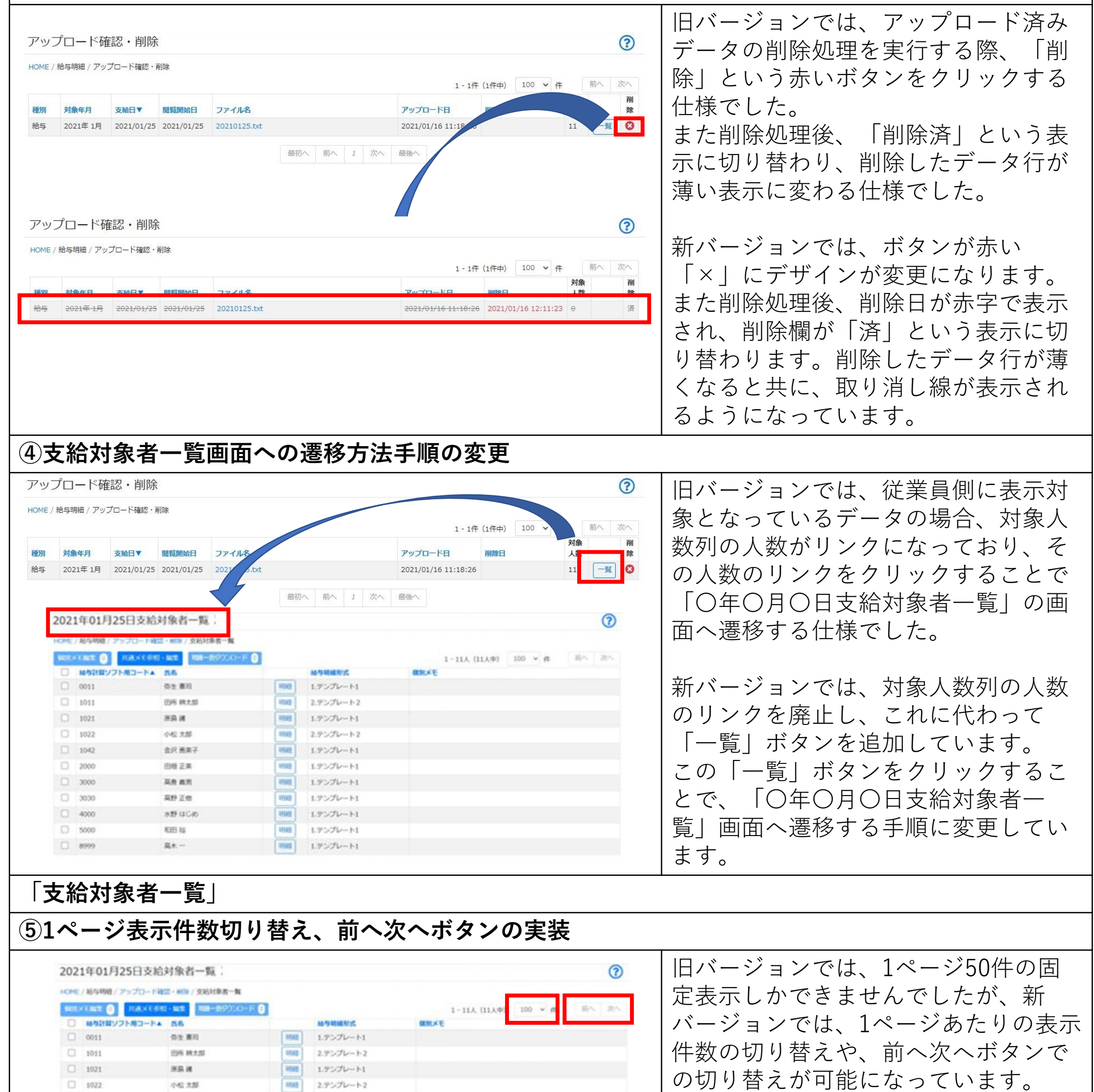

|   | 1042 | 会兴 燕果子       | 4994  | 1.アンプレート1 |
|---|------|--------------|-------|-----------|
|   | 2000 | 田根 正美        | 4938  | 1.アンプレート1 |
| 0 | 3000 | 高度 直的        | 47102 | 1.テンプレート1 |
| 0 | 3030 | <b>高野 正由</b> | 4988  | 1.テンプレート1 |
| 0 | 4000 | 839 13 040   | 49348 | 1.テンプレート1 |
| 0 | 5000 | K065 AG      | 47388 | 1.アンプレート1 |
| 0 | 8999 | 萬木           | 10185 | 1.デンプレート1 |

### 「支給対象者一覧」

### ⑥個別メモ編集・共通メモ参照・編集ボタンの表示位置変更と、個別メモ編集ボタン上への選択人数 の表示容確認の手順変更

| 2021年01月25                              | 日支給対象者一覧                              |                                       | ?                                                   | 旧バージョンでは、個別メモ編集・共                   |
|-----------------------------------------|---------------------------------------|---------------------------------------|-----------------------------------------------------|-------------------------------------|
| HOME / 绘与明细 / フッ/-                      | プロード確認・測除/支給対象者一覧                     |                                       |                                                     | 通メモ編集ボタンが画面右上上下に配                   |
|                                         | 通メモ参照・編集<br>明細一括ダウンロー                 | <sup>2</sup> 2<br>給与明細形式              | 1 - 10人 (10人中)     100 、     件     前へ 次へ       個別メモ | 置されていました。                           |
| 0011                                    | 弥生 憲司                                 | 明細 1.テンプレート1                          |                                                     | また、複数人にチェックを入れた場合                   |
| □ 1011<br>□ 1021                        | 田所 耕太郎 原島 護                           | 明細 1.テンプレート1<br>明細 1.テンプレート1          |                                                     | の対象人数の表示もありませんでした。                  |
| 1022                                    | 小松 太郎                                 | 明細 1.テンプレート1                          |                                                     |                                     |
| <ul><li>✓ 1042</li><li>✓ 2000</li></ul> | 金沢 恵美子                                | 明細 1.テンプレート1                          |                                                     |                                     |
| <ul><li>∠ 3000</li></ul>                | 四畑 止夫<br>高倉 義男                        | 明細 1.テンプレート1<br>明細 1.テンプレート1          |                                                     | 新パーションでは、谷ホタンを画面左                   |
|                                         | <b>产田</b> マ                           |                                       |                                                     | 上に移動しています。                          |
|                                         |                                       |                                       |                                                     | また、複数人にチェックを入れた場合                   |
|                                         |                                       |                                       |                                                     | の対象人数を「個別メモ編集  ボタン                  |
|                                         |                                       |                                       |                                                     | トに表示されるとう変更しています                    |
|                                         |                                       |                                       |                                                     |                                     |
|                                         |                                       |                                       |                                                     | (ハーシをよたく場合の複数人選択も                   |
|                                         |                                       |                                       |                                                     | 可能です。)                              |
| ⑦明細一                                    | 括ダウンロー                                | ド機能の追加                                | ※2022/9追加                                           |                                     |
| 2021年01月25日                             | 日支給対象者一覧                              |                                       | ୭                                                   | _<br>┃新バージョンでは「明細―括ダウン <sup>┃</sup> |
| HOME / 給与明細 / アップ                       | ロード確認・削除 / 支給対象者一覧                    |                                       | $\mathbf{U}_{\mathbf{U}}$                           | ロード  ボタンが追加にたっています                  |
| 個別メモ編集 2 共通                             | A また アンロート アンティング 単純 一括ダウンロート         | 0                                     | 1-10人 (10人中) 100 💙 件 前へ 次へ                          |                                     |
| <ul><li>給与計算ソフト用</li><li>0011</li></ul> | コード▲ 氏名<br>弥生 憲司                      | 給与明細形式           明細         1.テンプレート1 | 個別又モ                                                |                                     |
| 1011                                    | 田所 耕太郎                                | 明細 1.テンプレート1                          |                                                     | <sub>1</sub> になり、ZIP形式のノアイルを開くと     |
| 1021                                    | 原島護                                   | 明細 1.テンプレート1                          |                                                     | PDFファイルが確認できるようになり                  |
| <ul><li>□ 1022</li><li>☑ 1042</li></ul> | 小松 太郎 金沢 恵美子                          | 明細 1.テンプレート1<br>明細 1.テンプレート1          |                                                     | ます。101人以上の社員を一括で選択し                 |
| 2000                                    | 田畑 正美                                 | 明細 1.テンプレート1                          |                                                     | た場合 PDFファイルは100人分ずつ1                |
| 3000                                    | 高倉 義男                                 | 明細 1.テンプレート1                          |                                                     | つのファイルにまとめられます                      |
| <b>⑧佃別間</b> 3                           | 細面面への選                                | 移方注の手順刻                               |                                                     |                                     |
|                                         |                                       | 「タリムッナル」                              |                                                     |                                     |
|                                         |                                       |                                       |                                                     | 旧バージョンでは、各人の明細書を確                   |
|                                         |                                       |                                       |                                                     | 認する際に、氏名のリンクをクリック                   |
| 2021年01月25日                             | ]支給対象者一覧                              |                                       | (?)                                                 | することで、「明細出力 画面が開き、                  |
| HOME / 給与明細 / アップロ                      | ]-ド確認・削除 / 支給対象者一覧                    |                                       | <b>.</b>                                            | 個人毎の明細書が確認できる流れでし                   |
| 個別メモ編集 💿 共通ス                            | メモ参照・編集明細一括ダウンロード                     | 0                                     | 1-10人 (10人中) 100 V件 前へ 次へ                           |                                     |
| □     給与計算ソフト用コ       □     0011        | — ド▲ 氏名<br>弥生 憲司                      | <del>給与明細形式</del><br>明細 1.テンプレート1     | 個別又モ                                                | 700                                 |
| □ 1011                                  | 田所 耕太郎                                | 明細                                    |                                                     |                                     |
|                                         | 原島護                                   | 明細 1.テンプレートI<br>明細 1.テンプレートI          |                                                     | 新バーションでは、「明細」ホタンを                   |
| 1022                                    | 金沢 恵美子                                | 明細         1.テンプレート1                  |                                                     | 配置し、ボタンをクリックすることで                   |
| 2000                                    | 田畑 正美                                 | 明細 1.テンプレート1                          |                                                     | 「明細出力」画面が開き、個人毎の明                   |
| 3000           3030                     | 高倉 義男<br>高野 正樹                        | 明細 1.テンプレート1<br>明細 1.テンプレート1          |                                                     | 細書が確認できる流れに変更していま                   |
| - 胆細出力                                  |                                       |                                       |                                                     |                                     |
| ・<br>HOME / 給与明約                        | 畑 / アップロード確認・削除 / 2020年01月25E         | 日支給対象者一覧 / 明細出力                       | <b>U</b>                                            | 7 0                                 |
| 前へ                                      | 日分绘与 阴细争                              |                                       | жл.                                                 |                                     |
| ロカル <b>ビキ</b> コ<br>キャップク<br>氏名(1        | ····································  | 支給日 令和2年                              | A PDF出力                                             |                                     |
| 所定就労日                                   | 勤怠<br>31.00 基本給                       | <b>支給 控</b> 控制 250,000 健康保険料          | * その他<br>16,847                                     |                                     |
| 出勤日数休日出勤日数                              | 20.00<br>1.00 役付手当<br><sub>会使于业</sub> |                                       | 2,905<br>31,110<br>996                              |                                     |
|                                         | 18/0天子 コ<br>住宅手当                      | 15,000 雇用加速类性<br>15,000 所得税<br>住民税    | 5,560 合計<br>17,600                                  |                                     |
| 所定労働時間                                  | 248:00                                | 財形貯蓄<br>組合費                           | 差引支給領 257,082                                       |                                     |
|                                         | 「「「「」」」                               | 12 000                                | 振达支格額<br>振达支給1 257,082                              |                                     |
|                                         |                                       |                                       | 合計 257,082                                          |                                     |
|                                         |                                       |                                       | 現金支給額                                               |                                     |
|                                         |                                       |                                       | 現彻支給額の                                              |                                     |
| 投銷表                                     | 田摺                                    |                                       | 課税支給業計 320,000<br>社会保険業計 51,758                     |                                     |
| wutindx<br>扶義人数                         |                                       | 332,000 合計                            | 74,918 所借税累計 5,560                                  |                                     |
| 共通メモ(PDF(a<br>/mgilソモ(ppc-              | 3至月55又子よで表示):<br>士全毎55文字まで素示)・        |                                       |                                                     |                                     |
| 1回別メモ(PDFに                              | SIMUATA LATI :                        |                                       |                                                     |                                     |
|                                         |                                       |                                       | 個別メモ更新                                              |                                     |
| │ <b>※</b> 明細書i                         | 画面はfor 弥                              | 生の場合の画面                               | 例                                                   |                                     |
|                                         |                                       |                                       |                                                     |                                     |
|                                         |                                       |                                       |                                                     |                                     |

12.契約情報について

「契約情報」内をタブ化し、新たな情報を追加したほか、表現を見直しています。 なお、一部機能は、6.「社員情報管理」や、13.「基本設定」へ移動しています。

| 契約情報          |                                                                    |      |                  |       | ? |   |
|---------------|--------------------------------------------------------------------|------|------------------|-------|---|---|
| 基本情報給与明細      |                                                                    |      |                  |       |   |   |
| 名称(利用グループ名)   | キャップクラウド株式                                                         | 会社   |                  |       |   |   |
| 利用サービス        | Focus U 給与明細                                                       |      |                  |       |   |   |
| <b>答理者</b> 一覧 | 社員コード                                                              | 社員名  |                  |       |   |   |
|               | 法人管理者(法人管理者)       0011     弥生 憲司         契約情報       基本情報     給与明細 |      |                  |       |   |   |
|               |                                                                    |      |                  |       |   |   |
|               |                                                                    |      |                  |       |   | ? |
|               | プラン                                                                |      | ~50人             |       |   |   |
|               | 利用エデ                                                               | ィション | 弥生               |       |   |   |
|               | アカウン                                                               | ト数   | 有効:11人(法人管理者を除く) | 無効:0人 |   |   |

### ●旧バージョン「契約情報」機能と、新バージョンとの比較

| <b>旧バージョン</b><br>「契約情報」 |                                                                           | 新バージョン                             |
|-------------------------|---------------------------------------------------------------------------|------------------------------------|
| 法人ログインID                | <ul> <li>6.「社員情報管理」へ、ログインID変更は、</li> <li>14.「ユーザーメニュー」(マイページ)へ</li> </ul> | ユーザー管理者(法人管理者)としてのロ<br>グインID表示。    |
| 法人ログインパスワード変更           | 14.「ユーザーメ<br>ニュー」(マイペー<br>ジ)へ                                             | ユーザー管理者(法人管理者)としてのパ<br>スワード変更。     |
| プラン                     | 「契約情報」                                                                    |                                    |
| アカウント数                  | 「契約情報」                                                                    | 有効人数から「ユーザー管理者(法人管理<br>者)」の1人分を除外。 |
| 明細書の西暦表示切替              | 13.「基本設定」へ                                                                |                                    |
| 給与体系使用可否<br>(for 奉行のみ)  | 13.「基本設定」へ                                                                |                                    |

## ●その他の「契約情報」内の追加機能

| 基本情報タブ                                                          | ·                                                                               |     |                                                                                                    |
|-----------------------------------------------------------------|---------------------------------------------------------------------------------|-----|----------------------------------------------------------------------------------------------------|
| ①名称、利用                                                          | サービスの表示                                                                         |     |                                                                                                    |
| 契約情報<br><sup>基本情報</sup> 給与明細<br>名称 (利用グループ名)<br>利用サービス<br>管理者一覧 | キャップクラウド株式会社<br>Focus U 給与明細<br><b>社員コード 社員名</b><br>広人管理者 (法人管理者)<br>0011 弥生 憲司 | ?   | 名称(表示社名)と、「Focus<br>U」の利用サービスが確認できる<br>ようになっています。                                                          |
| ②管理者一覧                                                          | の表示                                                                             |     | •                                                                                                    |
| 契約/情報<br>基本情報 絵与明細<br>名称 (利用グループ名)<br>利用サービス<br>管理者一覧           | キャップクラウド株式会社<br>Focus U 給与明細<br><b>社員コード 社員名</b><br>広人管理者 (法人管理者)<br>0011 弥生 憲司 | 3   | ユーザー管理者(法人管理者)1人<br>の社員コードと社員名、また、6.<br>社員情報管理で「ユーザー管理<br>者」の権限を付与した社員の社員<br>コードと社員名が一覧表示される<br>ようになっています。 |
| 給与明細タブ                                                          | •                                                                               |     |                                                                                                    |
| ③利用エディ                                                          | ションの表示                                                                          |     |                                                                                                    |
| 契約情報<br>基本情報 給与明細<br>ブラン<br>利用エディシヨン<br>アカウント数                  | ~50人<br>弥生<br>有効:11人 (法人管理者を除く) 無効:0人                                           | (?) | 利用しているエディション名の表<br>示を追加しています。                                                                              |
| ④アカウント                                                          | 数、有効人数に法人管理者を除く旨の表示                                                             |     |                                                                                                    |
| 契約情報<br>基本情報 給与明細<br>プラン<br>利用エディション<br>アカウント数                  | ~50人<br>弥生<br>有効:11人 (法人管理者を除く) 無効:0人                                           | 3   | 有効人数の対象から、「ユーザー<br>管理者(法人管理者)」分を除外<br>している旨の表示を追加していま<br>す。                                                |

# 13.基本設定について

給与明細メニューを追加したことにより、旧バージョンの「契約情報」にあった設定の一 部を、給与明細メニュー内の「基本設定」に移動しています。

| ①明細書を西暦表示とするかどうかの切り替え                                              |   |                                                                                                    |
|--------------------------------------------------------------------|---|----------------------------------------------------------------------------------------------------|
| 基本設定<br>HOME / 給与明細 / 基本設定<br>□ 明細書を西暦表示にする<br>上記内容で設定             | 3 | 運用途中でチェックをONOFFした<br>場合は、旧バージョンと同様、過<br>去の明細書の表示もすべて切り替<br>わります。                                    |
| ②(for 奉行のみ)給与体系仕様可否の設定                                             |   |                                                                                                    |
| 基本設定<br>HOME / 給与明細 / 基本設定<br>給与体系  20<br>使用しない<br>使用する<br>20内容で設定 | 3 | 給与体系の機能を使用するかどう<br>かの設定です。(for 奉行のみ)<br>なお、旧バージョンと同様、一旦<br>「使用する」へ設定した後の、<br>「使用しない」への変更はできま<br>せん。 |

#### 24

# 14.ユーザーメニューについて

ログイン画面(PC版)の統合により、ユーザーメニューが加わります。 自分の明細書の確認や、「マイページ」内でログインID、パスワードの変更が可能です。

| マイページ   |                 |                           | ?          |
|---------|-----------------|---------------------------|------------|
| 共通 給与明細 |                 | 編集                        | <b>ぼする</b> |
| 基本情報    |                 |                           |            |
|         | ログインID<br>パスワード | ••■• ■ 2 変更<br>******* 変更 |            |
|         | 社員コード           |                           |            |
|         | 敬称              |                           |            |
|         | 氏名              | 法人管理者                     |            |
|         | ふりがな            | ほうじんかんりしゃ                 |            |

| 旧バージョン                                               | 新バージョン                                                                                                    |
|------------------------------------------------------|----------------------------------------------------------------------------------------------------|
| 別サイトの従業員ログイン(PC版)へログインのう<br>え、自分の明細書の確認やパスワードの変更が可能。 | ログイン画面(PC版)統合により、「ユーザー<br>管理者」の権限が付与された社員は、ユーザー<br>メニューも表示されます。<br>自分の明細書の確認や、ログインID、パスワー<br>ド、メールドレスの変更が同一サイト上で可能<br>になります。 |
|                                                      | 「ユーザー」の場合は、ユーザーメニューのみ<br>が表示され、自分の明細書の確認や、ログイン<br>ID、パスワード、メールドレスの変更が可能に<br>なります。                                            |
|                                                      | (各権限毎のメニュー表示の範囲は、9.権限グ<br>ループ、給与明細管理権限のまとめ をご確認<br>ください。)                                                                    |
|                                                      | (設定変更については、1.ログインサイト構成、<br>認証方式の変更について をご確認ください。)                                                                            |

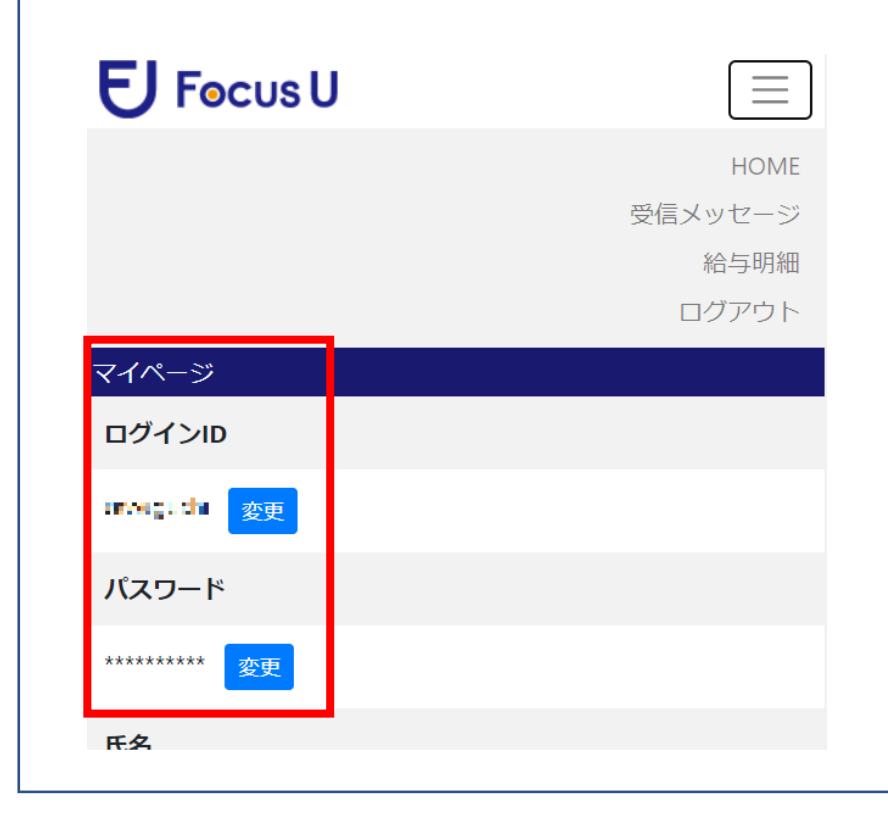

※スマートフォン版サイトについて

認証方式の変更により、「マイページ」内でパス ワードに加えてログインIDの変更も可能になりま す。 但し、スマートフォン版サイト上では、メールア ドレスの変更はできません。

# 15.その他の相違点

その他の旧バージョンと新バージョンの相違点になります。

| 旧バージョン                                                        | /           | 新バージョン                                                                                    |
|---------------------------------------------------------------|-------------|-------------------------------------------------------------------------------------------|
| ①「次回から自動でログイン」                                                | のチェックボックス   |                                                                                           |
| 法人ログインと従業員ログイン                                                | (PC版)の画面に   | 廃止しています。                                                                                  |
| │ 実装。<br>│                                                    |             |                                                                                           |
| 法人ログイン                                                        |             |                                                                                           |
|                                                               |             |                                                                                           |
| ロ 水皿の 今 自動的にログイン                                              |             |                                                                                           |
| ログイン                                                          |             |                                                                                           |
| RapidSSL G<br>Stock Warney<br>SSL 213?<br>© 2019 Capdoud Inc. | $\mathbf{}$ |                                                                                           |
| ②ヘッダー部の表示変更                                                   |             |                                                                                           |
| 法人メニューのヘッダー部右上<br>アウトボタンの構成。                                  | 、社名表示+ログ    | ログイン画面(PC版)の統合に伴い、ヘッダー部<br>右上を、社名表示+ログインユーザー名の表示に<br>統一。(旧バージョンの従業員ログイン後の画面<br>と同じ什様に統一。) |
| キャップクラウド株式会社 ログアウト                                            |             | またログインユーザー名の項目をクリックすると、                                                                   |
| ?                                                             |             | 「マイペーン」と「ログアワト」の選択か可能に<br>なります。                                                           |
|                                                               |             | キャップクラウド株式会社 法人管理者 ▼                                                                      |
|                                                               |             |                                                                                           |
|                                                               |             | マイページ                                                                                     |
|                                                               |             |                                                                                           |
| ③ログイン後の画面遷移の変更                                                | (スマートフォン版   | $\overline{\mathbf{z}}$ )                                                                 |
| ログイン後、明細書選択画面                                                 | ログイン後、HOM   | <br>E画面へ遷移。                                                                               |
| へ遷移。                                                          | 右上のメニューボ    | タンから「給与明細」選択で明細書の選択画面に遷                                                                   |
|                                                               | 1岁。         |                                                                                           |

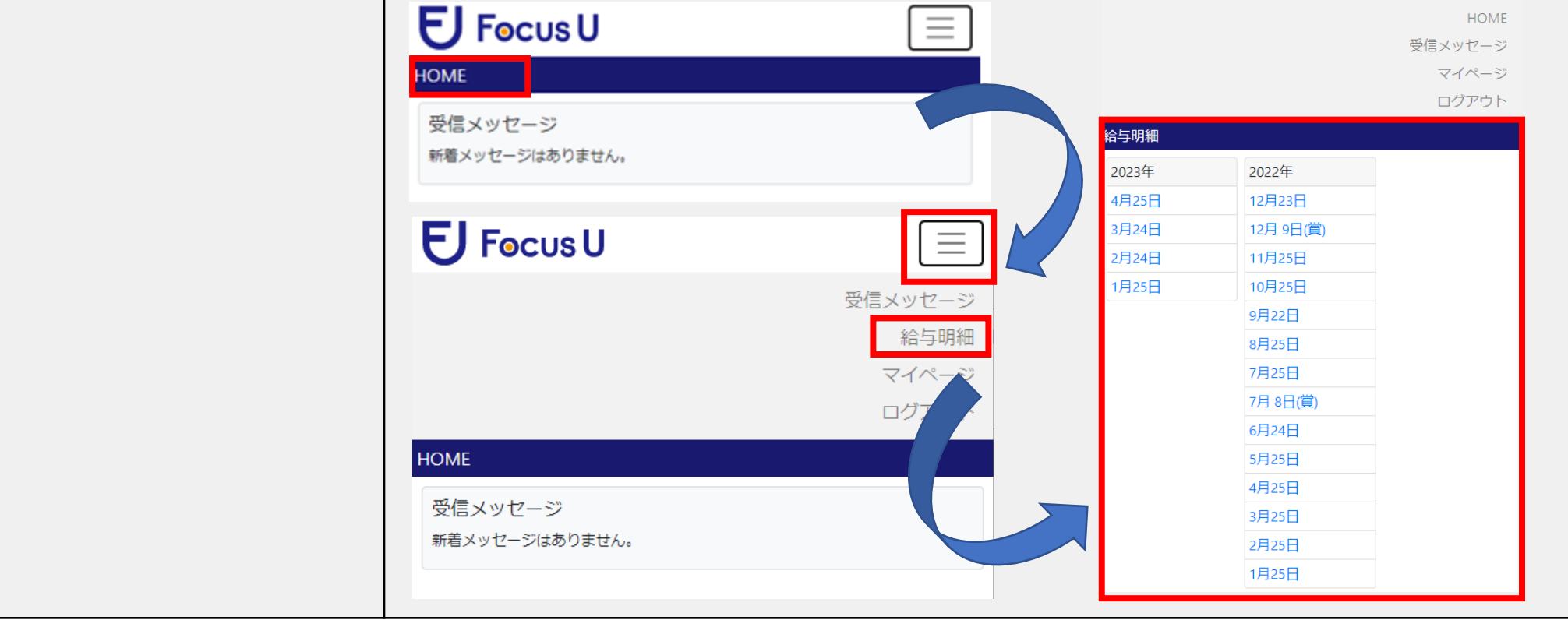

26

# 16.2021年3月の機能追加(メール認証)

メール認証の機能を追加しています。

この機能は、各社員へのログイン情報の配付(新規・再発行)にあたり、あらかじめ社員 情報管理で登録したメールアドレス宛へ認証処理を経由し、通知することができる機能で す。

旧バージョンではPDF出力のみだったため、ダウンロードの上で別途配付いただくなど 「Focus U」から切り離してご案内いただく必要がありましたが、メール認証を使うことに より「Focus U」内で配付を完結することが可能になります。

●「PDF」と「メール」の違い

| 「PDF」 (以降:PDF出力)※初期設定はこち<br>らの設定です。<br>社員情報管理における各社員毎のアカウント情報<br>の新規・再発行時、ログインID/パスワード情報<br>を、PDFファイルでダウンロードして配付する方<br>法。 | 「メール」(以降:メール認証)<br>社員情報管理における各社員毎のアカウント情<br>報の新規・再発行時、ログインID/パスワード<br>情報を、メールによる認証を経由して通知する<br>方法。 |
|----------------------------------------------------------------------------------------------------|----------------------------------------------------------------------------------------------------|
| メールアドレスの事前設定が不要。                                                                                                    | メールアドレスの事前設定が必要。                                                                                   |
| 当サービス内からは切り離して、別途配付いただ<br>く必要。                                                                                            | 当サービス内で配付を完了することが可能。                                                                               |
| ユーザー管理者側で一度ダウンロードする必要が<br>あるため、各社員のログインID/パスワード情報を<br>事前に把握したうえでの配付が可能。                                                   | 設定した社員のメールアドレス宛に認証を経由<br>して直接通知される仕様のため、各社員のパス<br>ワード情報の事前把握は不可。                                   |
| 配付後、各社員の自らのタイミングでいつでもロ<br>グインが可能。                                                                                         | 各社員が認証有効期間内での認証処理を実行す<br>る必要。                                                                      |
|                                                                                                    | 有効期間が経過した場合は、ユーザー管理者か<br>ら再度処理が必要。                                                                 |
| 社員情報管理上の表示が「ログインID」「パス<br>ワード」の2列の表示。                                                                                     | 社員情報管理上の表示が「ログインID」「パ<br>スワード」「認証状態」の3列の表示。                                                        |

初期設定ではPDF出力のモードになっており、メール認証を使う場合は「管理者メニュー – 基

本設定 – アカウント」で設定変更が必要です。

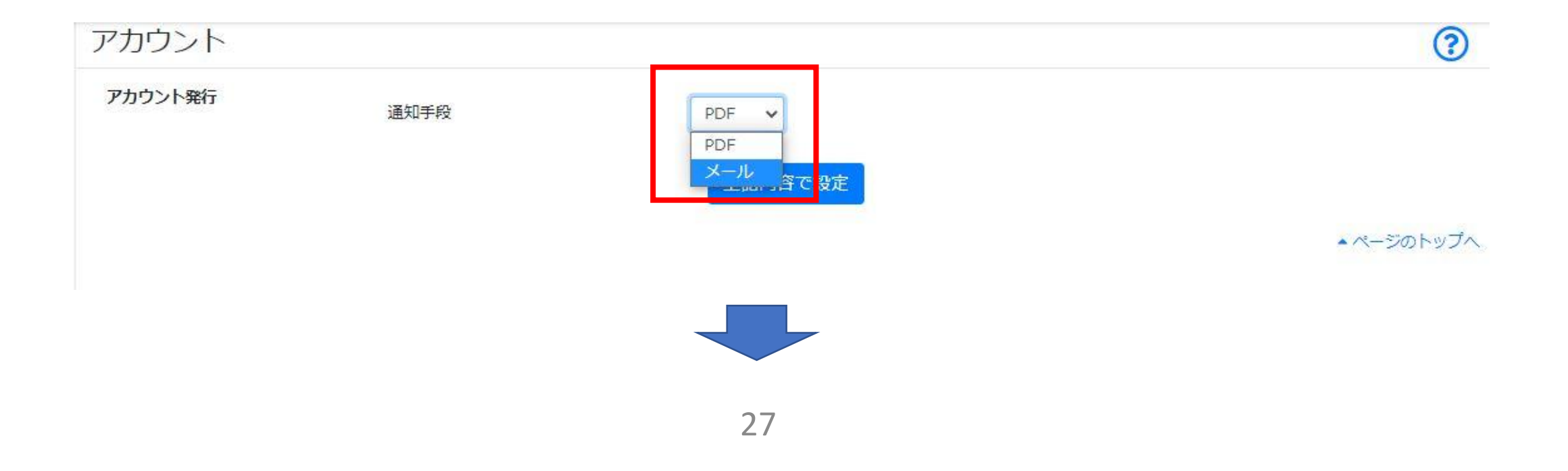

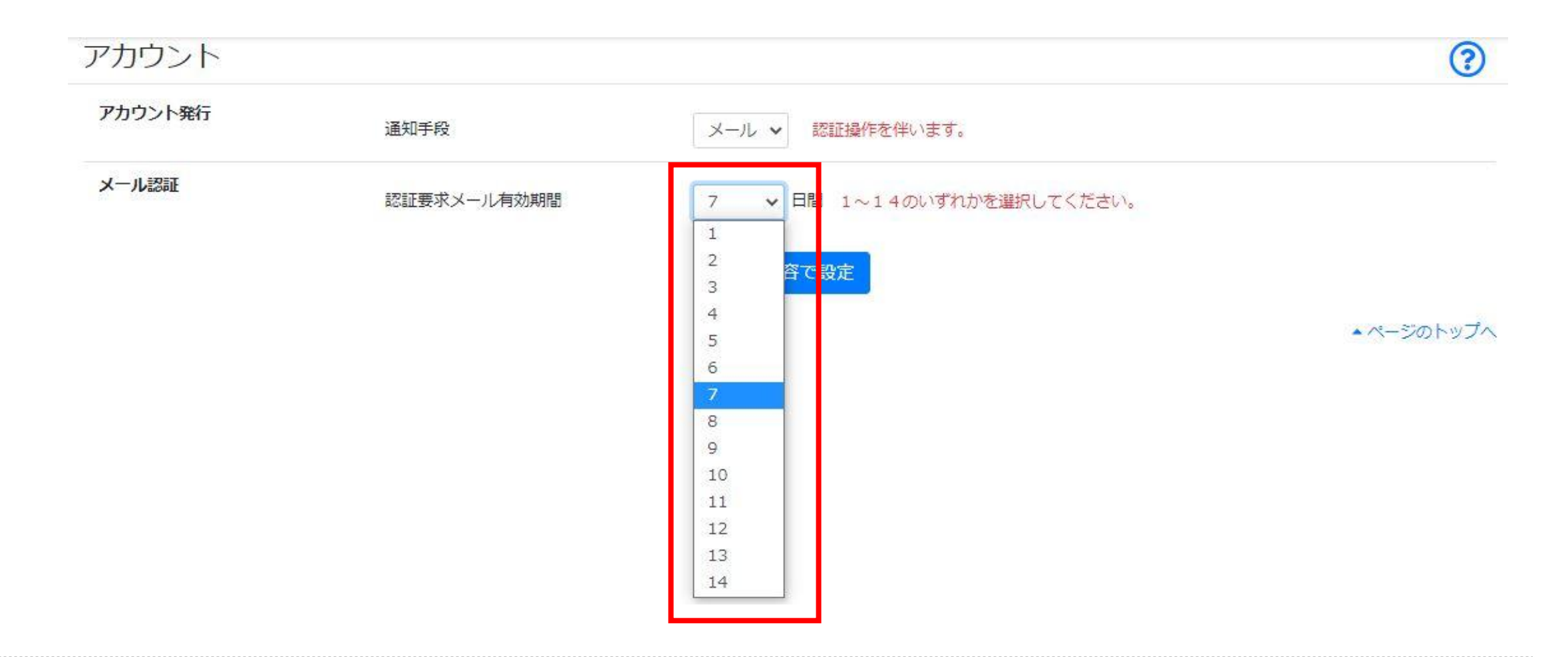

「認証要求メール有効期間」とは

アカウント認証要求メールを受信した社員が、その本文内の認証URLを使って認証できる期間のことを指 します。

(初期値は7日間で、1~14日間の選択が可能です。有効期間は、ユーザー管理者側がメール送信を実行 したタイミングから起算します。)

設定した有効期間を超えた場合、社員側からの認証処理ができなくなります。

また、有効期間内に認証処理を完了しなかった社員が発生した場合は、社員情報管理画面上の認証状態列 が「有効期限切れ」の状態に変わります。

この場合は、ユーザー管理者側から改めてアカウント認証要求メールを送信し直す必要があります。※ (※強制的に従来のPDF出力によるパスワード発行で代替することも可能です。)

なお、この有効期間の設定は、一法人領域全体で一律の設定になります。

【重要】 【注意】 メール認証を利用するにあたって

- あらかじめ社員情報管理マイページ編集画面のメールアドレス欄(社員1人に対し最大3アドレスまで)
   に、送信先のメールアドレスを設定しておく必要があります。
- ・綴り間違いによる送信エラーメールの受信機能はありません。
- よって、メールアドレス登録時は綴りの間違いがないよう充分にご注意ください。
- ・登録の際は、別の社員のメールアドレスを間違って設定しないよう充分にご注意ください。
- 同じ社員に対し、もしくは同じ領域内の他の社員に対し、同一のメールアドレスが登録されている場合 は重複警告のメッセージが表示されます。
- この場合は、必ず重複しているメールアドレスを確認してください。
- (登録されているメールアドレスの確認は、社員情報管理画面上の「ファイル入出力」ボタン→社員情報の一括ダウンロードの機能を使うことで一覧での確認が可能です。)
- ・社員側のメールの設定や環境によっては、受信不可または迷惑メールフォルダに振り分けられる可能性があります。
- 受信がうまくできないなどの場合は「PDF出力」をご利用ください。
- ・社員本人に直接パスワードの情報が送信されるため、「PDF出力」のように、ユーザー管理者側で生成 したパスワードを事前に確認してから処理することはできません。

●メール認証を利用した場合の、ユーザー管理者と社員間との各ステータスを含めた関係図 (初回発行時)

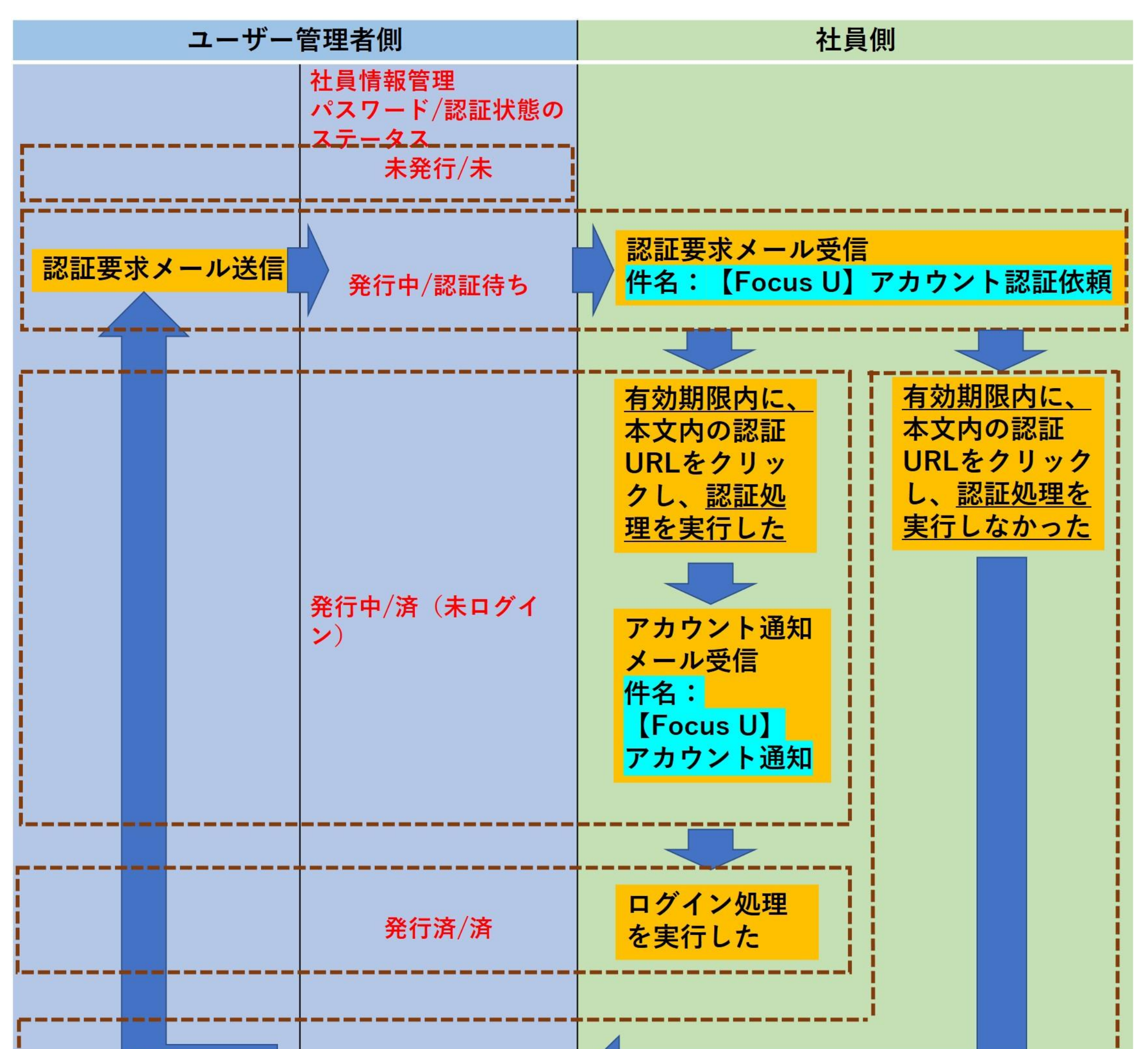

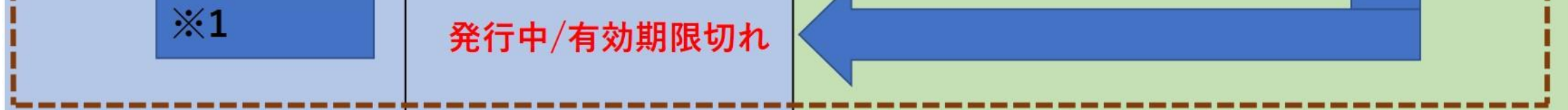

※1 認証要求メール送信からやり直さず、個別でPDF出力によるアカウント発行で対応することも 可能です

その他の社員情報管理 パスワード/認証状態のステータス 「発行済/ー」・・・「メール認証」を使用せず、「PDF出力」による発行処理が完了済みの社員の 場合は、すべてこの表示が初期値になります。 ●メール認証を利用した場合の、ユーザー管理者と社員間との各ステータスを含めた関係図 (再発行時)※再発行処理は1人1人の個別発行のみになります。

| ユーザー             | 管理者側                           | 社員側                                                                                                    |
|------------------|--------------------------------|----------------------------------------------------------------------------------------------------|
|                  | 社員情報管理<br>パスワード/認証状態の<br>ステータス |                                                                                                    |
| <br>             | 発行済/-<br>発行済/済                 |                                                                                                    |
| 8証要求メール送信        | 再発行中/認証待ち                      | <mark>認証要求メール受信</mark><br>件名:【Focus U】アカウント認証依頼                                                                                                    |
| アカウント通知<br>メール送信 | 再発行中/済(未ログイ<br>ン)<br>発行済/済     | 有効期限内に、         本文内の認証         URLをクリッ         クし、認証処         理を実行した         アカウント通知         メール受信         件名:         「Focus U]         アカウント通知         ワカウント通知         レール受信         サール受信         ウリック         ウリック         ウリック         ノール受信         ウリック         アカウント通知 |
| ×1               | 再発行中/右効期限切れ                    |                                                                                                    |

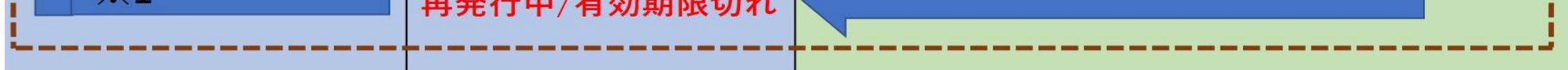

※1 認証要求メール送信からやり直さず、個別でPDF出力によるアカウント発行で対応することも可 能です。 17.2022年3月の機能追加(明細出力項目設定 不要テンプレート削除)

明細出力項目設定(給与)(賞与)で複数のテンプレートを作成している場合に、使用していない不要なテンプレートを削除する機能を追加しています。

但し、以下の場合は削除ができません。(削除ボタンが表示されません。)

・明細管理画面上で選択されている社員が存在する場合

・過去月の明細書で表示対象となっている社員が存在する場合

| 明細出力項目設定           | [(給与)     |                        |                              |                                                                |      |        |     | ?   |
|--------------------|-----------|------------------------|------------------------------|----------------------------------------------------------------|------|--------|-----|-----|
| HOME / 給与明細 / 明細出フ | 〕項目設定(給与) |                        |                              |                                                                | Γ    | 4.●●●用 |     | ✓削除 |
| テンプレート番号           | 4 テンプレート  | 名                      | ●●●用                         |                                                                |      |        |     |     |
| 勤怠                 |           | 支給                     |                              | <b>控除</b><br>健康促除到                                             | -2   |        | その他 |     |
|                    |           | 削除確認<br>テンプ<br>今後使用できな | レート「4.●<br>ふくなりますが、<br>キャンセノ | <ul> <li>用」を削除します。</li> <li>削除してもよろしい</li> <li>レ OK</li> </ul> | ですか? | ×      |     |     |

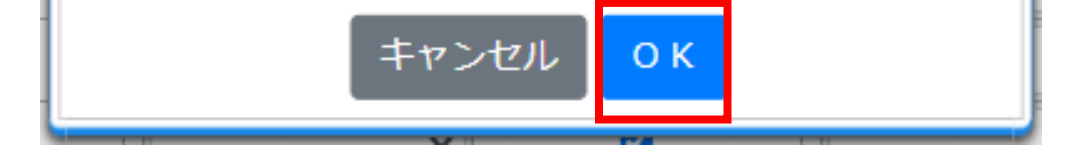

本当に削除してよろしいですか?

### 間のテンプレート番号分を削除した場合は、その番号は欠番になります。 (例 テンプレート番号1~3の設定で2を削除した場合、2は欠番になります。)

# 18.2022年6月の機能追加(アップロード確認・削除のアップロード 日·削除日表示追加)

アップロード確認・削除機能の一覧に、アップロード日と削除日の表示を追加しています。 処理履歴の確認がしやすくなっています。

#### アップロード確認・削除 HOME / 給与明細 / アップロード確認・削除 1-1件 (1件中) アップロード日 種別 対象年月 支給日▼ 閲覧開始日 ファイル名 2021年1月 2021/01/25 2021/01/25 20210125.txt 給与 2021/01/16 11:18:26

| 1 | 次へ | 最後へ  |
|---|----|------|
|   | 1  | 1 次へ |

?

次へ

削

除

8

?

前へ

一覧

対象

人数

11

100 🖌 件

削除日

アップロード確認・削除

HOME / 給与明細 / アップロード確認・削除

|    |                    |            |            |              | 1 - 1件              | (1件中)   | 100 🗸       | 件        | 前へ     | 次へ |
|----|--------------------|------------|------------|--------------|---------------------|---------|-------------|----------|--------|----|
| 種別 | 対象年月               | 支給日▼       | 閲覧開始日      | ファイル名        | アップロード日             | 削除日     |             | 対象<br>人数 | ₹<br>X | 削除 |
| 給与 | <del>2021年1月</del> | 2021/01/25 | 2021/01/25 | 20210125.txt | 2021/01/16 11:18:26 | 2021/01 | /16 12:11:2 | 23 0     |        | 済  |

# 19.2022年9月の機能追加(明細書一括ダウンロード)

指定した支給日における明細書を一括でダウンロードできる機能を追加しています。 内容確認や社内の控えとして明細書をデータで保存しておきたい場合に活用ができます。 ※ユーザー管理者(法人管理者)/ユーザー管理者で且つ給与明細管理権限有りでログイン している場合に利用ができます。

| HOME /                                             | ( 給与明細 / アッ                                                                                                    | プロード確認・削                                                                                                    | 削除                                                                                                    |              |                                                                      |                                                                                                    | 1 - 1件                                 | (1件中)                            | 100 🖌 件                      | 自      | 向へ次へ          |
|----------------------------------------------------|----------------------------------------------------------------------------------------------------|----------------------------------------------------------------------------------------------------|----------------------------------------------------------------------------------------------------|--------------|----------------------------------------------------------------------|----------------------------------------------------------------------------------------------------|----------------------------------------|----------------------------------|------------------------------|--------|---------------|
| 種別                                                 | 対象年月                                                                                                    | 支給日▼                                                                                                    | 閲覧開始日                                                                                                    | ファイル名        |                                                                      |                                                                                                    | アップロード日                                | 削除日                              |                              | 対象 人数  | 削除            |
| 給与                                                 | 2021年 1月                                                                                                    | 2021/01/25                                                                                                    | 2021/01/25                                                                                                    | 20210125.txt |                                                                      |                                                                                                    | 2021/01/16 11:18:26                    |                                  |                              | 11     | -覧 🕴          |
|                                                    |                                                                                                    |                                                                                                    |                                                                                                    |              | 最初                                                                   | のへ 前へ 1 次へ                                                                                                    | 最後へ                                    |                                  |                              |        |               |
|                                                    |                                                                                                    |                                                                                                    |                                                                                                    |              |                                                                      |                                                                                                    |                                        |                                  |                              |        |               |
|                                                    |                                                                                                    |                                                                                                    |                                                                                                    |              |                                                                      |                                                                                                    |                                        |                                  |                              |        |               |
| 2021存                                              |                                                                                                    | 公计会 字 _ 堅                                                                                                    |                                                                                                    |              |                                                                      |                                                                                                    |                                        |                                  |                              |        | 6             |
| 2021 <sup>全</sup>                                  | F01月25日支約                                                                                                    | 合対象者一覧                                                                                                    |                                                                                                    |              |                                                                      |                                                                                                    |                                        |                                  |                              |        | ?             |
| 2021年<br>HOME / 給<br>個別メモ                          | F01月25日支約<br>時明細 / アップロード確<br>編 11 共通メモ参                                                                                        |                                                                                                    | 行覧<br>移ウンロード 11                                                                                                    |              |                                                                      |                                                                                                    |                                        | 1-1                              | 1人 (11人中) 10                 | 00 🗸 件 | 前へ 次へ         |
| 2021年<br>HOME / 給<br>個別メモ                          | F01月25日支約<br>時期細 / アップロード確<br>編集 11 共通メモ参<br>給与計算ソフト用コート                                                                        |                                                                                                    | 行覧<br>怒ウンロード 11                                                                                                    |              |                                                                      | 給与明細形式                                                                                                    | 個別メモ                                   | 1-1                              | 1人(11人中) 10                  | 00 🗸 件 | 前へ     次へ     |
| 2021年<br>HOME / 緒<br>個別メモ<br>ビ                     | F01月25日支約<br>5明細 / アップロード額<br>編集 11 共通メモ参<br>給与計算ソフト用コート<br>0011                                                                | 合対象者一覧<br>認・削除/支給対象者<br>照・編集 明細一語<br>K▲ 氏名<br>亦生                                                               | 行覧<br><del> 移ウンロード 11</del><br>憲司                                                                                                    |              | 明細                                                                   | <b>給与明細形式</b><br>1.社員用                                                                                                    | 個別メモ                                   | 1-1                              | 1人 (11人中) 10                 | 00 🗸 件 | 前へ 次へ         |
| 2021年<br>HOME / 給<br>個別メモ                          | F01月25日支約<br>S与明細 / アップロード確<br>編集 11 共通メモ参<br>給与計算ソフト用コート<br>0011<br>1011                                                       | 合対象者一覧<br>認・削除 / 支給対象者<br>照・編集 明細一語<br>ド▲ 氏名<br>弥生<br>田所                                                       | <ul> <li>新<br/>・<br/>・<br/>・</li></ul>                                                                                                    |              | 明細明細                                                                 | 給与明細形式<br>1.社員用<br>1.社員用                                                                                                    | 個別メモ<br>今月からOO手当の支給額が                  | 1 - 1:<br>が変更になっている              | 1人 (11人中)   10<br>ます。        | 00 ~ 件 | 前へ     次へ     |
| 2021年<br>HOME / 緒<br>図以メモ<br>ビ<br>ビ<br>ビ           | F01月25日支約<br>時期細 / アップロード確<br>離 11 共通メモ参<br>給与計算ソフト用コート<br>0011<br>1011<br>1021                                                 | 合対象者一覧<br>認・削除/支給対象者<br>照・編集 明細一括<br>K▲ 氏名<br>弥生<br>田所<br>原島                                                   | 新<br>デ<br>デ<br>一覧<br>11<br>高司<br>- 耕<br>大郎<br>- 護                                                                                                    |              | 明細<br>明細<br>明細                                                       | <ul> <li>給与明細形式</li> <li>1.社員用</li> <li>1.社員用</li> <li>1.社員用</li> <li>1.社員用</li> </ul>                                                                                                    | 個別メモ 今月から〇〇手当の支給額が                     | 1 - 1<br>が変更になっている               | 1人(11人中) 10<br>ます。           | 20 ✔ 件 | 前へ     次へ     |
| 2021年<br>HOME / 緒<br>図別メモ<br>ビ<br>ビ<br>ビ<br>ビ      | F01月25日支約<br>時期細 / アップロード確<br>編集 11 共通メモ参<br>給与計算ソフト用コート<br>0011<br>1011<br>1021<br>1022                                        | 合対象者一覧<br>認・削除/支給対象者<br>照・編集 明細一語<br>K▲ 氏名<br>弥生<br>田所<br>原島                                                   | <ul> <li>デ覧</li> <li>ジウンロード (1)</li> <li>憲司</li> <li>耕太郎</li> <li>護</li> <li>太郎</li> </ul>                                                                                |              | 明細<br>明細<br>明細<br>明細                                                 | 給与明細形式         1.社員用         1.社員用         1.社員用         1.社員用         1.社員用         1.社員用         1.社員用         1.社員用                                                                                                    | 個別メモ<br>今月から〇〇手当の支給額が<br>今月から〇〇手当の支給額が | 1 - 1:<br>が変更になっている              | 1人(11人中)  10<br>ます。<br>ます。   | 20 ~ 件 | 前へ 次へ         |
| 2021年<br>HOME / 給<br>個別メモ<br>ビ<br>ビ<br>ビ<br>ビ      | F01月25日支約<br>時期細 / アップロード編<br>編集 11 共通メモ参<br>給与計算ソフト用コート<br>0011<br>1011<br>1021<br>1022<br>1042                                | 合対象者一覧<br>認・削除 / 支給対象者<br>照・編集 明細一招<br>K▲ 氏名<br>弥生<br>田所<br>原島<br>小松<br>金沢                                     | <ul> <li>新ジウンロード 11</li> <li>意司</li> <li>耕太郎</li> <li>護</li> <li>太郎</li> <li>恵美子</li> </ul>                                                                               |              | 明細<br>明細<br>明細<br>明細<br>明細                                           | 給与明細形式         1.社員用         1.社員用         1.社員用         1.社員用         1.社員用         1.社員用         1.社員用         1.社員用         1.社員用         1.社員用                                                                                                    | 個別メモ<br>今月から〇〇手当の支給額が<br>今月から〇〇手当の支給額が | 1 - 1:<br>が変更になっていま<br>が変更になっていま | 1人 (11人中)   10<br>ます。<br>ます。 | 00 ~ 件 | 前へ     次へ     |
| 2021年<br>HOME / 緒<br>個別メモ<br>ビ<br>ビ<br>ビ<br>ビ<br>ビ | F01月25日支約<br>時期細 / アップロード確<br>離 11 共通メモ参<br>給与計算ソフト用コート<br>0011<br>1011<br>1021<br>1022<br>1042<br>2000                         | C対象者一覧<br>認・削除/支給対象者<br>照・編集 明細一括<br>K▲ 氏名<br>亦生<br>日所<br>原島<br>小松<br>金沢<br>田畑                                 | <ul> <li>一覧</li> <li>(あウンロート 11)</li> <li>憲司</li> <li>耕太郎</li> <li>護</li> <li>太郎</li> <li>恵美子</li> <li>正美</li> </ul>                                                      |              | 明細<br>明細<br>明細<br>明細<br>明細<br>明細                                     | 給与明細形式         1.社員用         1.社員用         1.社員用         1.社員用         1.社員用         1.社員用         1.社員用         1.社員用         1.社員用         1.社員用         1.社員用         1.社員用         1.社員用         1.社員用         1.社員用                                                                                                   | 個別メモ<br>今月からOO手当の支給額が<br>今月からOO手当の支給額が | 1 - 1<br>が変更になっている<br>が変更になっている  | 1人(11人中)  10<br>ます。<br>ます。   | 20 ✔ 件 |               |
| 2021年<br>HOME / 給<br>個別メモ                          | F01月25日支紙<br>時期細 / アップロード編<br>編集 11 共通メモ参<br>給与計算ソフト用コート<br>0011<br>1011<br>1021<br>1022<br>1042<br>2000<br>3000                | 合対象者一覧<br>認・削除 / 支給対象者<br>照・編集 明細一提<br>K▲ 氏名<br>弥生<br>日所<br>原島<br>小松<br>合沢<br>田畑<br>高倉                         | <ul> <li>・ 覧</li> <li>         がウンロード (1)         <ul> <li>本部</li> <li>、 太郎</li> <li>恵美子</li> <li>正美</li> <li>、 義男</li> </ul> </li> </ul>                                 |              | 明細<br>明細<br>明細<br>明細<br>明細<br>明細<br>明細<br>明細                         | 給与明細形式         1.社員用         1.社員用         1.社員用         1.社員用         1.社員用         1.社員用         1.社員用         1.社員用         1.社員用         1.社員用         1.社員用         1.社員用         1.社員用         1.社員用         1.社員用         1.社員用         1.社員用                                                                       | 個別メモ<br>今月からOO手当の支給額が<br>今月からOO手当の支給額が | 1 - 1:<br>が変更になっていま<br>が変更になっていま | 1人 (11人中)   10<br>ます。<br>ます。 | 00 ✔ 件 | 前へ     次へ     |
|                                                    | F01月25日支約<br>時期細 / アップロード網<br>編 11 共通メモ参<br>除与計算ソフト用コート<br>0011<br>1011<br>1021<br>1022<br>1042<br>2000<br>3000<br>3030         | C 対象者一覧<br>認・削除 / 支給対象者<br>照・編集 明細一招<br>K▲ 氏名<br>防生<br>原島<br>小松<br>金沢<br>同知<br>高倉<br>高野                        | <ul> <li>デ覧</li> <li>ボウンロード 11</li> <li>素司</li> <li>耕太郎</li> <li>護</li> <li>太郎</li> <li>志美子</li> <li>正美</li> <li>義男</li> <li>正樹</li> </ul>                                |              | 明細<br>明細<br>明細<br>明細<br>明細<br>明細<br>明細<br>明細<br>明細<br>明細             | 給与明細形式         1.社員用         1.社員用         1.社員用         1.社員用         1.社員用         1.社員用         1.社員用         1.社員用         1.社員用         1.社員用         1.社員用         1.社員用         1.社員用         1.社員用         1.社員用         1.社員用         1.社員用         1.社員用         1.社員用         1.社員用                             | 個別メモ<br>今月からOO手当の支給額が<br>今月からOO手当の支給額が | 1 - 1:<br>が変更になっていま<br>が変更になっていま | 1人 (11人中)   10<br>ます。<br>ます。 | 00 ✔ 件 |               |
|                                                    | F01月25日支約<br>時期細 / アップロード確<br>編 11 共通メモ参<br>給与計算ソフト用コート<br>0011<br>1011<br>1021<br>1022<br>1042<br>2000<br>3000<br>3030<br>4000 | C 対象者一覧<br>認・削除 / 支給対象者<br>照・編集 明冊 括<br>K▲ KA<br>亦生<br>原島<br>小松<br>高館<br>高野<br>水野                              | <ul> <li>一覧</li> <li>(おウンロート 11)</li> <li>高司</li> <li>耕太郎</li> <li>護</li> <li>太郎</li> <li>恵美子</li> <li>正美</li> <li>義男</li> <li>正樹</li> <li>はじめ</li> </ul>                 |              | 明細<br>明細<br>明細<br>明細<br>明細<br>明細<br>明細<br>明細<br>明細<br>明細<br>明細<br>明細 | 給与明細形式         1.社員用         1.社員用         1.社員用         1.社員用         1.社員用         1.社員用         1.社員用         1.社員用         1.社員用         1.社員用         1.社員用         1.社員用         1.社員用         1.社員用         1.社員用         1.社員用         1.社員用         1.社員用         1.社員用         1.社員用                             | 個別メモ<br>今月からOO手当の支給額が<br>今月からOO手当の支給額が | 1 - 1<br>が変更になっていま<br>が変更になっていま  | 1人(11人中) 10<br>ます。<br>ます。    | 20 ~ 件 |               |
|                                                    | F01月25日支紙<br>時期細 / アップロード編<br>編 11 共通メモ参<br>給与計算ソフト用コート<br>0011<br>1011<br>1021<br>1022<br>1042<br>2000<br>3030<br>4000<br>5000 | 合対象者一覧<br>認・削除 / 支給対象者<br>照・編集 明細一提<br>K▲ 氏名<br>防生<br>日所<br>原島<br>小松<br>合次<br>日知<br>同第<br>小松<br>高倉<br>小野<br>和田 | <ul> <li>・ 覧</li> <li>※ グウンロード (1)</li> <li>本部</li> <li>※ 示部</li> <li>※ 表部</li> <li>※ 表部</li> <li>※ 表部</li> <li>※ 表第</li> <li>※ 正樹</li> <li>※ はじめ</li> <li>※ 谷</li> </ul> |              | 明細<br>明細<br>明細<br>明細<br>明細<br>明細<br>明細<br>明細<br>明細<br>明細<br>明細<br>明細 | 給与明細形式         1.社員用         1.社員用 | 個別メモ<br>今月からOO手当の支給額が<br>今月からOO手当の支給額が | 1 - 1:<br>が変更になっていま              | 1人 (11人中)   10<br>ます。<br>ます。 | 20 ✔ 件 | 前へ         次へ |

最初へ 前へ 1 次へ 最後へ

#### 2021年01月25日支給対象者一覧

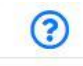

HOME / 給与明細 / アップロード確認・削除 / 支給対象者一覧

| 固別メモ | 編集 11 共通メモ参照・編集 「 | 明細一括ダウンロード 11 |    |        | 1-11人(11人中) 100 🗸 件 前へ  |
|------|-------------------|---------------|----|--------|-------------------------|
|      | 給与計算ソフト用コード▲      | 氏名            |    | 給与明細形式 | 個別メモ                    |
|      | 0011              | 弥生 憲司         | 明細 | 1.社員用  |                         |
|      | 1011              | 田所 耕太郎        | 明細 | 1.社員用  | 今月から〇〇手当の支給額が変更になっています。 |
|      | 1021              | 原島護           | 明細 | 1.社員用  |                         |
|      | 1022              | 小松太郎          | 明細 | 1.社員用  | 今月から〇〇手当の支給額が変更になっています。 |
|      | 1042              | 金沢 恵美子        | 明細 | 1.社員用  |                         |
|      | 2000              | 田畑 正美         | 明細 | 1.社員用  |                         |
|      | 3000              | 高倉 義男         | 明細 | 1.社員用  |                         |
|      | 3030              | 高野 正樹         | 明細 | 1.社員用  |                         |
|      | 4000              | 水野 はじめ        | 明細 | 1.社員用  |                         |
|      | 5000              | 和田裕           | 明細 | 1.社員用  |                         |
|      | 8999              | 高木一           | 明細 | 1.社員用  |                         |

| 最初へ | 前へ | 1 | 次へ | 最後へ |
|-----|----|---|----|-----|
|-----|----|---|----|-----|

| 2021年     | =01月25日支給対象者一舅             | 岂            |                   |                |                 |          |                         |              |          | ?    |
|-----------|----------------------------|--------------|-------------------|----------------|-----------------|----------|-------------------------|--------------|----------|------|
| HOME / ¥8 | 与明細 / アップロード確認・削除 / 支給対約   | 象者一覧         |                   |                |                 |          |                         |              |          |      |
| 個別メモ      | <b>騙集 110 共通メモ参照・編集 明細</b> | 一括ダウンロード (11 |                   |                |                 |          |                         | 1-11人 (11人中) | 100 🗸 (# | 前へ次へ |
|           | 給与計算ソフト用コード▲               | 氏名           |                   |                | 給与明細形式          |          | 個別メモ                    |              |          |      |
|           | 0011                       | 弥生 憲司        |                   | 明細             | 1.社員用           |          |                         |              |          |      |
| 2         | 1011                       | 田所 耕太郎       |                   | 明細             | 1.社員用           |          | 今月から〇〇手当の支給額が変更になっています。 |              |          |      |
|           | 1021                       | 原島 護         |                   | 明細             | 1.社員用           |          |                         |              |          |      |
|           | 1022                       | 小松 太郎        |                   | 明細             | 1.社員用           |          | 今月から〇〇手当の支給額が変更になっています。 |              |          |      |
|           | 1042                       | 金沢 恵美子       |                   | 明細             | 1.社員用           |          |                         |              |          |      |
|           | 2000                       | 田畑 正美        |                   | 明細             | 1.社員用           |          |                         |              |          |      |
|           | 3000                       | 高倉 義男        | 明細一括ダウンロード        |                | ×               |          |                         |              |          |      |
|           | 3030                       | 高野 正樹        | 選択されている社員を対象に 202 | 21/01/25 支給日の総 | き与明細をダウンロードします。 |          |                         |              |          |      |
|           | 4000                       | 水野 はじめ       |                   |                |                 |          |                         |              |          |      |
|           | 5000                       | 和田裕          | 对象人数:11人          |                |                 |          |                         |              |          |      |
|           | 8999                       | 高木 一         | キャン・              | セル ダウンロ        | — <b>К</b>      |          |                         |              |          |      |
|           |                            |              |                   |                |                 |          |                         |              |          |      |
|           |                            |              |                   |                |                 | AR DC' Y |                         |              |          |      |

### ・ダウンロード時のファイル形式はzip形式になります。

- ・zipファイル名は、給与の場合は「一括明細\_給与\_支給日の年月日」、賞与の場合は「一括明細\_賞与\_支給日の年月日」になります。
- ・zipファイルを開くとPDFファイルが確認できます。
- ・PDFファイルは先頭から(支給対象者一覧画面の先頭から)100人分ずつ1つのファイル にまとめられます。
- ・PDFファイル名の最後に「\_1」という番号が自動付番されます。 なお、101人以上の一括ダウンロード時は、100人毎に「\_2」「\_3」・・・といったファ イル毎の連番が自動付番されます。

### 【注意】

<u>当機能は、表示している支給日の明細書</u>を一括でダウンロードする機能です。

<u>選択した社員分の過去の支給日の明細書</u>を一括でダウンロードする機能ではありませんので ご注意ください。

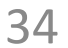

# 20.2023年4月の機能追加(メッセージ機能) 2023年10月の追加実装(ファイル添付機能)

ユーザー管理者側からタイトル・本文・送信対象者を設定のうえ、いつでも任意のメッ セージを送ることができる機能※を追加しています。

さらに2023年10月より、メッセージ機能内にメッセージとともに任意のファイルを添付し て送信する機能も追加しています。

一方の社員側は、PC版・スマートフォン版サイトのHOME画面上に新着メッセージ件数が 表示され、メッセージ内容を確認したり、添付されたファイルをダウンロードして確認す ることができます。(※メールでの送信ではありません。またファイルを開けるかどうか は社員側の環境に依存します。)

従来から実装済みの給与・賞与明細書以外の用途として幅広くご活用いただくことができ ます。

|              | タイトル 🚳  |                                                                                             |                 |          |  |  |
|--------------|---------|---------------------------------------------------------------------------------------------|-----------------|----------|--|--|
|              |         | タイトル                                                                                        |                 | 0/50     |  |  |
|              |         | ※下書き保存時はタイトルのみ必須                                                                            |                 |          |  |  |
|              |         |                                                                                             |                 |          |  |  |
|              | 本文 🚳    | 本文                                                                                          |                 |          |  |  |
|              |         |                                                                                             |                 |          |  |  |
|              |         |                                                                                             |                 |          |  |  |
|              |         |                                                                                             |                 |          |  |  |
|              |         |                                                                                             |                 |          |  |  |
|              |         |                                                                                             |                 |          |  |  |
|              |         |                                                                                             |                 |          |  |  |
|              |         |                                                                                             |                 | / 0/300  |  |  |
|              |         |                                                                                             |                 |          |  |  |
|              | リアクション  | ○ 設定する 💿 設定しない                                                                              |                 |          |  |  |
|              |         |                                                                                             |                 |          |  |  |
|              |         |                                                                                             |                 | _        |  |  |
|              | ファイル    |                                                                                             |                 |          |  |  |
|              |         | ファイルをこのエリアにドラッ                                                                              | ッグ&ドロップ         |          |  |  |
| 2022年10日追加宝妆 |         | または                                                                                         |                 |          |  |  |
| 2023年10万但加天衣 |         |                                                                                             |                 |          |  |  |
|              | -       | ファイルを選択                                                                                     |                 |          |  |  |
|              |         |                                                                                             |                 |          |  |  |
|              |         | ※添付できるファイルは最大10個、合計25MBまでです。                                                                |                 |          |  |  |
|              |         | ※ファイル名にはドット、ハイフン、アンダーバー、カッコ以外の半角記号は使用できません。<br>(225 エクトリーロード、パローボイント コキスト 2550 PMC (255ボタス) |                 |          |  |  |
|              |         | (PDF、エクセル、ワード、パワーボインド、デキスド、JPEG、<br>※登録したファイルに誘りがないことをご確認ください。                              | PNG、GIF形式のみ窓付可) |          |  |  |
|              |         |                                                                                             |                 |          |  |  |
|              | 送信对象者 🚳 | 全て選択                                                                                        |                 |          |  |  |
|              |         | 《追加                                                                                         | 本社              | <b>~</b> |  |  |
|              |         |                                                                                             | ·               |          |  |  |
|              |         | 削除>                                                                                         | 全て選択            |          |  |  |
|              |         |                                                                                             | 法人管理者           |          |  |  |
|              |         |                                                                                             | 山田太郎            |          |  |  |
|              |         |                                                                                             | 渋谷 雄二           |          |  |  |
|              |         |                                                                                             |                 |          |  |  |
|              |         |                                                                                             |                 |          |  |  |
|              |         |                                                                                             |                 |          |  |  |
|              |         |                                                                                             |                 |          |  |  |
|              |         |                                                                                             |                 |          |  |  |
|              |         |                                                                                             |                 |          |  |  |
|              |         |                                                                                             |                 |          |  |  |
|              |         |                                                                                             |                 |          |  |  |
|              |         | ※内容と送信対象者に誤りがないことを必ずご確認                                                                     | 8ください。<br>      |          |  |  |
|              |         |                                                                                             |                 |          |  |  |
|              |         |                                                                                             | 下書き保存           | 送信       |  |  |
|              |         |                                                                                             |                 |          |  |  |
|              |         |                                                                                             |                 |          |  |  |
|              |         |                                                                                             |                 |          |  |  |
|              |         | -                                                                                           |                 |          |  |  |
|              |         |                                                                                             |                 |          |  |  |
|              |         | 35                                                                                          |                 |          |  |  |

新規作成

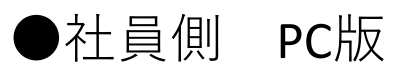

| HOME お知らせ               | HOME                                        |
|-------------------------|---------------------------------------------|
| ユーザーメニュー<br><b>給与明細</b> | 「Focus U」ユーザーメニュー 機能説明                      |
| マイページ<br>受信メッセージ 1      | <b>給与明細</b><br>自分の給与明細を確認したい場合に使用します。       |
|                         | マイページ<br>自分の設定情報の確認や、変更を行いたい場合に使用します。       |
|                         | 受信メッセージ<br>自分宛のメッセージの確認や、リアクションを返す場合に使用します。 |
|                         |                                             |

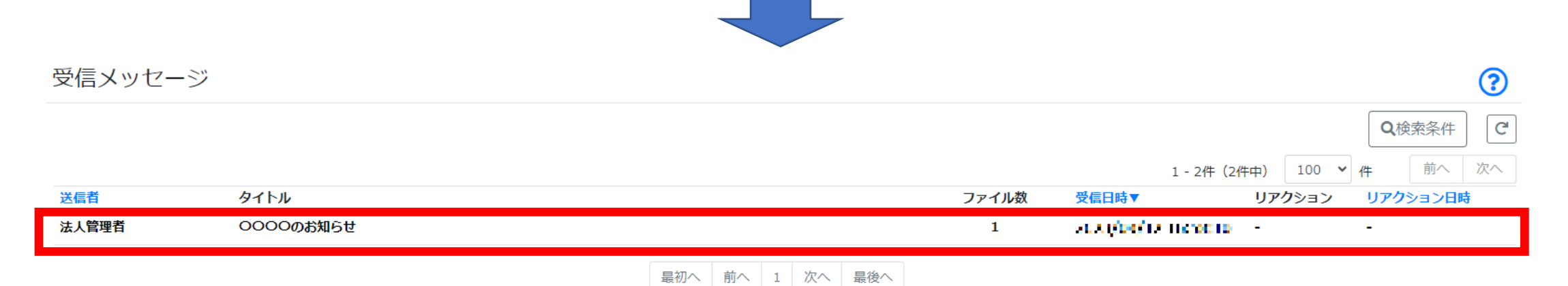

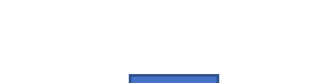

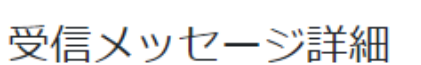

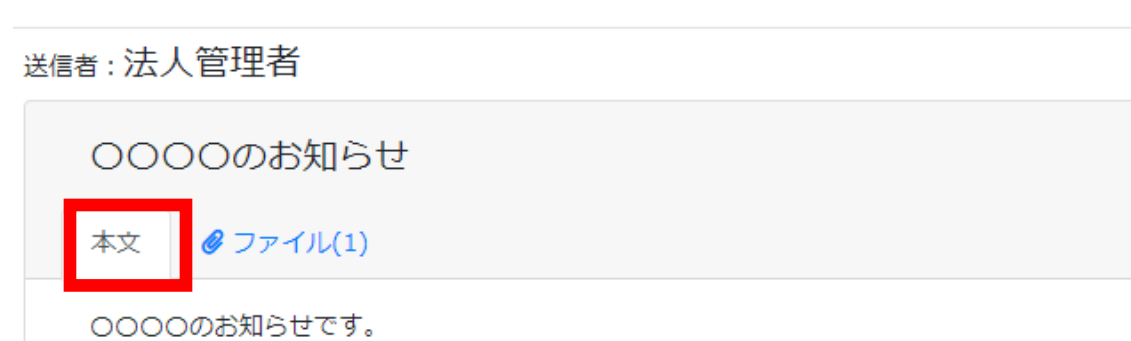

受信メッセージ詳細

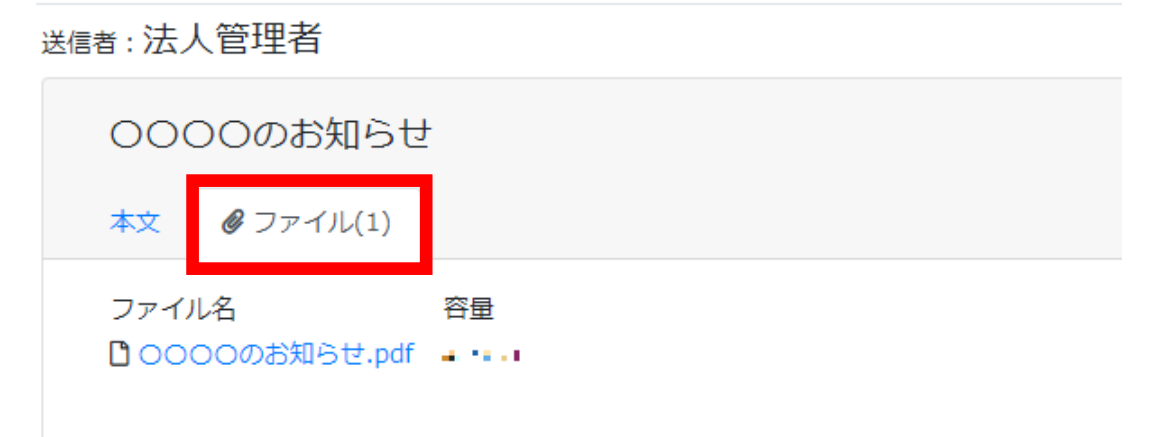

メッセージと共にファイルも添付して送信した場合は、ファイルタブが追加され、ファイ ルをダウンロードすることができます。(ファイルを開けるかどうかは、社員側の環境に 依存します。)

# ●社員側 スマートフォン版

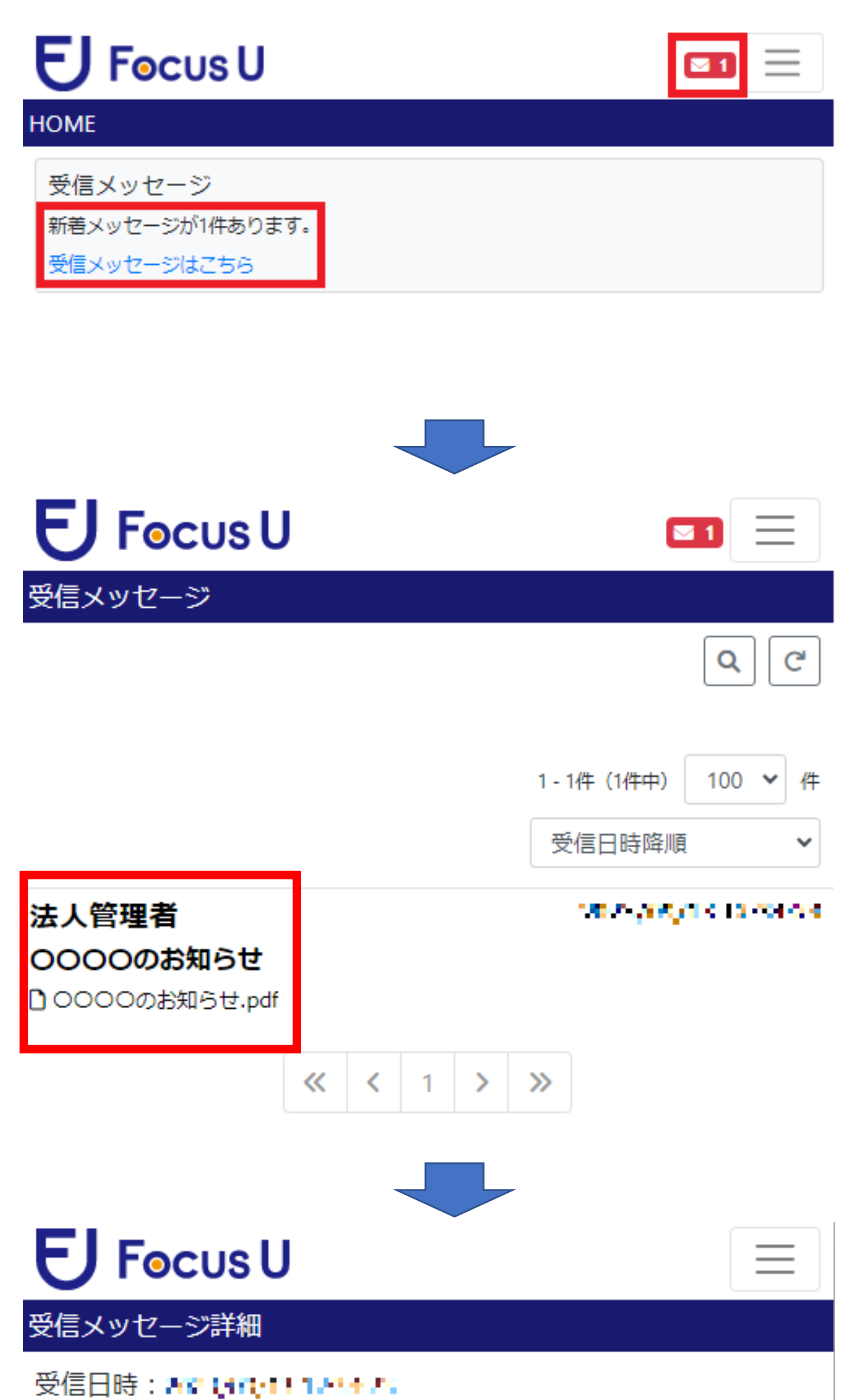

| 送信者: 法人官埋有             | _ |
|------------------------|---|
| @ ファイル (1)             |   |
| 0000のお知らせ              |   |
| 0000のお知らせです。           |   |
| 🗋 0000のお知らせ.pdf (* 🔐 📢 | ) |

受信メッセージに戻る

メッセージと共にファイルも添付し て送信した場合は、ファイルをダウ ンロードすることができます。 (ファイルを開けるかどうかは、社 員側の環境に依存します。)

ユーザー管理者側からはメッセージに加え、リアクション機能を使った送信も可能です。

メッセージを受信した社員が、あらかじめ指定されたリアクション候補から選択回答を行 うことで、結果を収集するといったアンケートのような運用も実現できます。

| 新規作成 |        |                                                                                   |                                                                             |                                   |                 |
|------|--------|-----------------------------------------------------------------------------------|-----------------------------------------------------------------------------|-----------------------------------|-----------------|
| 9    | ተኮル 🞯  | ×××××開催のお知らt<br>※下書き保存時はタイトル                                                      | 12/50                                                                       |                                   |                 |
|      | 本文 🜌   | O月O日に××××を開<br>参加可否のリアクショ                                                         | ┦催します。<br>₃ンをお願いいたしま                                                        | ます。                               |                 |
| _    |        |                                                                                   |                                                                             |                                   | <i>"</i> 38/300 |
|      | リアクション | ● 設定する ○ 設定しな                                                                     | <i>w</i>                                                                    |                                   |                 |
|      | 必須     | 参加                                                                                | 2/10                                                                        | 3                                 |                 |
|      |        | 不参加                                                                               | 3/10                                                                        | 3                                 |                 |
|      |        | 保留                                                                                | 2/10                                                                        | 3                                 |                 |
|      |        | •                                                                                 |                                                                             |                                   |                 |
|      | ファイル   |                                                                                   |                                                                             |                                   |                 |
|      |        | ファイ                                                                               | ルをこのエリアにドラ<br>または                                                           | ック&トロップ                           |                 |
|      |        |                                                                                   | ファイルを選択                                                                     | 2                                 |                 |
|      | 3      | ※添付できるファイルは最大10個、<br>、ファイル名にはドット、ハイフン、<br>(PDF、エクセル、ワード、パワー7<br>、登録したファイルに誤りがないこ。 | 合計25MBまでです。<br>、アンダーバー、カッコ以外<br>ポイント、テキスト、JPEG、<br>と <mark>をご確認ください。</mark> | の半角記号は使用できません。<br>PNG、GIF形式のみ添付可) |                 |
| 送信   | 対象者 🜌  | 全て選択                                                                              |                                                                             |                                   |                 |
|      |        | 田所 耕太郎                                                                            | <追加                                                                         | 東京本社管理部                           | ~               |
|      |        | 尿馬 護<br>小松 太郎                                                                     | - Youro                                                                     | 全て選択                              |                 |
|      |        | 金沢 恵美子                                                                            | 削除 >                                                                        |                                   |                 |

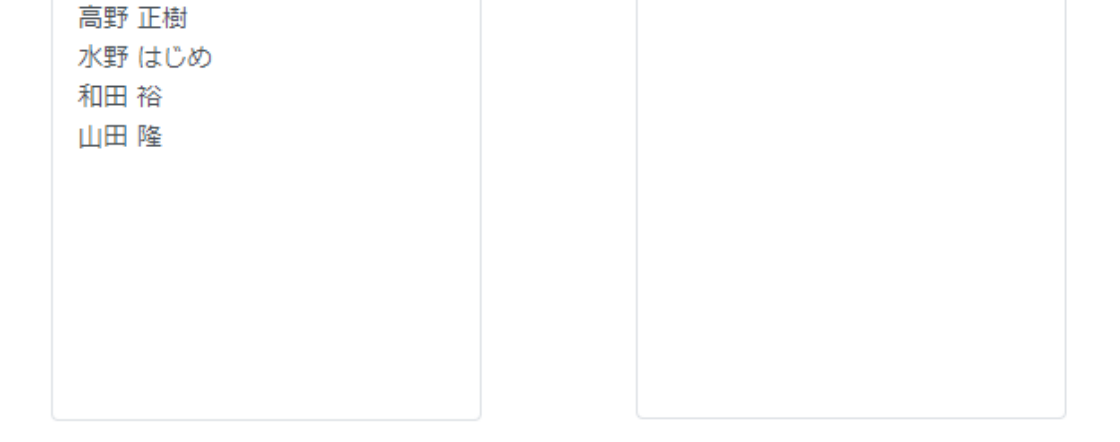

高倉 義男

#### ※内容と送信対象者に誤りがないことを必ずご確認ください。

高倉 義男

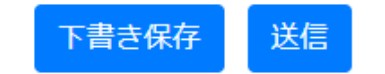

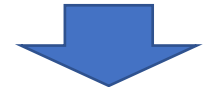

38

### ●社員側 PC版

受信メッセージ詳細

#### 送信者:法人管理者

| ×        | ×××開催のお知らせ                         |          |  |  |  |  |  |  |  |
|----------|------------------------------------|----------|--|--|--|--|--|--|--|
| 本        | 本文 🥝 ファイル(1)                       |          |  |  |  |  |  |  |  |
| 〇)<br>参加 | 月〇日に××××を開催します。<br>加可否のリアクションをお願いい | いたします。   |  |  |  |  |  |  |  |
|          |                                    |          |  |  |  |  |  |  |  |
|          | 選択してください 🗸 🗸                       | リアクションする |  |  |  |  |  |  |  |
|          | 選択してください                           |          |  |  |  |  |  |  |  |
|          | 参加                                 |          |  |  |  |  |  |  |  |
|          | 不参加<br>保留                          |          |  |  |  |  |  |  |  |
|          |                                    |          |  |  |  |  |  |  |  |

メッセージと共にファイルも送信した 場合は、ファイルタブが追加されファ イルをダウンロードすることができま す。(ファイルを開けるかどうかは、 社員側の環境に依存します。)

受信メッセージ詳細 <sub>送信者</sub>:法人管理者 ××××開催のお知らせ 本文 07ァイル(1) ファイル名 容量 ロ××××開催のお知らせ.pdf

## ●社員側 スマートフォン版

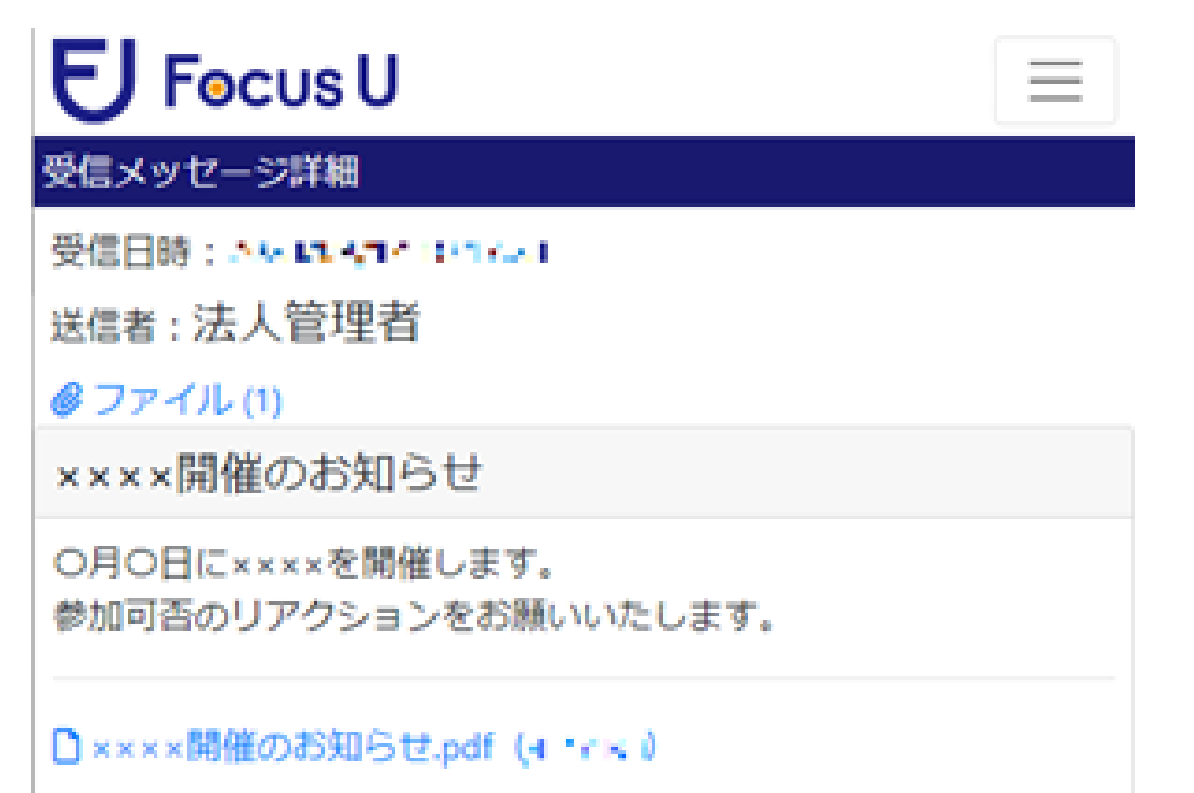

メッセージと共にファイルも送信した 場合は、ファイル数の表示と、ファイ ル名にリンクが追加され、ファイルを ダウンロードすることができます。 (ファイルを開けるかどうかは、社員 側の環境に依存します。)

| 選択してください<br>選択してください | ▼ リアクションする |  |
|----------------------|------------|--|
| 参加<br>- 不参加<br>保留    | 信メッセージに戻る  |  |
|                      |            |  |

ユーザー管理者側からは「送信済み」メニューで、送信したメッセージに対するファイル 数、送信人数や既読人数、リアクション機能を使った場合のリアクション結果などが確認 できます。

| 送信済み         |       |      |      |        |   |     |                   |                    |   |     | ?   |
|--------------|-------|------|------|--------|---|-----|-------------------|--------------------|---|-----|-----|
|              |       |      |      |        |   |     |                   |                    |   | Q 検 | 索条件 |
|              |       |      |      |        |   | 1 - | - 2件(2件中)         | 100                | 件 | 前へ  | 次へ  |
| タイトル         | ファイル数 | 送信人数 | 既読人数 | リアクション |   |     | 送信日時▼             |                    |   | 送信  | 取消  |
| 0000のお知らせ    | 1     | 8    | 2    |        | : |     | 3                 | 14 <u>14 1</u> 52  |   | 取   | 湖   |
| ×××××開催のお知らせ | 1     | 5    | 2    | 参加     | : | 1   | <b>2010-01-01</b> | <mark>o o o</mark> |   | 取   | 湖   |
|              |       |      |      | 不参加    | : | 1   |                   |                    |   |     |     |
|              |       |      |      | 保留     | : | 0   |                   |                    |   |     |     |
|              |       |      |      | 未回答    | ; | 2   |                   |                    |   |     |     |

最初へ 前へ 1 次へ 最後へ

また、ユーザー管理者を複数人設定している場合、「メッセージ管理」メニュー※で、ユー ザー管理者(法人管理者)が対応したメッセージのほか、他のユーザー管理者が対応した メッセージ毎の確認が可能です。

※「メッセージ管理」メニューは、ユーザー管理者(法人管理者)権限でのみ表示されるメ ニューです。

| メッセ       | メッセージ管理     |           |       |          |          |       |   |    |     |  |   |                   |                      |             |
|-----------|-------------|-----------|-------|----------|----------|-------|---|----|-----|--|---|-------------------|----------------------|-------------|
|           |             |           |       |          |          |       |   |    |     |  |   |                   |                      | Q 検索条件      |
|           |             |           |       |          |          |       |   |    |     |  |   |                   | 1 - 3件 (3件中) 100 💙 件 | 前へ次へ        |
| ステー<br>タス | タイトル        | ファイル<br>数 | 送信者   | 送信<br>人数 | 既読<br>人数 | リアクショ | ン |    |     |  |   | 更新日時▼             | 送信日時                 | 送信取消<br>•削除 |
| 下書き       | 0000のお知らせ   | 1         | 原島護   | 0        | 0        |       |   |    |     |  |   | secondaria e seco |                      |             |
| 送信済       | ××××開催のお知らせ | 1         | 法人管理者 | 5        | 2        | 参加    |   |    | :   |  | 1 | A MANAGE PERIOR   | 2.6 (JPQ12 P1 P12)   |             |
|           |             |           |       |          |          | 不参加   |   |    | :   |  | 1 |                   |                      |             |
|           |             |           |       |          |          | 保留    |   |    | :   |  | 0 |                   |                      |             |
|           |             |           |       |          |          | 未回答   |   |    | 1   |  | 3 |                   |                      |             |
| 送信済       | 0000のお知らせ   | 1         | 法人管理者 | 8        | 2        | -     |   |    | :   |  | - | AN DAMAGE PARA    | 2 M (1991 / POTOR    |             |
|           |             |           |       |          | 最初       | へ前へ   | 1 | 次へ | 最後へ |  |   |                   |                      |             |

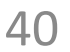

・管理者メニュー内のメッセージ機能の各メニューは、「ユーザー管理者(法人管理者)」
 または「ユーザー管理者」権限でログインしている場合にのみ表示されます。

- ・システムメニュー内の「メッセージ管理」は、「ユーザー管理者(法人管理者)」権限で ログインしている場合にのみ表示されます。
- ・メッセージ機能は、送信処理を実行した時点※1で、送信対象者側のPC版またはスマート フォン版の受信メッセージメニューやHOME画面にメッセージやファイルが届く仕様※2 です。
  - ※1 送信日時指定の機能はありません。
  - ※2 メールでの送信ではないため、メールアドレスの設定は必須ではありません。
- ・メッセージ機能では、以下の方法をメッセージ毎に設定することができます。
  - ・送信対象者に対しメッセージ、またはメッセージ&ファイルのみを送信する方法
  - ・送信対象者に対しメッセージ、またはメッセージ&ファイルの送信と共にリアクション を収集する方法
- ・設定の段階でアカウント状態が「有効」の社員のみ、送信対象者としての選択が可能です。
   また、送信処理実行の段階も同様に、アカウント状態が「有効」の社員に対し送信処理が
   実行されます。

(設定の段階で送信対象者だった社員が、送信処理実行の段階で「無効」または削除され ている場合、 その社員を送信対象から除外する旨の確認メッセージが表示されます。)

- ・送信処理を実行すると、送信対象者に対しすぐにメッセージが送信されます。
   そのため、一旦下書き保存してから確認後に送信処理を実行するなど、送信対象者や送信
   内容をよくご確認のうえで送信処理を行うことをお奨めします。
   なお、送信内容を後から取り消しすることは可能です。
- ・下書き画面や送信済み画面に表示される内容は現在ログイン中のアカウントで送信した分のみになります。(「ユーザー管理者」を複数人に設定している運用の場合、他の「ユーザー管理者」が下書きまたは送信した分の内容は表示されません。)
- ・各項目の文字数の制限やファイル形式、ファイルサイズ等は以下のとおりです。
  - ・メッセージのタイトル 50文字以内
  - ・メッセージの本文 300文字以内
  - ・リアクション機能を使った場合の任意項目名称 10文字以内
  - ・添付できるファイル形式は、PDF、エクセル、ワード、パワーポイント、テキスト、 JPEG、PNG、GIF形式のみ
  - ・添付できるファイルの数やサイズは、1つのメッセージあたり、最大10個のファイル数 で合計25MBまで

# 21.2024年9月の機能追加(閲覧開始時間設定)

明細アップロード(給与・賞与)画面の閲覧開始日設定に、時間を選択できる項目を追加 しています。

従来は日付の設定のみだったため、アップロード時に指定した閲覧開始日の深夜0時をま わった時点で、社員側からは一律で該当の明細書が閲覧できるようになる仕様でした。 追加された項目で時間の選択を行うことにより、公開するタイミングを制御することが可 能になっています。(分単位の指定はできません、毎時00分の定時設定になります。)

また、給与明細メニュー内の「基本設定」で、時間をあらかじめ設定しておくことが可能 です。 (給与・賞与共通の設定 初期値は00:00) 設定した時間は「明細アップロード(給与・賞与)」画面上の初期選択として扱います。

なお、特に時間指定をせず今まで通りの運用を継続される場合は、00:00のままでご利用 いただけます。

給与明細メニュー内 基本設定画面

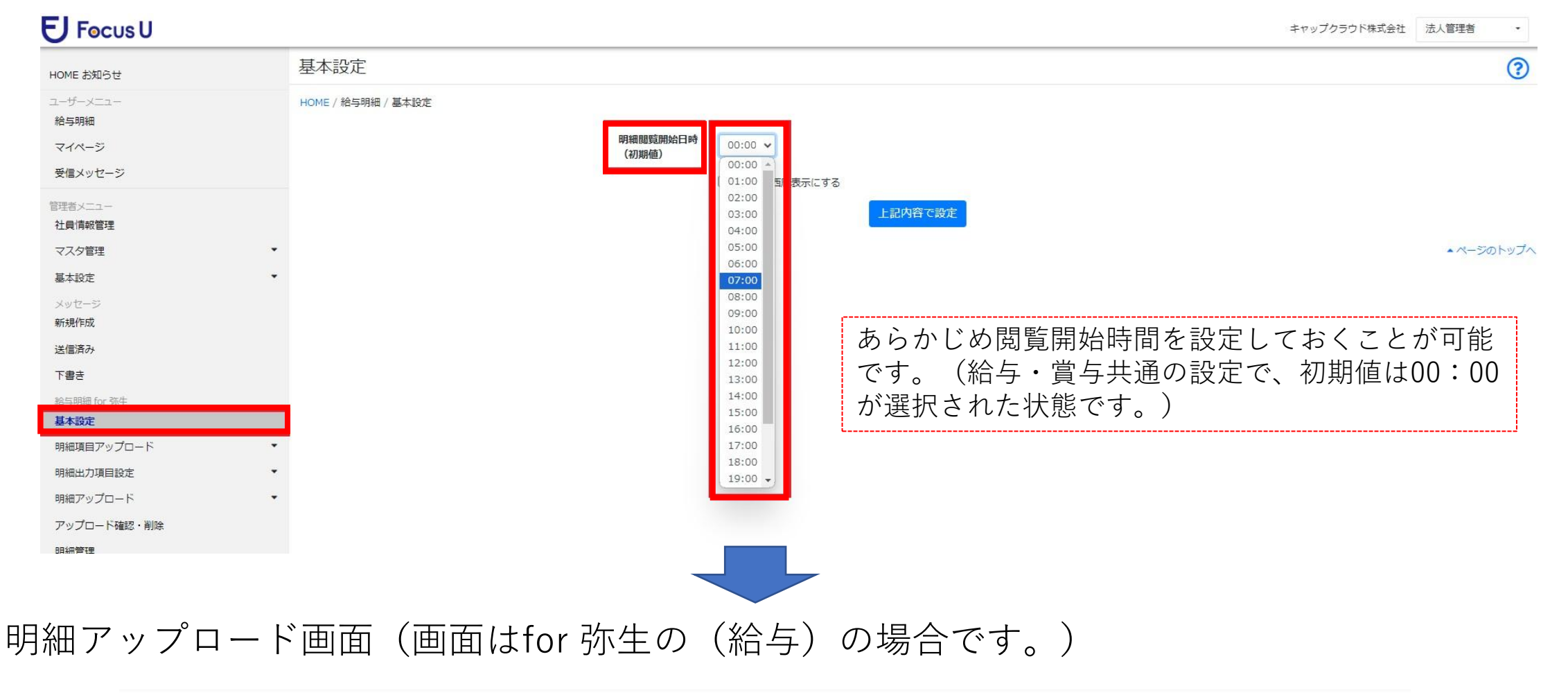

?

明細アップロード(給与)

HOME / 給与明細 / 明細アップロード(給与)

|                 | 予め用意した給与データのファイルを選択してください                 |                |                        |
|-----------------|-------------------------------------------|----------------|------------------------|
| 対象年月<br>データファイル | 2024 × 年 9 × 月分<br>行(縦軸):明細項目、列(横軸):従業員 × |                |                        |
|                 | ファイル選択                                    |                | 参照                     |
| 支給日             | 当 →月 25 →日 支給日:2024/9/25                  |                |                        |
| 閲覧開始日時          | 2024 ~年 9 ~月 25 ~日 07:00 ~                | あらかじめ<br>を アップ | 設定しておいた時間<br>ロード処理の都度変 |
| メモコピー           | コピーしない  コピーカ象支給日(対象人数): -                 | 更すること          | も可能です。                 |
|                 |                                           |                |                        |
|                 | アップロード                                    |                |                        |
|                 | 42                                        |                |                        |

【注意】

既に社員に公開済みの明細書に対し、修正等の理由でアップロードをし直す場合

閲覧開始日時は、処理を実行する時点よりも過去の日時であることを必ず確認のうえアップロー ドを行ってください。

将来の日時でアップロードし直してしまいますと、社員側はその日時が到来するまでの間、該当 の明細書が一時的に閲覧できなくなってしまいます。

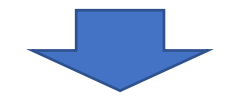

時間設定が追加されたことにより「アップロード確認・削除」画面上でも、アップロー ド時に設定した時間の確認が可能です。

| アッ   | プロード       | 確認・削       | 除                |            |     |    |   |    |    |                   |        |       |          |    | ?      |
|------|------------|------------|------------------|------------|-----|----|---|----|----|-------------------|--------|-------|----------|----|--------|
| HOME | / 給与明細 / ア | ップロード確認    | ・削除              |            |     |    |   |    |    |                   |        |       |          |    |        |
|      |            |            |                  | _          |     |    |   |    |    | 1 - 1             | 件(1件中) | 100 🗸 | 件        | 前へ | 次へ     |
| 種別   | 対象年月       | 支給日▼       | 閱覧開始日時           | ファイル名      |     |    |   |    | ד  | マップロード日           | 削除日    |       | 対象<br>人数 |    | 削<br>除 |
| 給与   | 2024年 9月   | 2024/09/25 | 2024/09/25 07:00 | 240925.txt |     |    |   |    | 20 | 024/09/24 8:38:33 | 1      |       | 10       |    | i 😣    |
|      |            |            |                  |            | 最初へ | 前へ | 1 | 次へ | 最後 | $\sim$            |        |       |          |    |        |

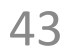

22.2024年9月の機能追加(明細アップロード画面への具体的な支給日の 表示追加)

明細アップロード(給与・賞与)画面上に、具体的な支給日の表示を追加しています。

明細アップロード(給与・賞与)では、「対象年月」で選択した年月と「支給日」で選択 した「前~翌々+日付」をもとに支給日を決定する仕様ですが、処理時にこれからアップ ロードしようとしている明細書の具体的な支給日がイメージしづらい部分がありました。

特に月末締翌月払いの給与で、支給日を毎月「翌」に変更してアップロードされている運 用の場合、誤って「当」のままでアップロードをしてしまい前月分の明細書に上書きして しまうケースもありました。

具体的な支給日の表示を追加することにより、これから何年何月何日の支給日分をアップ ロードしようとしているかを事前に確認したうえで処理を実行することが可能です。

明細アップロード画面(画面はfor 弥生の(給与)の場合です。)

|         | 予め用意した給与データのファイルを選択してください             |    |
|---------|---------------------------------------|----|
| 対象年月    | 2024 × 年 9 × 月分                       |    |
| データファイル | 行(縦軸):明細項目、列(横軸):従業員 🖌                |    |
|         | ファイル選択                                | 参照 |
|         | 「集計」→「給与胡細一晃表」を開き、「ファイル」→「エクスポート」します。 |    |
| 支給日     | 当 •月 25 •日 支給日:2024/09/25             |    |
| 閲覧開始日時  | 2024 ~年 9 ~月 25 ~日 07:00 ~            |    |
| メモコピー   | コピーしない ・                              |    |
|         | コピー対象支給日(対象人数): - ✓                   |    |

対象年月や支給日の各項目を変更すると、支給日の表示も連動して切り替わります。

# (参考 月末締翌月10日払いで、2024年9月分給与を翌月の2024年10月10日の支給日として扱う場合。)

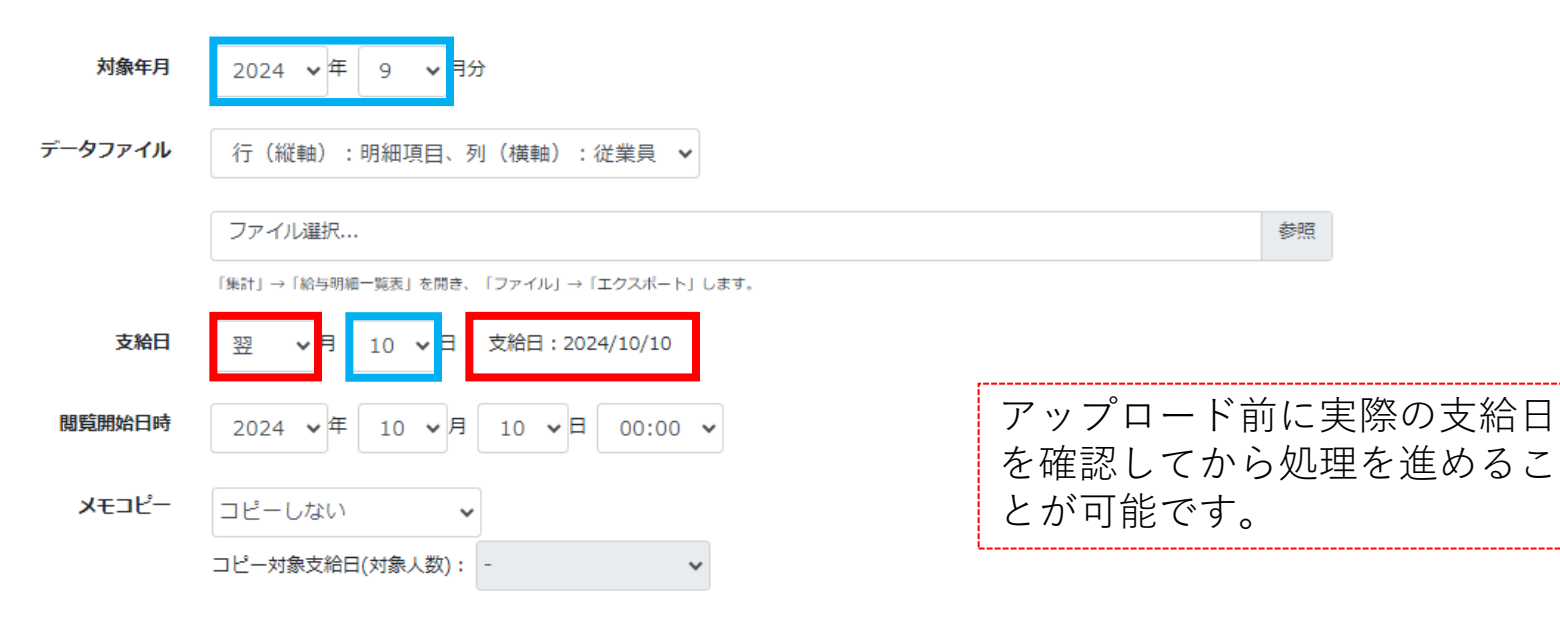

### 23.2024年9月の機能追加(給与計算ソフト用コード項目の入力必須化)

社員情報管理の共通タブにある「給与計算ソフト用コード」項目について、入力を必須と する扱いに変更しています。

新しい社員の登録時に「ファイル入出力」ボタンから、お使いの給与ソフトから出力した 社員情報をアップロードする場合は、コード未入力ですとアップロード時にエラーとなる 仕様でした。

一方で「社員新規登録」ボタンから、氏名などの各項目を手入力で設定のうえ追加登録す る場合は「給与計算ソフト用コード」項目が未入力でも登録が続行できる仕様でした。

このうち後者の方法で未入力の状態のまま追加登録した場合は、後々の明細アップロード 時のタイミングでコード未入力の社員が存在する旨のエラーが発生するため、この時点で 未入力に気づき、設定を行うというケースが発生していました。

今回の入力必須化により「社員新規登録」ボタンからの追加登録時に「給与計算ソフト用 コード」項目が未入力だった場合は、登録の時点でエラーが表示されるようになります。

なお、元々登録済みの法人管理者アカウントのみ、利用する前提のアカウントではないこ とから入力必須化の対象外としています。

| 托通 <del>給与明細</del> |                    |
|--------------------|--------------------|
| メールアドレス            | 1 メールアドレスを登録してください |
| メールアドレス            | 2 メールアドレスを登録してください |
| メールアドレス            | 3 メールアドレスを登録してください |
| 内情報                |                    |
| 入社                 | 日 年 • 月 • 日 •      |
| 所足 [2]             | ■ 本社 ~             |
| 821<br>821         | ₩ 役職を登録してください      |
| 権限グループ 📴           | <b>ユ</b> ーザー ・     |
| 携情報                |                    |
| 勤怒就業管理ソフト用コー       | ド コード番号を登録してください   |
| 絵与計算ソフト用コード 💽      | 3 コード番号を登録してください   |
| の他                 |                    |
| FX                 | E メモを登録してください      |

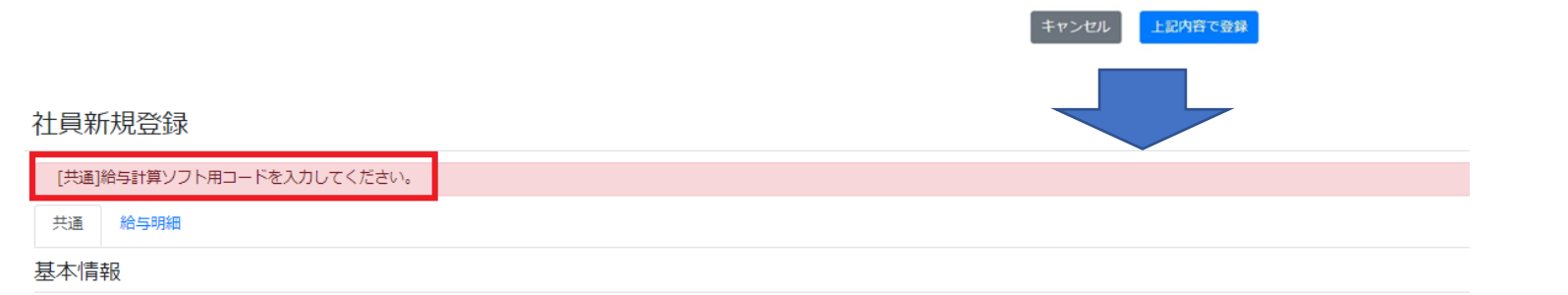

ログインID 自動生成(登録完了後に表示されます)

| パスワード | 自動生成(社員情報管理の | のパスワード発行画面からPDFダウンロ | -ドで発行します |
|-------|--------------|---------------------|----------|
| 社員コード | 2050         |                     |          |
| 敬称    | 選択なし         |                     | ~        |
| 氏名    | 姓 谢          | 名正美                 |          |
| ふりがな  | 姓 🜌          | 名まさみ                |          |

「社員新規登録」ボタンからの登 録時に「給与計算ソフト用コー ド」が未入力の場合は、エラー メッセージが表示されます。 24.2024年11月の機能追加(通知機能(給与明細通知機能))

ユーザー管理者側から対象社員に対する、給与明細の通知機能(以後、給与明細通知機能)を追加しています。

給与明細通知機能を使うと、支給対象となる社員側のPC版/スマートフォン版サイトの「受信メッセージ」へ、明細アップロード(給与・賞与)時に指定した閲覧開始日時に関する通知を送ることができます。(メールアドレス宛への通知ではありません。)

通知方法は「予約」と「即時通知」の2通りがあります。

「予約」は明細アップロード時に指定した閲覧開始日時にあわせて通知を送りたい場合の 方法で、閲覧開始日時まで1時間以上ある場合に処理が可能です。(「予約取消」も同様に 閲覧開始日時まで1時間以上ある場合に取消が可能です。) 一方「即時通知」はすぐに通知を送りたい場合の方法になります。

なお、給与明細通知機能は「システム通知設定」の各設定を「使用する」 に切り替えるこ とでご利用いただける、選択型の機能になります。 また上記切り替え後「明細管理」で社員毎に給与明細通知機能を使用するか否かを設定す ることが可能です。(切り替え後の社員毎の初期値は「使用する」。)

#### システムメニュー内 システム通知設定

| E Focus U           |          |                       | キャップクラウド株式会社 法人管理者 - |
|---------------------|----------|-----------------------|----------------------|
| HOME お知らせ           | システム通知設定 |                       | 3                    |
| ユーザーメニュー<br>給与明細    |          | システム通知 ○ 使用する ● 使用しない |                      |
| マイページ<br>受信メッセージ    |          | 上記内容で設定               |                      |
| 管理者メニュー<br>社員情報管理   |          |                       | ▲ページのトップへ            |
| マスタ管理               | •        |                       |                      |
| 基本設定                | •        |                       |                      |
| メッセージ<br>新規作成       |          |                       |                      |
| 送信済み                |          |                       |                      |
| き書不                 |          |                       |                      |
| 給与明細 for 弥生<br>基本設定 |          |                       |                      |
| 明細項目アップロード          | •        |                       |                      |
| 明細出力項目設定            | •        |                       |                      |
| 明細アップロード            | •        |                       |                      |
| アップロード確認・削除         |          |                       |                      |

| 明細管理     |  |
|----------|--|
| システムメニュー |  |
| メッセージ管理  |  |
| システム通知設定 |  |
| 契約情報     |  |

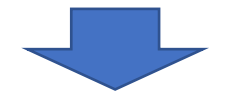

システム通知設定

| 給与明細通知機能を使う場合は |
|----------------|
| あらかじめ設定変更をしておく |
| 必要があります。       |

|        | ※給与明細通知設定を変更する場合、<br>社員ごとの給与明細通知設定も連動して変更 | <b>きれます。</b> |
|--------|-------------------------------------------|--------------|
| 合与明細通知 | ● 使用する ○ 使用しない                            |              |
|        |                                           |              |

| 1.5 | 広応  | 一方言几 | ÷    |
|-----|-----|------|------|
|     | 「「台 | City | JLL. |
|     |     |      |      |

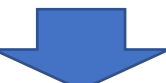

### 明細管理

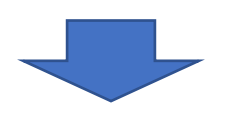

| E Focus U           |   |          |            |                   |              |        |    |        | キャップクラウド株式       | 式会社 法人管理者 🔹 |
|---------------------|---|----------|------------|-------------------|--------------|--------|----|--------|------------------|-------------|
| HOME お知らせ           | ĺ | 明細管      | 理          |                   |              |        |    |        |                  | ?           |
| ユーザーメニュー<br>給与明細    |   | HOME / 🕷 | 合与明細 / 明細智 | 管理                |              |        |    |        |                  | Q計員検索       |
| マイページ               |   | 選択して     | て設定 🧕      |                   |              |        |    |        | 1 - 17人(17人中) 10 |             |
| 文治メリビーノ             |   |          | 給与明細       | ログインID            | 給与計算ソフト用コード▲ | 氏名     |    | 給与明細形式 | 賞与明細形式           | 明細通知        |
| 管理者メニュー 社員情報管理      |   |          | 有効         | 08105772          | 未設定          | 法人管理者  | 明細 | (未設定)  | (未設定)            | 使用する        |
| マスタ管理               | • |          | 有効         |                   | 0011         | 弥生 憲司  | 明細 | 1.社員用  | 1.社員用            | 使用する        |
| 基本設定                | • |          | 有効         | 224 J. HHL        | 1011         | 田所 耕太郎 | 明細 | 1.社員用  | 1.社員用            | 使用する        |
| メッセージ<br>新規作成       |   |          | 有効         | 345433            | 1021         | 原島護    | 明細 | 1.社員用  | 1.社員用            | 使用する        |
| 送信済み                |   |          | 有効         | 1.1.1.1.1.1.1.    | 1022         | 小松 太郎  | 明細 | 1.社員用  | 1.社員用            | 使用する        |
| 下書き                 |   |          | 有効         | 21042022          | 1042         | 金沢 恵美子 | 明細 | 1.社員用  | 1.社員用            | 使用する        |
| 給与明細 for 弥生<br>基本設定 |   |          | 有効         | 201 <b>2.2</b> 00 | 2000         | 田畑 正美  | 明細 | 1.社員用  | 1.社員用            | 使用する        |
| 明細項目アップロード          | • |          | 有効         | 60- A 1- AR       | 3000         | 高倉 義男  | 明細 | 1.社員用  | 1.社員用            | 使用する        |
| 明細出力項目設定            | • |          | 有効         | 22.211.22         | 3030         | 高野 正樹  | 明細 | 1.社員用  | 1.社員用            | 使用する        |
| 明細アップロード            | • |          | 有効         | 12510487          | 4000         | 水野 はじめ | 明細 | 1.社員用  | 1.社員用            | 使用する        |
| アップロード確認・削除         | _ |          | 有効         | 12.164879         | 5000         | 和田裕    | 明細 | 1.社員用  | 1.社員用            | 使用する        |
| 明細管理 システムメニュー       |   |          | 有効         | 5000050           | 8999         | 高木一    | 明細 | 1.社員用  | 1.社員用            | 使用する        |

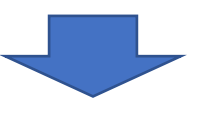

「明細管理」で給与明細通知機能 の送信対象としたい社員を確認し ます。(社員毎に通知を使用す るしないの変更が可能です。)

# 明細アップロード(給与・賞与)

| E Focus U           |                            |                                       | キャップクラウド株式会社 法人管理者 ・ |
|---------------------|----------------------------|---------------------------------------|----------------------|
| HOME お知らせ           | 明細アップロード(給与)               |                                       | 0                    |
| ユーザーメニュー<br>給与明細    | HOME / 給与明細 / 明細アップロード(給与) |                                       |                      |
| マイページ               |                            | 予め用意した給与データのファイルを選択してください             |                      |
| 受信メッセージ             |                            |                                       |                      |
| 管理者メニュー<br>社員情報管理   | 対象年月                       | 2024 •年 12 •月分                        |                      |
| マスタ管理・              | データファイル                    | 行(縦軸):明細項目、列(横軸):従業員 🖌                |                      |
| 基本設定                |                            | ファイル選択                                | 参昭                   |
| メッセージ<br>新規作成       |                            | 「集計」→「給与明細一覧表」を開き、「ファイル」→「エクスポート」します。 |                      |
| 送信済み                | 支給日                        | 当 >月 25 >日 支給日:2024/12/25             |                      |
| き書子                 |                            |                                       |                      |
| 給与明細 for 弥生<br>基本設定 | 閲覧開始日時                     | 2024 • 年 12 • 月 25 • 日 07:00 •        |                      |
| 明細項目アップロード ▼        | メモコピー                      | コピーしない 🗸                              |                      |
| 明細出力項目設定    ▼       |                            | コピー対象支給日(対象人数): - 🗸                   |                      |

| 明細アップロード ▼  |                               |
|-------------|-------------------------------|
| 給与          |                               |
| 賞与          | アップロード                        |
| アップロード確認・削除 |                               |
| 明細管理        | <ul> <li>▲ページのトップへ</li> </ul> |
|             |                               |

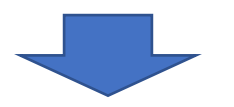

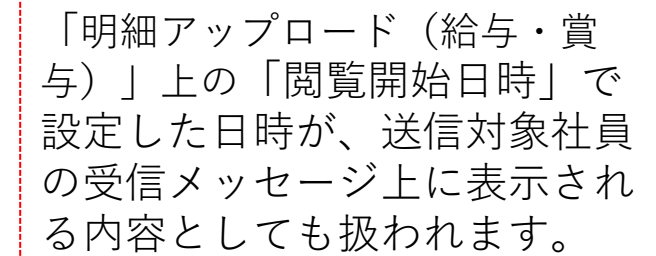

## アップロード確認・削除

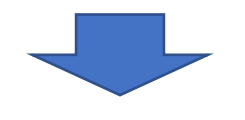

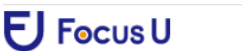

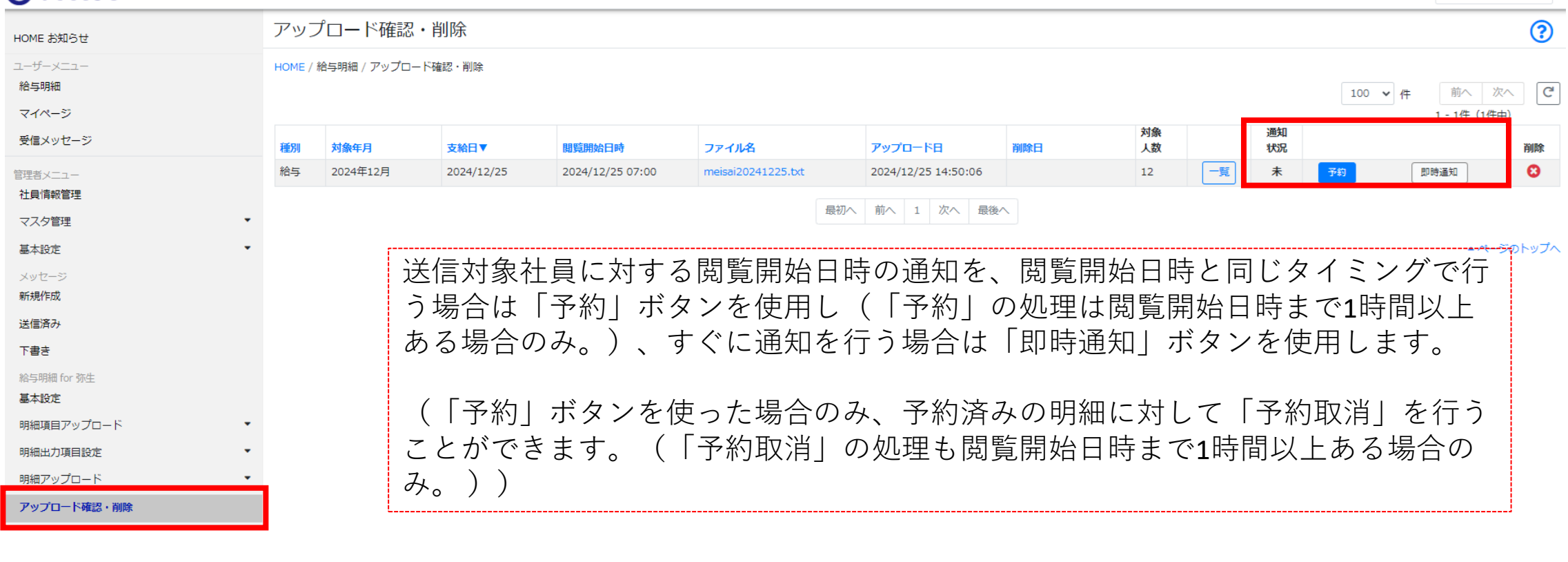

48

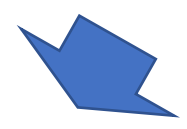

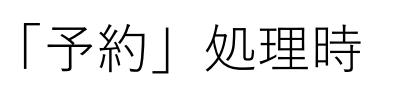

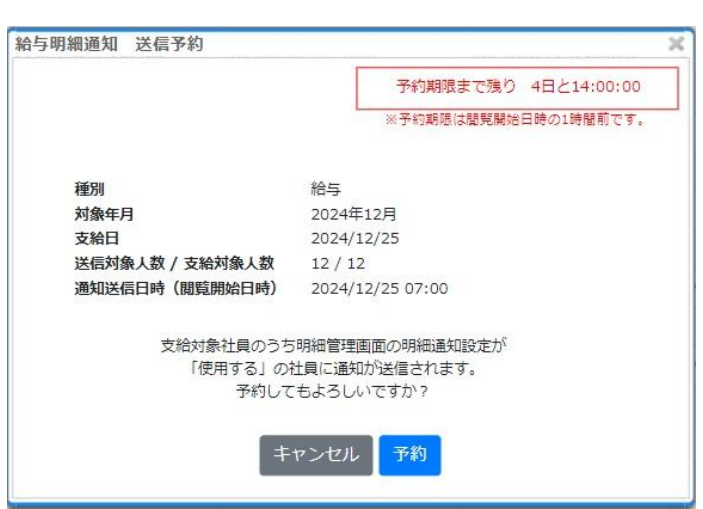

「即時通知」処理時

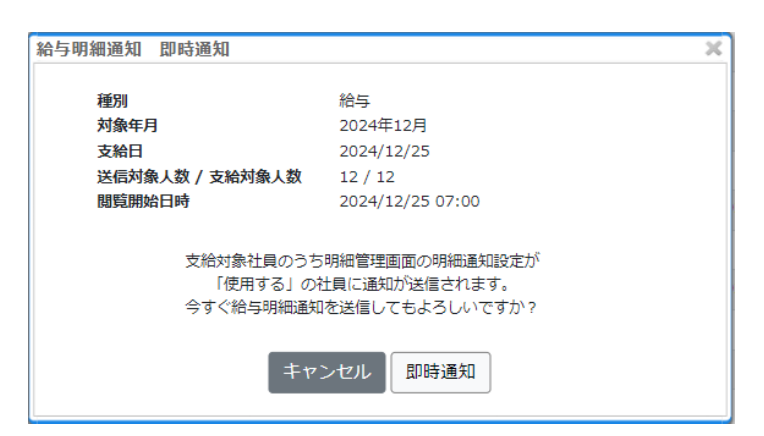

キャップクラウド株式会社 法人管理者

\*

閲覧開始日時と同じタイミングで通知送信。 ※例外として閲覧開始日時が午前1時-5時までの 明細に対する予約の場合に限り、システムの都合 上、通知の送信は一律午前6時となります。(なお、 明細の閲覧自体は指定した時刻より閲覧が可能で す。)

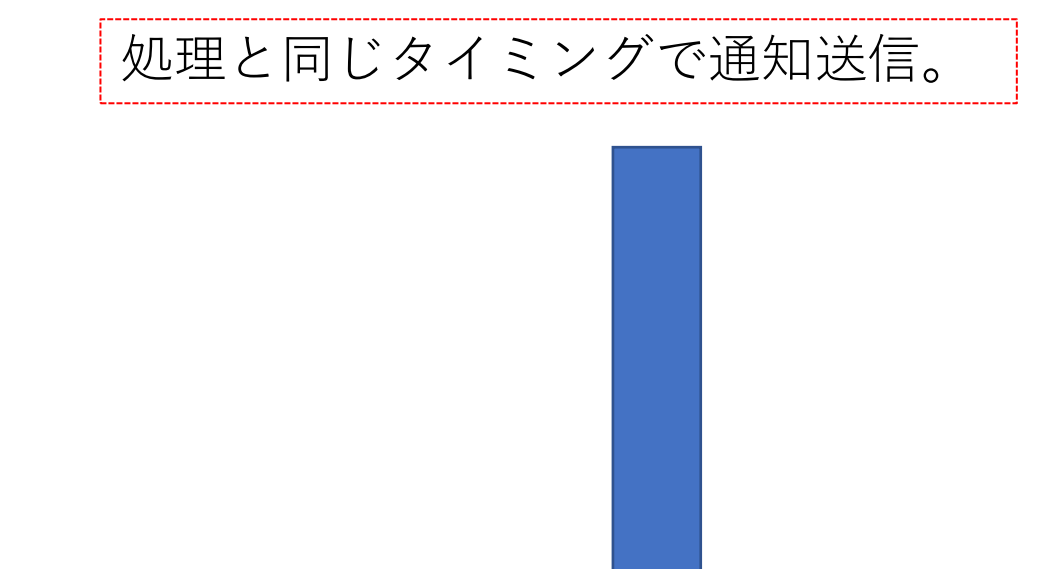

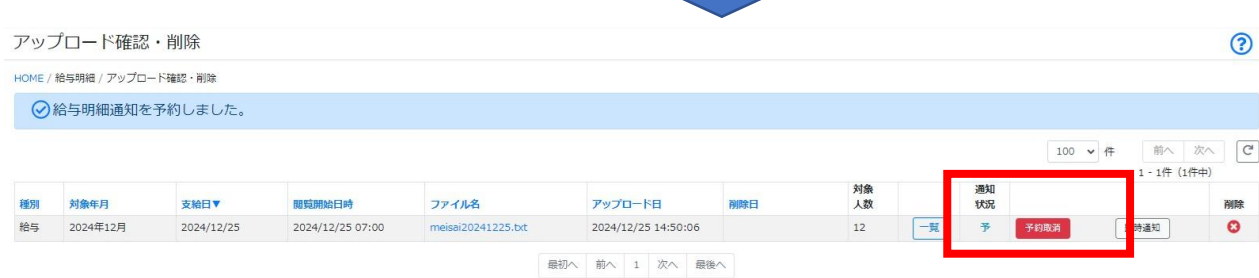

予約完了後「予」へ更新され、ボタンも 「予約」から「予約取消」に更新されます。 (閲覧開始日時の1時間前までであれば通知 予約の取消も可能です。)

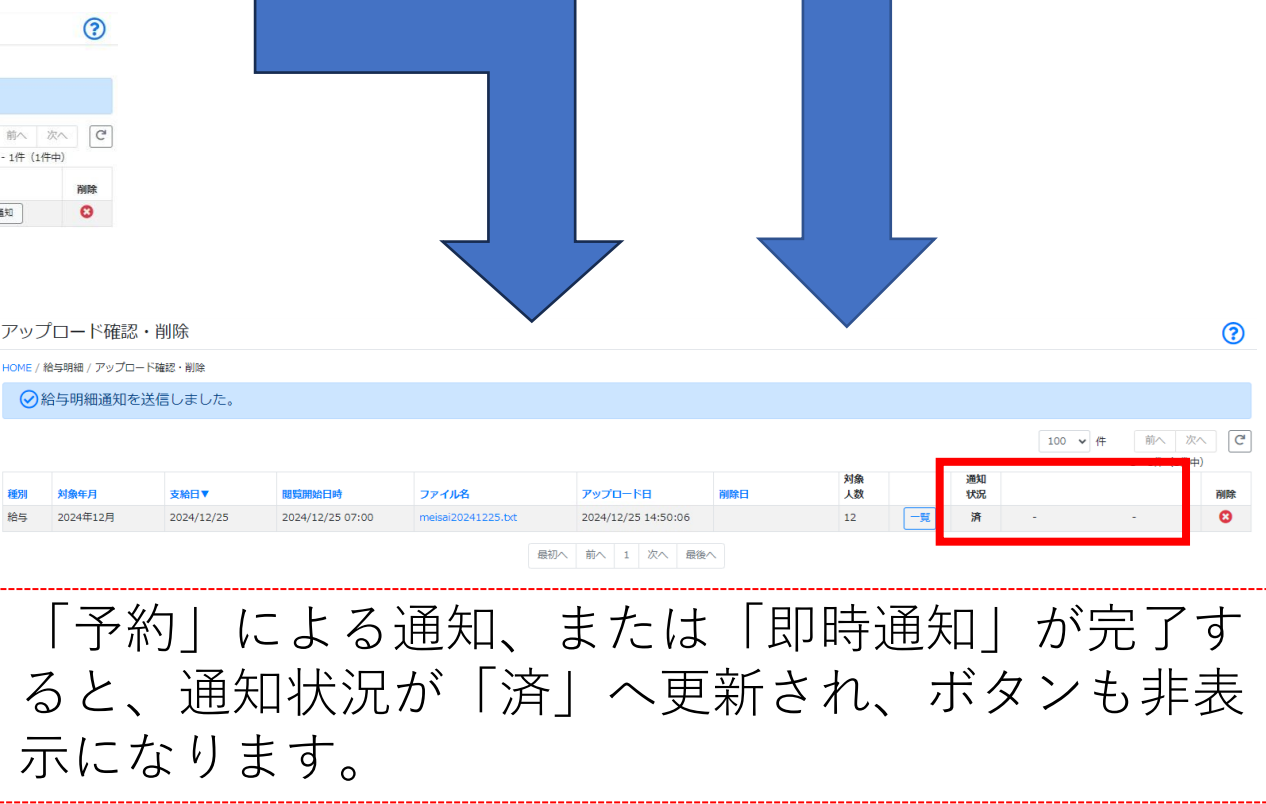

### ●送信対象の社員側 PC版

| HOME                                       |                                                                                                    |                                                                                                    |                                                                                                    |                                                                                                    |
|--------------------------------------------|----------------------------------------------------------------------------------------------------|----------------------------------------------------------------------------------------------------|----------------------------------------------------------------------------------------------------|----------------------------------------------------------------------------------------------------|
| 「Focus U」ユーザーメニュー 機能説明                     |                                                                                                    |                                                                                                    |                                                                                                    |                                                                                                    |
| <b>給与明細</b><br>自分の給与明細を確認したい場合に使用します。      |                                                                                                    |                                                                                                    |                                                                                                    |                                                                                                    |
| マイページ<br>自分の設定情報の確認や、変更を行いたい場合に使用します。      |                                                                                                    |                                                                                                    |                                                                                                    |                                                                                                    |
| 受信メッセージ<br>自分宛のメッセージの確認や、リアクションを返す場合に使用します | ġ.                                                                                                    |                                                                                                    |                                                                                                    |                                                                                                    |
|                                            | 未読の <sup>き</sup><br>れます。                                                                                                    | 受信メッー                                                                                                    | セージ件数                                                                                                    | が表示さ                                                                                                    |
|                                            |                                                                                                    |                                                                                                    |                                                                                                    | Q<br>検索条件                                                                                                    |
|                                            | לאבר                                                                                                    | 1数 丹信日時▼                                                                                                    | 1 - 1件 (1件中) 100                                                                                                    | ✓件 前へ 次                                                                                                    |
|                                            | 274)                                                                                                    | 2024/12/2                                                                                                    | 5 07:00:00 -                                                                                                    | -<br>-                                                                                                    |
| 最初へ 前へ 1 次へ 最後へ                            | 「受信 <i>対</i><br>通知され<br>きます。                                                                                                    | メッセー注<br>れた支給会                                                                                                    | ジ」メニュ<br>分のメッセ                                                                                                    | ー内に、<br>ージが届                                                                                                    |
|                                            | L                                                                                                    |                                                                                                    |                                                                                                    |                                                                                                    |
|                                            | HOME         「Focus U」ユーザーメニュー 機能説明         約5明細         自分の絵与明細を確認したい場合に使用します。         マイページ         自分の設定情報の確認や、変更を行いたい場合に使用します。         受信メッセージ         自分宛のメッセージの確認や、リアクションを返す場合に使用します。 | HOME<br>「Focus UJ ユーザーメニュー 機能説明<br><b>治与明細</b><br>自分の給与明細を確認したい場合に使用します。<br>マイページ<br>自分の設定情報の確認や、変更を行いたい場合に使用します。<br>受信メッセージ<br>自分物のメッセージの確認や、リアクションを返す場合に使用します。<br>未読のうれます。<br>アイル<br>和ます。 | HOME         「Focus UJ ユーザーメニュー 機能説明 <b>おう明細</b> を確認したい場合に使用します。         マイページ         日かの設定情報の確認や、変更を行いたい場合に使用します。         ダ信メッセージ         日が泡のメッセージの確認や、リアクションを返す場合に使用します。         未読の受信メッー         れます。         アイルタ 学問語が<br>2024/12/2         アイルタ 学問語が<br>2024/12/2         アイルタ 学問語が<br>2024/12/2         アイルタ 学問語が<br>2024/12/2         アイルタ 学校の 新人 1 次人 課金へ         「受信メッセージ<br>通知された支給会<br>きます。 | HOME         「Focus UJ ユーザーメニュー 機能説明 <b>約50</b> 億年期間では認むしたい場合に使用します。         マイヘージ<br>目分の設定情報の確認や、変更を行いたい場合に使用します。 <b>又イベージ</b><br>目分売のメッセージの確認や、リアクションを返す場合に使用します。         未読の受信 メッセージ件数<br>れます。         1-1年(1年) 100         マイベダ SEGIY UZ22a7<br>2024/12/25 07:00:00 -         「受信 メッセージ」メニュ<br>通知された支給分のメッセ<br>きます。 |

本文

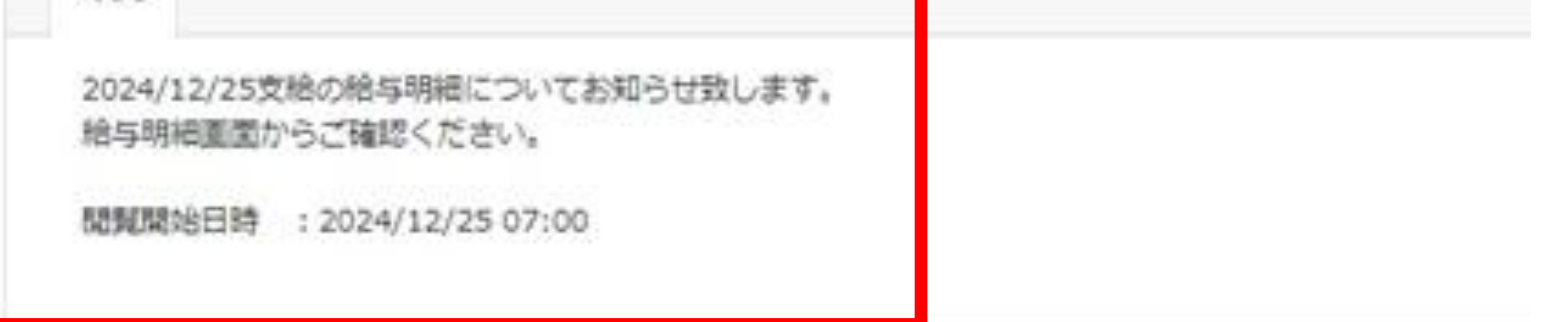

メッセージを開くと「受信メッセージ詳細」の画面に遷移し、通知された明細書の閲覧開始 日時が表示されます。

表示されている閲覧開始日時以降「給与明細」メニューから該当の明細書の閲覧が可能にな ります。

# ●送信対象の社員側 スマートフォン版

| E Focus U                                              | 未読の受信メッセージがある場合は、<br>件数とリンクが表示されます。                 |
|--------------------------------------------------------|-----------------------------------------------------|
| HOME<br>受信メッセージ<br>新着メッセージが1件あります。<br>受信メッセージはこちら      | 内容を確認する場合は「受信メッ<br>セージはこちら」を選択します。                  |
|                                                        | 受信メッセージの内容確認は、画面<br>右上のメニュー(ハンバーガーメ<br>ニュー)からも可能です。 |
| E Focus U                                              |                                                     |
| ♥信メッセージ /                                              |                                                     |
| 1-1件(1件中) 100 🗸 件                                      |                                                     |
| 文屆山時陸順<br>2024/12/25 07:00:00<br>給与明細通知(2024/12/25支給分) | 「受信メッセージ」メニュー内に、<br>通知された支給分のメッセージが届<br>きます。        |
| ≪ < 1 > >>                                             |                                                     |
|                                                        |                                                     |
| <b>夏FocusU</b> ■7 三                                    |                                                     |
| 受信日時・2024/12/25 07:00:00                               | メッセージを開くと「受信メッセー                                    |
| 給与明細通知(2024/12/25支給分)                                  | ジ詳細」の画面に遷移し、通知され<br>た明細書の閲覧開始日時が表示され                |
| 2024/12/25支給の給与明細についてお知らせ致します。<br>給与明細画面からご確認ください。     | ます。<br>表示されている閲覧開始日時以降<br>「給与明細」メニューから該当の明          |
| 閲覧開始日時 : 2024/12/25 07:00                              | 細書の閲覧が可能になります。                                      |
|                                                        |                                                     |

- ・「システム通知設定」で「使用する」+給与明細通知を「使用する」に切り替えることで 給与明細通知機能が利用可能になり、更に「明細管理」で社員毎に通知を使用するか否か を設定することが可能になります。(切り替え後の社員毎の通知可否の初期値は「使用す る」。)
- ・給与明細通知機能の送信対象社員への通知先はユーザーメニュー内の「受信メッセージ」
   になります。(メールアドレス宛への通知ではありません。)
- ・給与明細通知機能の通知時の記載内容を変更することはできません。
- ・明細アップロード処理をもって、閲覧開始日時に関する通知処理が自動で行われる仕様ではありません。
   通知処理を行う場合は「アップロード確認・削除」で「予約」または「即時通知」のいずれかの処理が別途必要です。
- 「予約」ボタンによる通知処理を使用した場合における対象となる社員の判定は「アップ ロード確認・削除」にて「予約」ボタンを押下した時点での「明細管理」画面上の設定に 依存します。
- 「予約」ボタンによる通知処理を使用した場合は、閲覧開始日時と同じタイミングで通知 が送信されますが、システムからの送信処理のタイミングによって、送信対象社員側の受 信日時に若干のタイムラグが発生する場合があります。

また、閲覧開始日時が午前1時-5時までの明細に対する送信予約の場合に限り、システムの都合上、通知の送信は一律午前6時となります。

(なお、明細の閲覧自体は指定した時刻より閲覧が可能です。)

一度送信対象社員に対し送信した給与明細通知をユーザー管理者側から取り消すことはできません。

#### 51